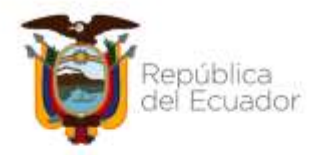

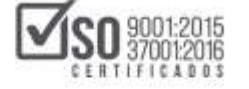

# DIRECCIÓN NACIONAL DE CAPACITACIÓN Y CERTIFICACIÓN

# MANUAL DE USUARIO

# ELABORACIÓN Y PUBLICACIÓN DEL PLAN ANUAL DE CONTRATACIONES SIN E-SIGEF

# DIRIGIDO A ENTIDADES CONTRATANTES

# **ENERO 2022**

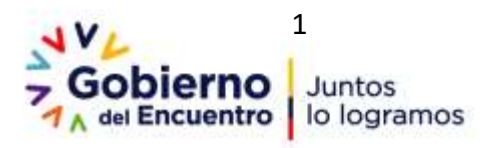

Dirección: Av. de los Shyris 38-28 y El Telégrafo Código Postal: 170506 / Quito - Ecuador Teléfono: 593-2 244 0050 - www.sercop.gob.ec

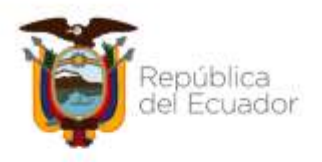

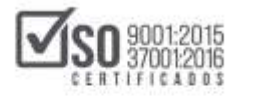

| 1. Presentación                                                                                                 |
|----------------------------------------------------------------------------------------------------|
| 2. Fundamento Normativo                                                                                         |
| 2.1 Artículos relacionados de la LOSNCP                                                                         |
| 2.2 Artículos relacionados del RGLOSNCP 3                                                                       |
| 2.3 Artículos Relacionados SERCOP - 072 - 2016 (La Codificación de Resoluciones de LOSNCP)                      |
| 3. Descarga de Aplicativo MFC                                                                                   |
| 4. Registro de Datos de la Entidad Contratante en MFC                                                           |
| 4.1 Datos Generales                                                                                             |
| <b>4.2</b> Dirección                                                                                            |
| 4.3 Datos Autoridad                                                                                             |
| 4.4 Datos Delegado                                                                                              |
| 5. Plan Anual de Contratación sin eSIGEF                                                                        |
| 5.1 Partidas Presupuestarias                                                                                    |
| 5.1.1 Registrar Partida/Cuenta                                                                                  |
| 5.1.2 Subir partidas desde un archivo Excel                                                                     |
| 5.2 Crear PAC                                                                                                   |
| 5.3 Validar PAC                                                                                                 |
| 5.4 Funcionalidades adicionales: Generar PAC-Excel y Subir PAC-Excel 43                                         |
| 5.5 Utilitarios del MFC-PAC                                                                                     |
| 5.5.1 Vista Catalogo de Partidas                                                                                |
| 5.5.2 Vista Previa del PAC                                                                                      |
| 5.5.3 Subir PAC                                                                                                 |
| 5.5.4 Guardar PAC                                                                                               |
| 6. Registro del Plan Anual de Contratación en el Sistema Oficial de<br>Contratación Pública del Ecuador- SOCE60 |
| 7. Modificación, Reformas y Creación de nuevos ítems en el PAC                                                  |
| 7.1 Modificación y Reformas al PAC70                                                                            |
| 7.2 Creación de nuevos Ítems en el PAC                                                                          |
| 8. Consolidaciones y Certificaciones Futuras en el PAC                                                          |
| 8.1 Creación y enlace de Certificaciones Futuras                                                                |
| 8.2 Consolidación de partidas presentes y certificaciones futuras                                               |
| 8.2.1 Instrucciones y Consideraciones para la Consolidación de varias partidas o cuentas contables              |

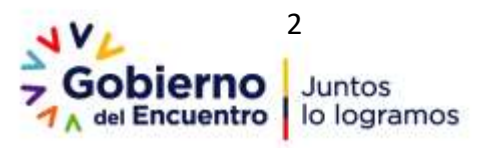

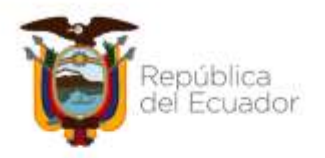

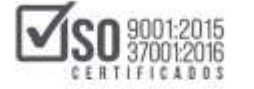

# 1. Presentación

El presente manual de usuario ha sido elaborado con el objeto de dar a conocer a las entidades contratantes la normativa y herramientas electrónicas de contratación pública establecidas para la elaboración y publicación del Plan Anual de Contrataciones de entidades que manejan ESIGEF.

# 2. Fundamento Normativo

## 2.1 Artículos relacionados de la LOSNCP

Artículo. 22.- Plan anual de contratación. - Las Entidades Contratantes, para cumplir con los objetivos del Plan Nacional de Desarrollo, sus objetivos y necesidades institucionales, formularán el Plan Anual de Contratación con el presupuesto correspondiente, de conformidad a la planificación plurianual de la Institución, asociados al Plan Nacional de Desarrollo y a los presupuestos del Estado.

El Plan será publicado obligatoriamente en la página Web de la Entidad Contratante dentro de los quince (15) días del mes de enero de cada año e interoperará con el portal COMPRASPÚBLICAS. De existir reformas al Plan Anual de Contratación, éstas serán publicadas siguiendo los mismos mecanismos previstos en este inciso.

El contenido del Plan de contratación y los sustentos del mismo se regularán en el Reglamento de la presente Ley.

## 2.2 Artículos relacionados del RGLOSNCP

Artículo. 25.- Del Plan Anual de Contratación. - Hasta el 15 de enero de cada año, la máxima autoridad de cada entidad contratante o su delegado, aprobará y publicará el Plan Anual de Contratación (PAC), el mismo que

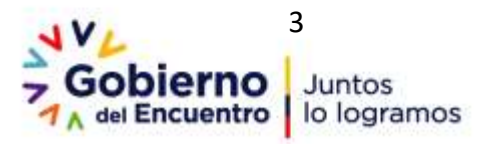

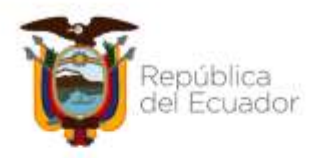

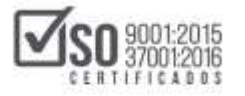

contendrá las obras, bienes o servicios incluidos los de consultoría que se contratarán durante ese año, en función de sus respectivas metas institucionales y de conformidad a lo dispuesto en el artículo 22 de la Ley.

El Plan Anual de Contratación podrá ser reformado por la máxima autoridad o su delegado, mediante resolución debidamente motivada, la misma que junto con el plan reformado serán publicados en el portal www.compraspublicas.gob.ec. Salvo las contrataciones de ínfima cuantía o aquellas que respondan a situaciones de emergencia, todas las demás deberán estar incluidas en el PAC inicial o reformulado.

Los procesos de contrataciones deberán ejecutarse de conformidad y en la oportunidad determinada en el Plan Anual de Contratación elaborado por entidad contratante, previa consulta de cada la disponibilidad presupuestaria, a menos que circunstancias no previstas al momento de la elaboración del PAC hagan necesario su modificación. Los formatos del PAC elaborados el SERCOP publicados serán por V en el Portal www.compraspublicas.gob.ec.

*Artículo. 26.- Contenido del PAC. -* El Plan Anual de Contratación estará vinculado con los objetivos del Plan Nacional de Desarrollo o de los planes regionales, provinciales, locales o institucionales y contendrá, por lo menos, la siguiente información:

- 1. Los procesos de contratación que se realizarán en el año fiscal;
- Una descripción del objeto de las contrataciones contenidas en el Plan, suficiente para que los proveedores puedan identificar las obras, bienes, servicios o consultoría a contratarse;
- 3. El presupuesto estimativo de los bienes, servicios u obras a adquirir o contratar; y,
- 4. El cronograma de implementación del Plan.

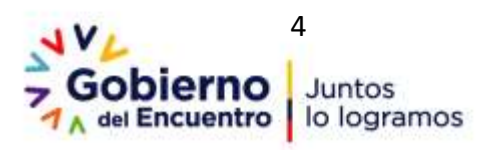

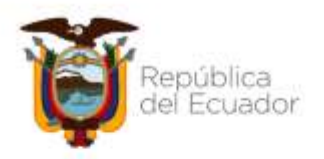

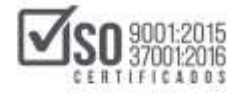

Sin perjuicio de lo anterior, en el caso de entidades contratantes que realicen actividades empresariales o de carácter estratégico, en coordinación con el SERCOP, establecerán el contenido del PAC que será publicado en el Portal, con la finalidad de que dicha información no afecte el sigilo comercial y de estrategia necesario para el cumplimiento de los fines y objetivos de dichas entidades.

# 3. Descarga de Aplicativo MFC

El primer paso es ir a un navegador de internet e ingresar al portal institucional del SERCOP en la siguiente dirección: <u>www.sercop.gob.ec</u>como lo indica la Imagen:3.1

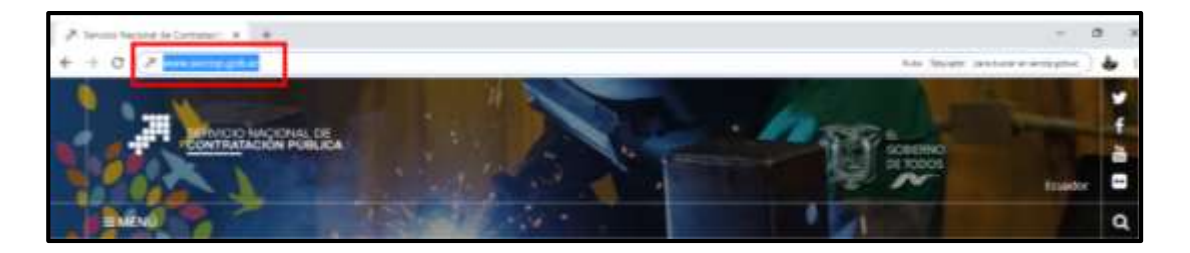

#### Imagen 3.1

En el link "Servicios", buscar y dar clic en la sección "Instaladores módulo MFC", tal como se muestra en la imagen. Imagen: 3.2

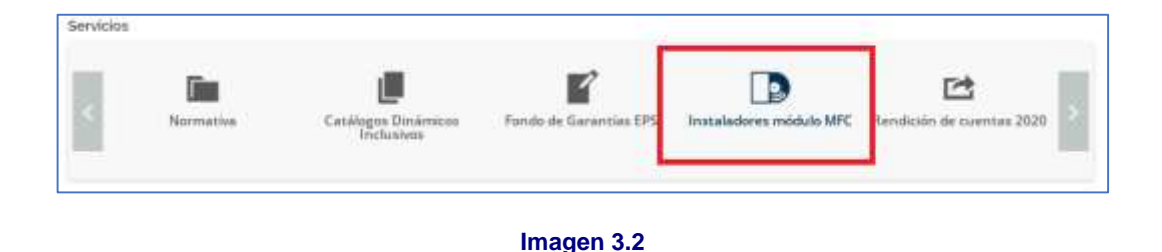

Otra opción es dar un clic en el link "Menú" y a continuación dar clic en el link "Programas/Servicios", se indica esto en la Imagen: 3.3

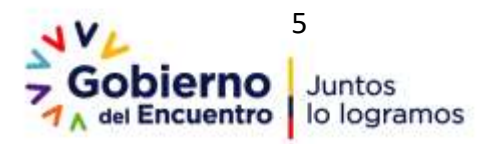

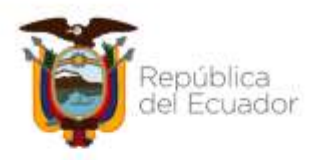

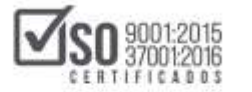

| Servicis Nacional de<br>Contratación Pública | 1 Sentcas           |                                                                                                    |                                   | Erdérate                                                                                                    |
|----------------------------------------------|---------------------|----------------------------------------------------------------------------------------------------|-----------------------------------|----------------------------------------------------------------------------------------------------|
| <b>Q</b> Second                              | Catalague Condenses | The solution for a second second seco | 1975 - Hendeldo de sustantes 2022 | ALLA ACCOM                                                                                                    |
| La Intilizzian                               | Noticiae            | Enlacer repicter                                                                                                    | Tensi Inportation                 | uner felgenigen innersenen geben                                                                                                    |
| Transparencia                                |                     | 1012 - Tamerine Official des<br>Concentrations Publicar des                                                                                                    | Portal de Congras Corgonativas    | Te Golderno Informa                                                                                                    |
| Programma/Servicea                           | A State             | CHAT (Certurks for Lines)                                                                                                    | Résponde de consultantes          | and the second second s |
| Rélation                                     | Beneficiario fina   | Hegenia: New Annu                                                                                                    | Photo Inc. 1                      | Real Property and                                                                                                    |
| Arvision Statistican                         |                     |                                                                                                    | Castantes                         |                                                                                                    |
| Directoria Goli                              |                     |                                                                                                    |                                   |                                                                                                    |

#### Imagen 3.3

La acción anterior despliega la pantalla que contiene múltiples links e información de los programas y servicios que presta el SERCOP, se ubica el link "Módulo Facilitador de la Contratación Pública - MFC", ver la Imagen: 3.4

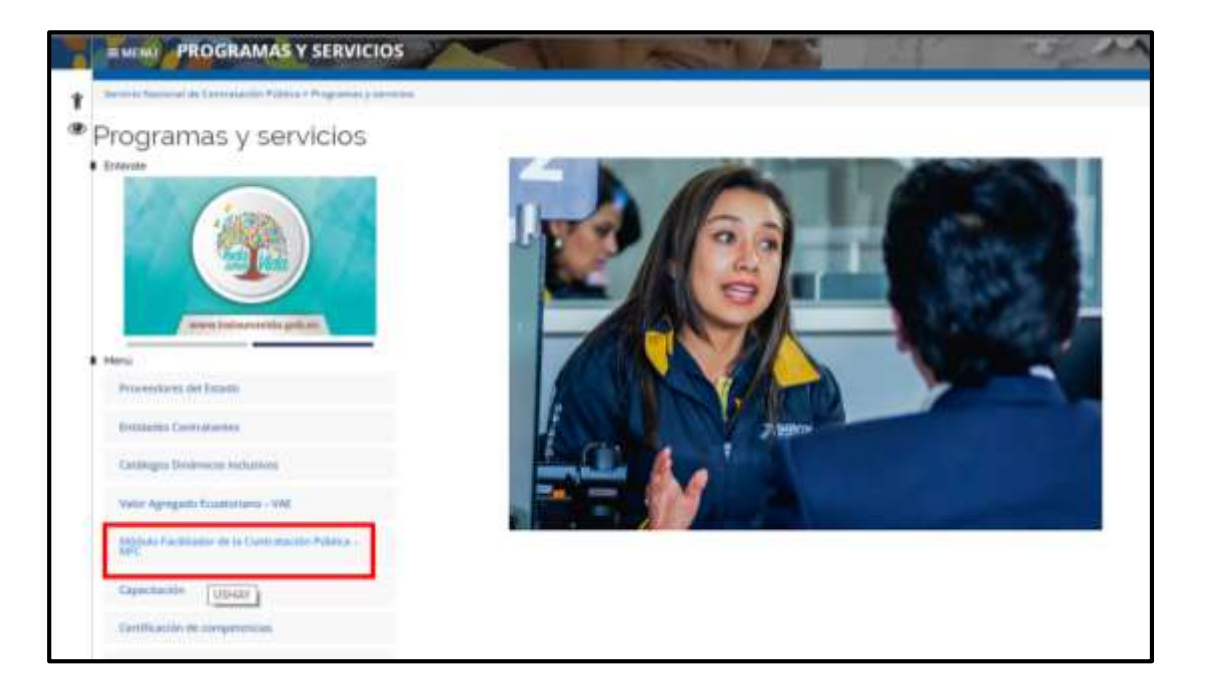

#### Imagen 3.4

Otra opción más es dar un clic en el link "SOCE-Sistema Oficial de Contratación Pública del Ecuador" como se indica en la Imagen: 3.5

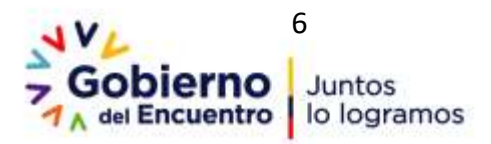

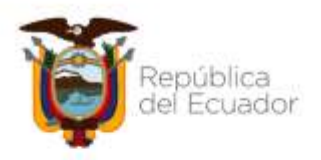

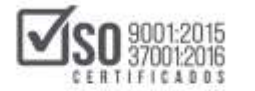

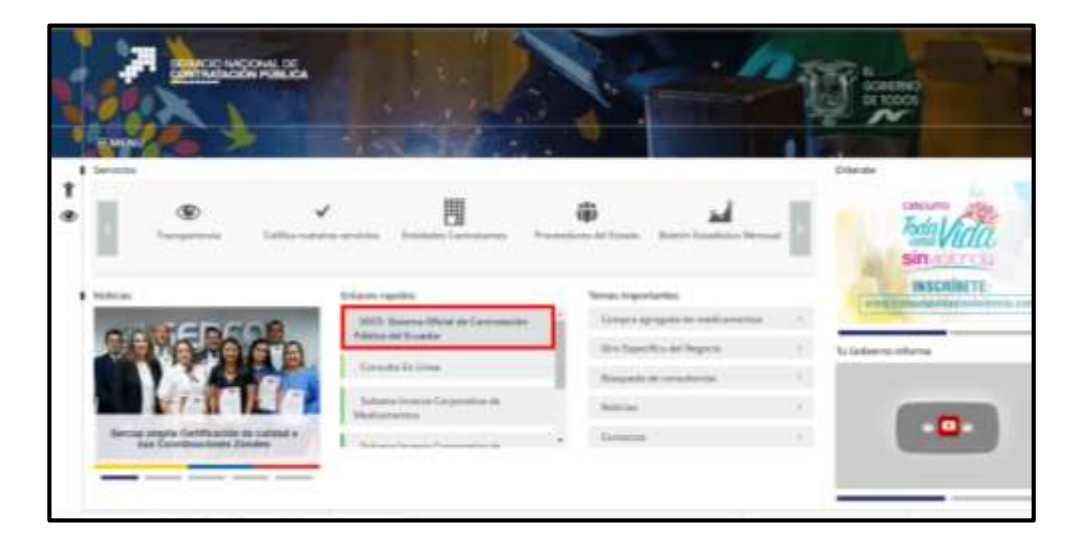

#### Imagen 3.5

Se despliega la pantalla del SOCE- Sistema Oficial de Contratación del Estado, en donde se debe ubicar el link "Enlaces de Interés" y a continuación dar clic en el link "Módulo Facilitador de Contratación Pública" como se indica en la Imagen: 3.6

| Al-dam of NATABOACHERSE | PUBLICAS Sistema Oficial | de Contratación Pública                                                                                                    | Comment of a constant of the                                                                                                    |
|-------------------------|--------------------------|----------------------------------------------------------------------------------------------------|----------------------------------------------------------------------------------------------------|
|                         |                          | ILLENVENDOOS<br>James de seus el seus el seus el seus el<br>BUC: Arreste de la seus el seus el<br>Gentreste : Se certante la cerus el dest<br>Arreste : Se certante la cerus el dest<br>Arreste : Se certante la cerus el dest<br>Arreste : Se certante la cerus el dest<br>Arreste : Se certante la cerus el dest<br>Arreste : Se certante la cerus el dest<br>Arreste : Se certante la cerus el dest<br>Arreste : Se certante la cerus el dest<br>Arreste : Se certante la cerus el dest<br>Arreste : Se certante la cerus el dest<br>Arreste : Se certante la cerus el dest<br>Arreste : Se certante la cerus el dest<br>Arreste : Se certante la cerus el dest<br>Arreste : Se certante la certante la certante la cerus el dest<br>Arreste : Se certante la certante la cert | Address by consensation<br>Thermonical consensation<br>Thermonical consensation<br>Thermonical Consensation<br>Thermonical Consens |

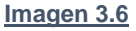

Con las tres formas de ubicar al aplicativo MFC, descritas anteriormente, el sistema llega a la siguiente pantalla, donde se visualiza toda la información a los aplicativos MFC, es necesario leer toda la información relevante antes de

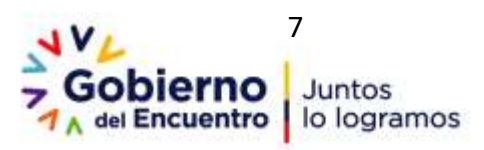

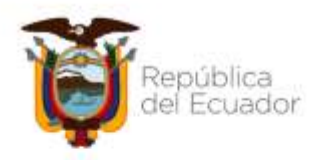

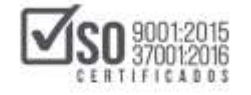

proceder a las descargas correspondientes, ubique las "DESCARGAS MÓDULO FACILITADOR DE LA CONTRATACIÓN PÚBLICA-MFC PARA ENTIDADES CONTRATANTES", ver la Imagen: 3.7

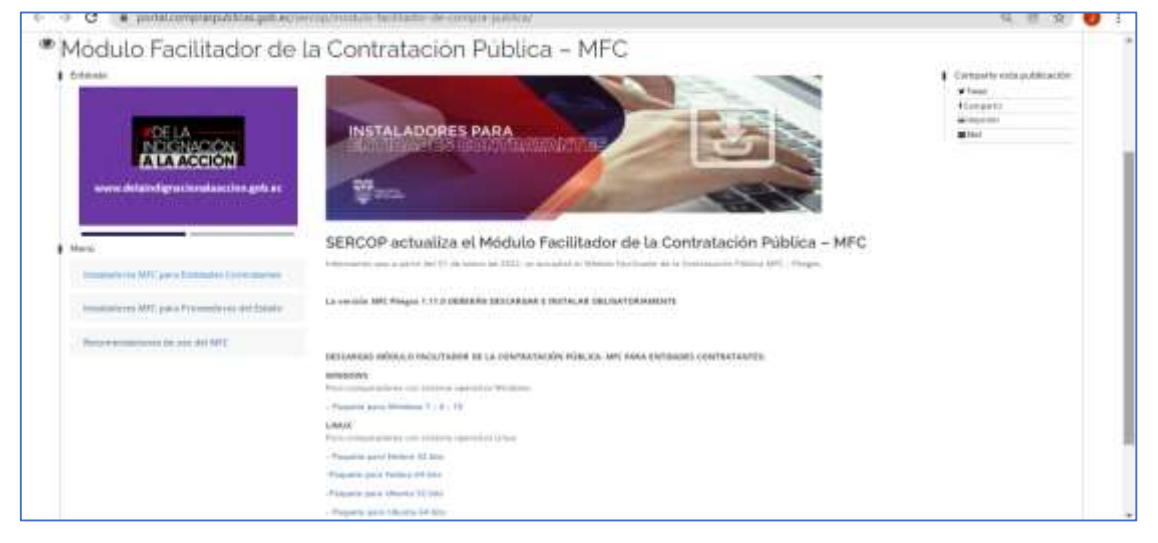

Imagen 3.7

Para descargar el aplicativo MFC-Entidades Contratantes, de clic en el paquete correspondiente al tipo de sistema operativo con el que cuente en su computador (Windows o Linux); Para los ejercicios que se realicen en el presente manual en la descarga del aplicativo MFC, se procederá a la descarga del "Paquete para Windows 7,8 10", el cual también aplica para el sistema operativo Windows 10, Imagen: 3.8

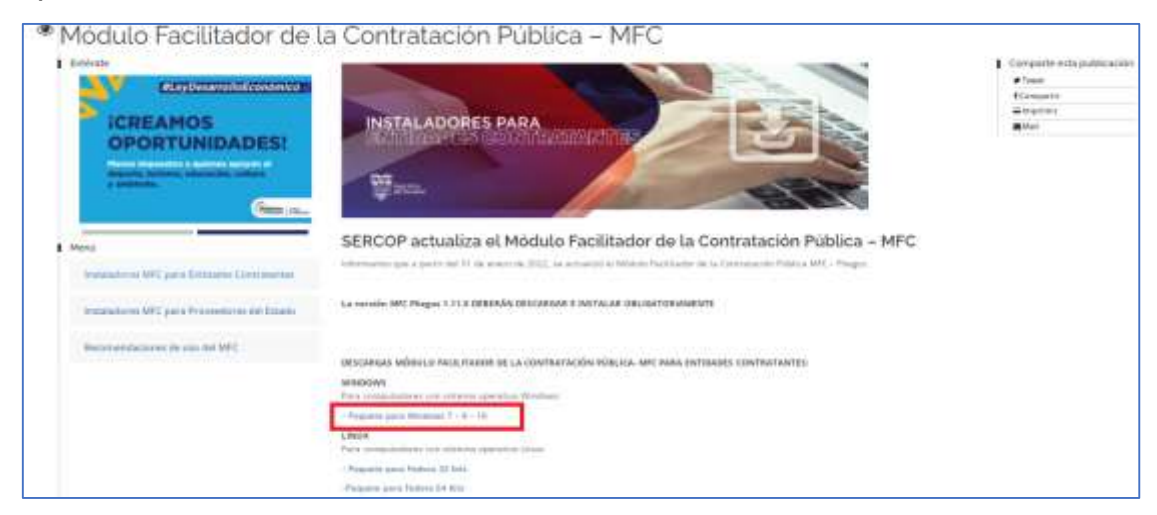

Imagen 3.8

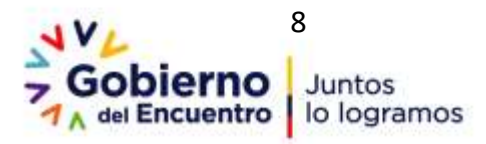

Dirección: Av. de los Shyris 38-28 y El Telégrafo Código Postal: 170506 / Quito - Ecuador Teléfono: 593-2 244 0050 - www.sercop.gob.ec

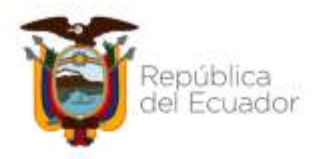

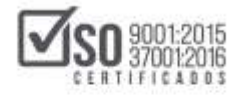

Al dar clic en "Paquete para Windows 7-8-10", comienza la descarga del aplicativo y el sistema lo direccionara a la carpeta descargas de su computador. Imagen: 3.9

| Arris<br>Sponslasform MFC para Entitladim<br>Contratactories MFC para Proceedurot dul<br>Petador<br>Recommutactories de uno dul MFC | La vensión MPC Priegos 1.11.8 DEBERÁN DESI<br>DESCARGAS MÓDILLO FACULTINDOR DE LA C<br>WINDOWS<br>Para tompetadores con suberna operación Win<br>- Registra para Federas 22 - 8 - 18<br>UNUX<br>Para compatadores con suberna operación Unit<br>- Registra para Federas 12 Ses<br>- Registra para Federas 13 Ses<br>- Registra para Federas 13 Ses<br>- Registra para Federas 13 Ses | ARGARE E INSTALAR OGLISATORIAMENTE<br>Abriendo sanap, mit, 1118, wind, 11 Jup<br>Han elegado alter<br>Sertep, mit, 1118, wind, 11 July<br>el cual ez: Anthrus Windlik 20 (41 J Mi)<br>dis heges/respectives compregnatives, gob ex<br>[Quel debleta bacer Finefex con esté antimo?<br>Abré con [Minféld actions (preletierministic)<br># Guertine activo<br>Higos esto passino activos de este tipo de altera en adel<br>Acepter | arts.             |                   |
|----------------------------------------------------------------------------------------------------|----------------------------------------------------------------------------------------------------|----------------------------------------------------------------------------------------------------|-------------------|-------------------|
| Contacto Cludadano                                                                                                    | Portal                                                                                                    | Transis Cintatoros Si                                                                                                    | stama Hactoria da | Información (SNI) |

#### Imagen 3.9

Una vez descargado el archivo este se encontrará en la carpeta descargas del computador con el nombre: setup\_mfc tal como se muestra en pantalla, el instalador MFC se encuentra comprimido, podrá descomprimirlo con un software apropiado como, por ejemplo: WinRAR, WinRAR ZIP, etc. Recuerde que el software para descomprimir archivos deberá estar instalado en su computador antes de que proceda a abrir el archivo comprimido. Imagen: 3.10

|                                                                                                    | Mindows (C) + Información Trabajo (802) + | vistaliations MPC capacitación | 1       | and the second | - | 4 |
|----------------------------------------------------------------------------------------------------|-------------------------------------------|--------------------------------|---------|----------------|---|---|
| Cegarius - Dettairer bi                                                                                                    | Nilotece • Compatie con • Gratia          | Nuesa cagata                   |         |                |   | 1 |
| 🚖 Fauncitos                                                                                                    | Alicentee .                               | Fecha de resultisa             | Terr    | Tarrate        |   |   |
| <ul> <li>Sites incientes</li> <li>Decargan</li> <li>Epoitado</li> <li>Bédetecas</li> <li>Decomentes</li> <li>Ensigenes</li> <li>Módoca</li> <li>Wideon</li> </ul> | C satur ref: www.j.10                     | 95-70, 2003 16-96              | Aphaces | 303038         |   |   |

#### Imagen 3.10

Una vez que descomprima el archivo, el instalador del aplicativo aparecerá como se muestra en la imagen a continuación. Imagen: 3.11

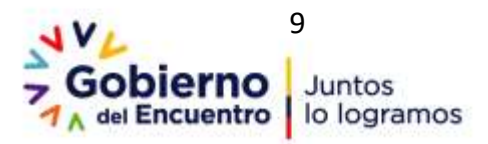

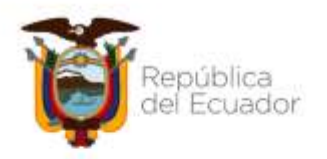

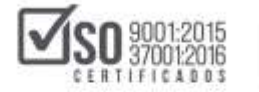

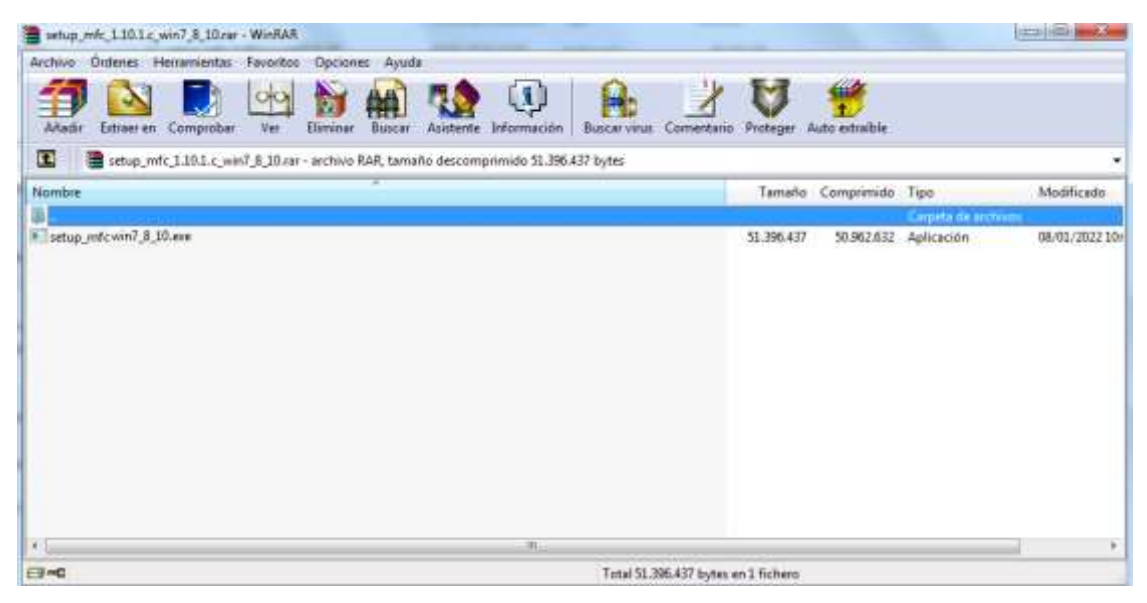

Imagen 3.11

Para instalar el aplicativo MFC-Entidades Contratantes, de doble clic sobre el icono: <a href="mailto:setup\_mfc\_win7\_8\_10.exe">setup\_mfc\_win7\_8\_10.exe</a> ver Imagen: 3.12

| astup_m/c_1.10.1.c_win7_8_10.ear - | WinRAR                    |                        |                   |                 |            |             |                   |            |
|------------------------------------|---------------------------|------------------------|-------------------|-----------------|------------|-------------|-------------------|------------|
| Archivo Órdenes Herramientas       | Favoritos Opciones        | Ayuda                  | a                 |                 |            | -1.12.2     |                   |            |
| Addr Extraer en Comprober          | Ver Eliminar Bu           | acar Asistente Informa | ción Buscar vinas | Comentario      | Proteger 1 | The strable |                   |            |
| 🔳 📲 setup_mfc_1.10.1.c_wini        | /_8_10.rar - archivo RAR, | tamaño descomprimido 5 | 1.396.437 bytes   |                 |            |             |                   |            |
| Nombre                             |                           |                        |                   |                 | Tamaño     | Comprimido  | Tipo              | Modificado |
|                                    |                           |                        |                   |                 |            |             | Carpieta de anche | neti i     |
|                                    |                           |                        |                   |                 |            |             |                   |            |
| N                                  |                           |                        | E                 |                 |            |             |                   | - · · ·    |
| ET ~C                              |                           |                        | Tetal 51.         | 396.437 bytes e | n1 fichero |             |                   |            |

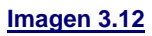

Antes de la instalación del aplicativo, es importante que conozca que el MFC, soporta los siguientes navegadores: FIREFOX 40.0 o Superior; CHROME 50.0 o Superior; INTERNET EXPLORER 10 o Superior.

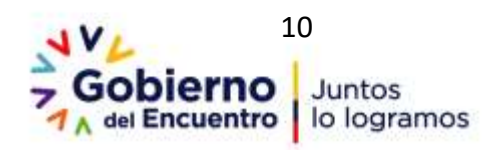

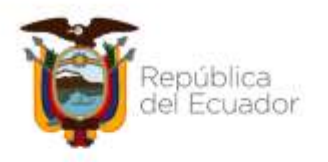

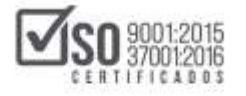

Tome en cuenta que el MFC, es un programa que deberá ser instalado en el computador donde se realizara el PAC de la entidad, el MFC no trabaja en línea, como lo hace el portal institucional del SERCOP

Para continuar con la instalación el computador solicitará los permisos correspondientes para instalación por lo cual deberá permitir su instalación y colocar y dar clic en la palabra "Si". Imagen: 3.13

| Co Co | introl de cuentas de usuar                             | 0                                                                         | X |
|-------|--------------------------------------------------------|---------------------------------------------------------------------------|---|
| Ð     | ¿Quieres permitir<br>desconocido haga                  | que esta aplicación de un editor<br>cambios en el PC?                     |   |
|       | Nombre del programa:<br>Editori<br>Origen del archivo: | setup: refc_1.6.0, win?_8_10.exe<br>Desconocido<br>Descargado de Internet |   |
| 9.N   | fostrar detailes                                       | Si No                                                                     |   |
|       | Cambiaclah                                             | ncuencia con la que aparecen estas notificacio                            | - |

#### Imagen 3.13

A continuación, seleccione el idioma de instalación que puede ser inglés o español, una vez que realice la selección del idioma de clic en el botón "Aceptar". Imagen: 3. 14

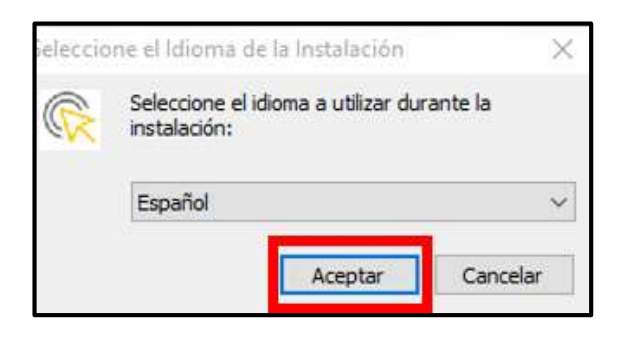

#### Imagen 3.14

Se despliegan las siguientes pantallas que permiten, realizar la instalación del MFC-Entidades Contratantes, en el computador donde se elaborará el PAC de

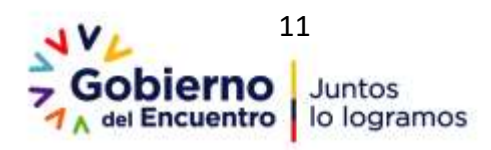

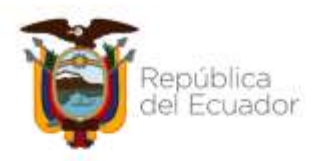

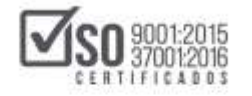

la entidad, se debe seleccionar **"Crear un ícono en el escritorio"** y a continuación dar clic en **"Siguiente"**, ver Imagen: 3. 15

|   | Instalar - Módulo Facilitador de la Contratación Pública versió — 🗌 🗙                                                                                            |
|---|----------------------------------------------------------------------------------------------------|
| 2 | Seleccione las Tareas Adicionales                                                                                                    |
|   | ¿Qué tareas adicionales deben realizarse?                                                                                                    |
|   | Seleccione las tareas adicionales que desea que se realicen durante la instalación de<br>Módulo Facilitador de la Contratación Pública y haga clic en Siguiente. |
|   | Iconos adicionales:                                                                                                    |
|   | Crear un icono en el escritorio                                                                                                    |
|   |                                                                                                    |
|   |                                                                                                    |
|   |                                                                                                    |
|   |                                                                                                    |
|   |                                                                                                    |
|   |                                                                                                    |
|   |                                                                                                    |
|   | Siguiente > Cancelar                                                                                                    |

#### Imagen 3.15

### Lo siguiente a realizar es dar un clic en "Instalar". Imagen: 3.16

| 🙊 Instalar - Módulo Facilitador de la Contratación Pública 🦳 🗆                                                                                     | ×        |
|----------------------------------------------------------------------------------------------------|----------|
| Listo para Instalar<br>Ahora el programa está listo para iniciar la instalación de Módulo Facilitador de la<br>Contratación Pública en su sistema. |          |
| Haga clic en Instalar para continuar con el proceso o haga clic en Atrás si desea re<br>o cambiar alguna configuración.                            | visar    |
| Tareas Adicionales:<br>Iconos adicionales:<br>Crear un icono en el escritorio                                                                      | ^        |
|                                                                                                    |          |
|                                                                                                    |          |
|                                                                                                    | ~        |
|                                                                                                    |          |
| < Atrás Instalar C                                                                                                    | Cancelar |

#### Imagen 3.16

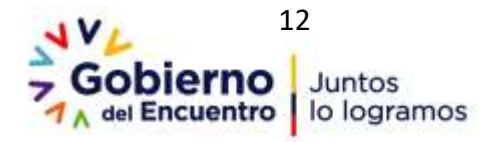

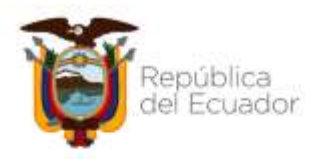

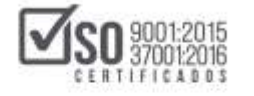

El programa despliégala la siguiente pantalla donde se puede visualizar la instalación. Imagen: 3.17

| 🔅 Instalar - Módulo Facilitador de la Contratación Pública 🧼 —                                        |       | $\times$ |
|----------------------------------------------------------------------------------------------------|-------|----------|
| Instalando                                                                                            | ĺ     | $\sum$   |
| Por favor, espere mientras se instala Modulo Facilitador de la Contratación<br>Pública en su sistema. | ¢     |          |
| Extrayendo archivos<br>c:\\mfc-cliente\src\Incop\Mfc\CalificacionBundle\Entity\TcalCalificarOfertas.p | hp    |          |
|                                                                                                    |       |          |
|                                                                                                    |       |          |
|                                                                                                    |       |          |
|                                                                                                    |       |          |
|                                                                                                    |       |          |
|                                                                                                    |       |          |
|                                                                                                    |       |          |
|                                                                                                    |       |          |
| [[                                                                                                    | Cance | lar      |
|                                                                                                    |       |          |

#### Imagen 3. 17

Una vez que se haya completado la instalación del programa MFC, se procede a dar clic en **"Finalizar". Imagen: 3.18** 

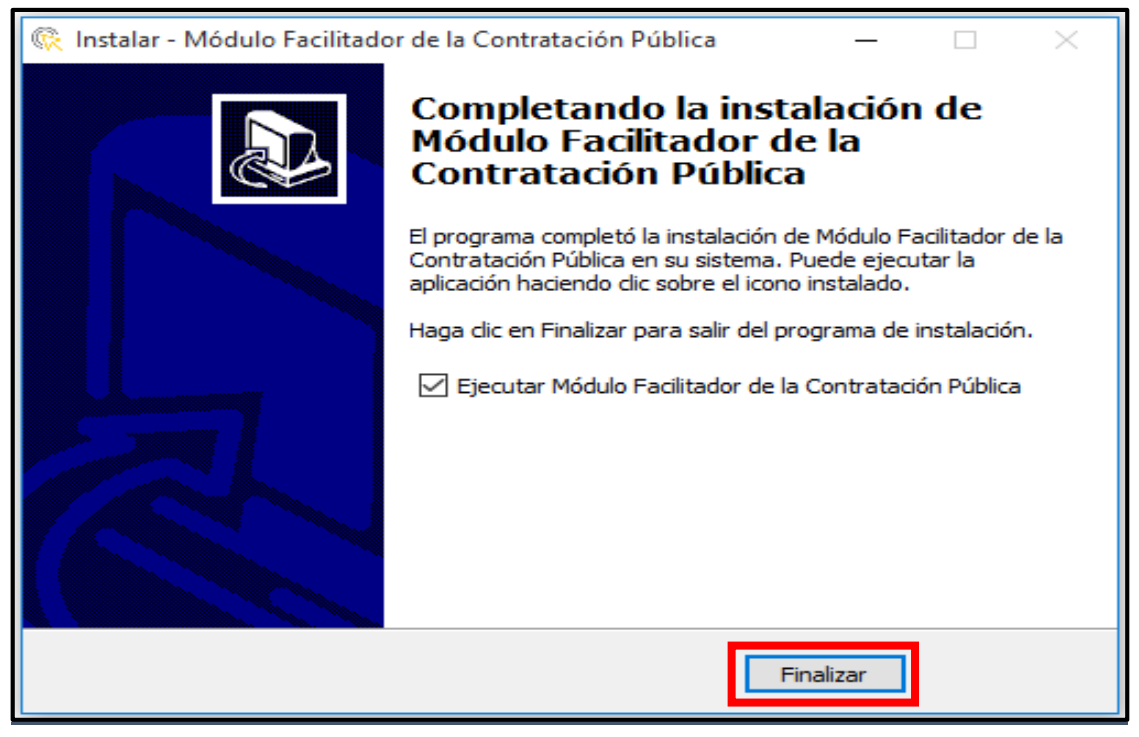

Imagen 3. 18

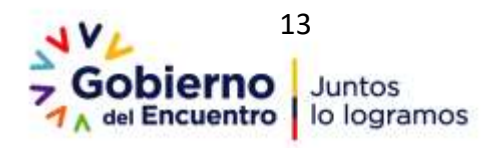

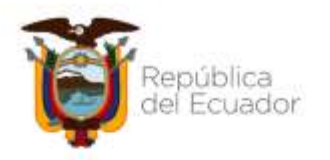

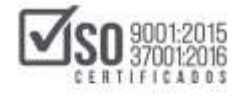

Al dar clic en "Finalizar", se cargará una pantalla como la que aparece a continuación, nunca cierre esta ventana mientras trabaja en el aplicativo, ya que a través de este medio se abre el aplicativo MFC de forma automática en un navegador de Internet. Imagen: 3.19

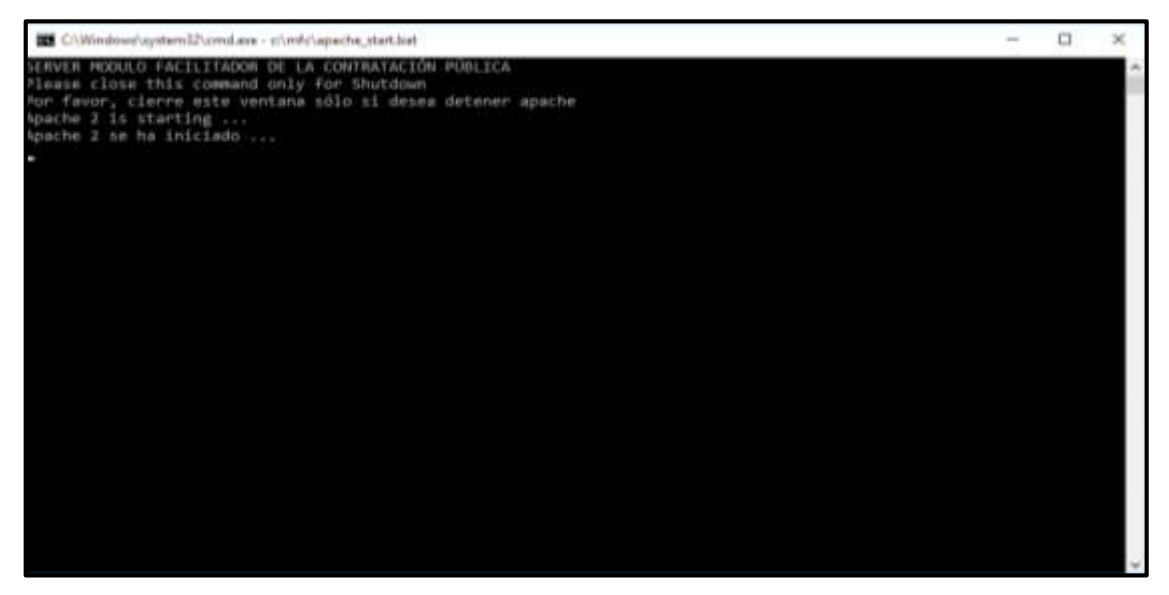

#### Imagen 3.19

Luego de unos segundos se abrirá de forma automática el aplicativo MFC en el navegador de su preferencia. Imagen: 3.20

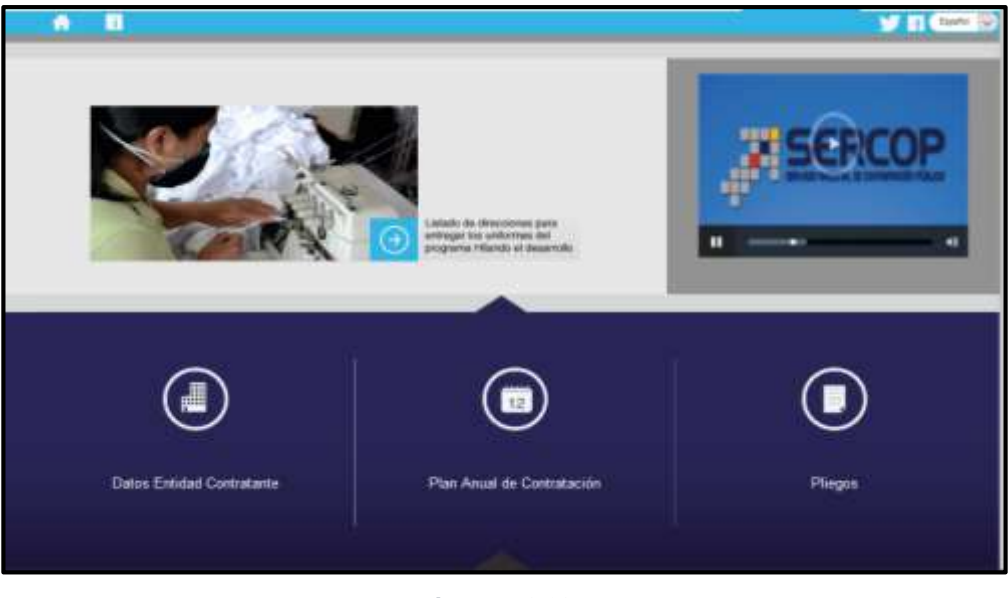

Imagen 3.20

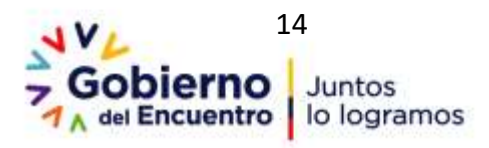

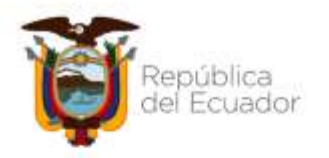

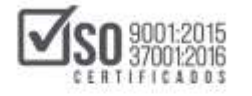

Previo a la utilización del MFC-Entidades Contratantes se debe dar un clic en "Verificar Actualizaciones", ya que puede existir actualizaciones por parte del sistema, ver Imagen: 3.21

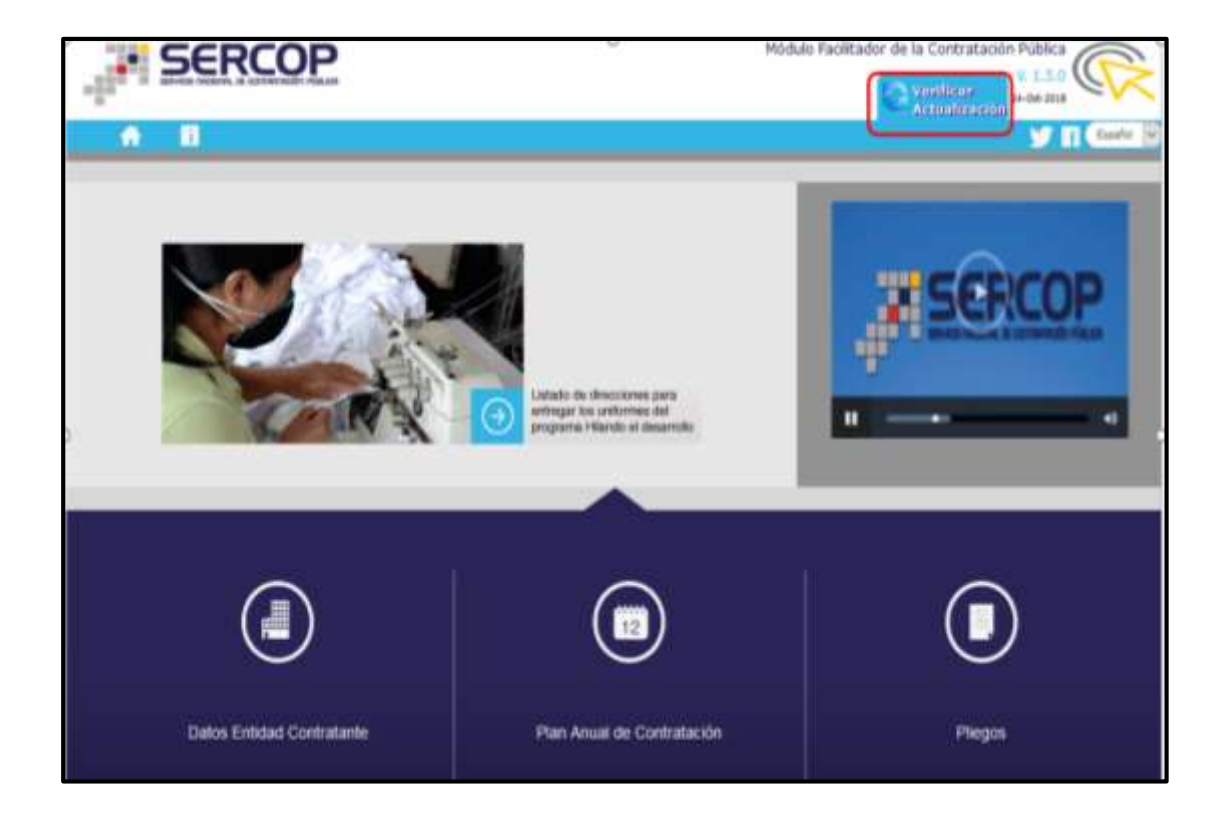

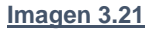

Al existir una actualización al MFC-Entidades Contratantes, suele aparecer un cuadro similar al siguiente de la imagen, al cual se deberá dar un clic en la palabra "Ok", tome en cuenta que, si realiza acciones en una versión anterior, esta no se podrá subir al SOCE, por lo cual es recomendable realizar siempre esta acción cada vez que habrá el Módulo Facilitador de Contratación-Entidades Contratantes, Imagen: 3.22

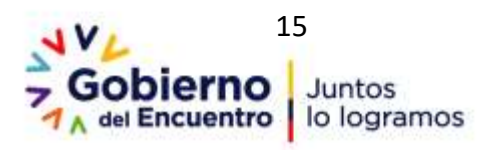

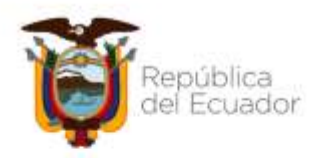

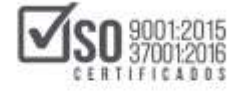

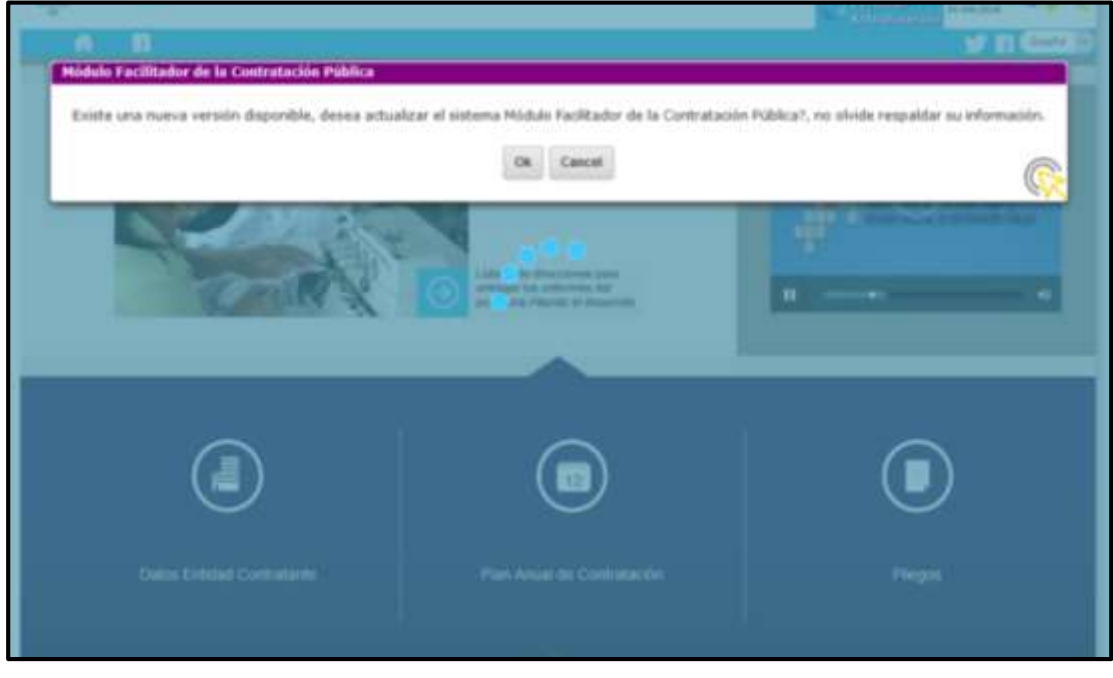

Imagen 3.22

Inmediatamente el MFC-Entidades Contratantes, se actualiza a la versión que en ese momento esté vigente. Imagen: 3.23

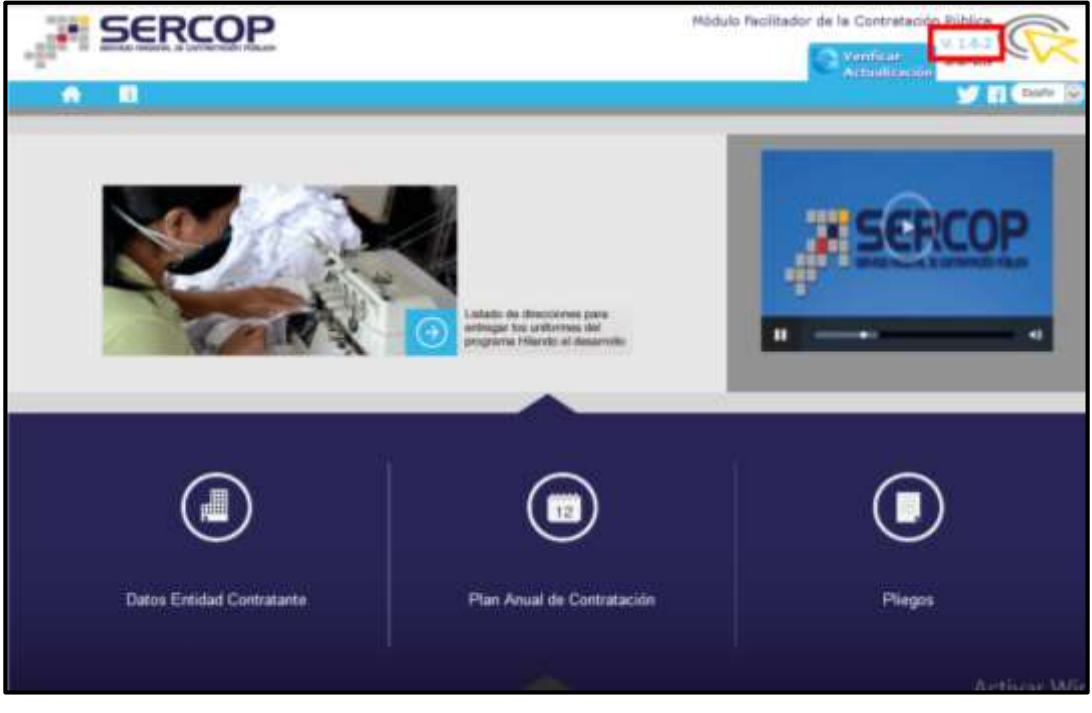

Imagen 3.23

En caso que no existan actualizaciones pendientes por instalar se mostrará un mensaje que indica que se encuentra instalada la última versión

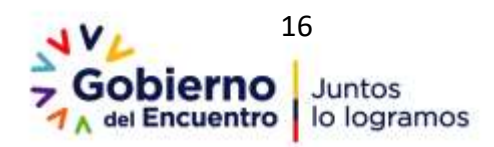

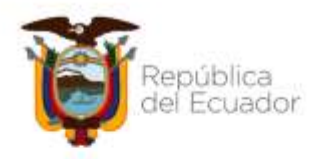

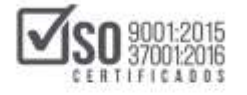

# 4. Registro de Datos de la Entidad Contratante en MFC

Una vez instalado ya el aplicativo MFC en el computador; Para el ingreso de los datos de la entidad, de un clic en la sección **"Datos Entidad Contratante"**. Imagen: 4.1

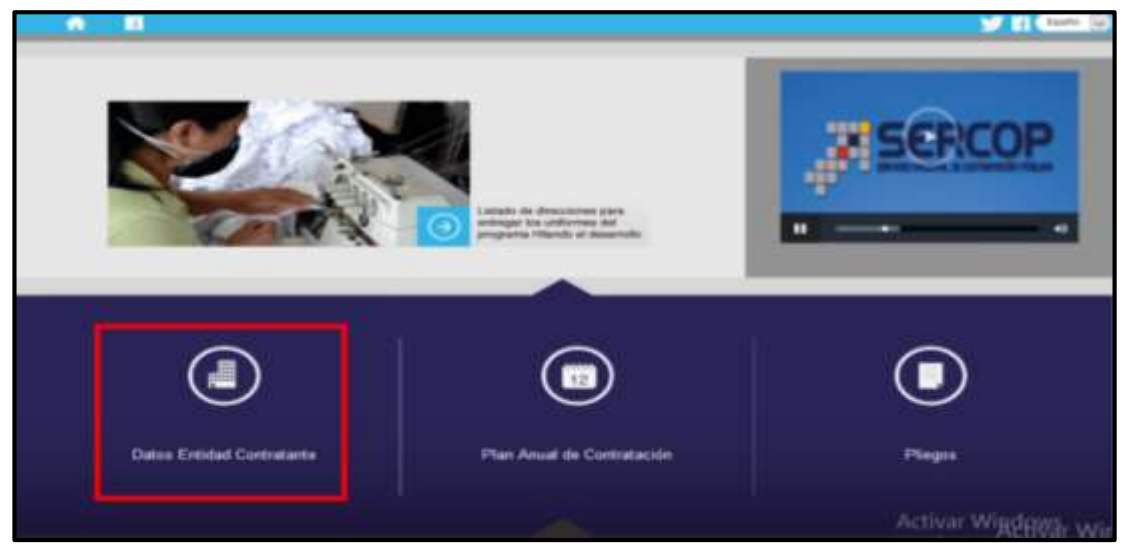

#### Imagen 4.1

Al ingresar a esta sección, podrá observar los Datos Generales que deberá registrar la Entidad Contratante en el aplicativo MFC antes de usar los módulos: *PAC y Pliegos*, ver Imagen: 4.2

| A 11      |                                                       |                                                           |
|-----------|-------------------------------------------------------|-----------------------------------------------------------|
| DATOS     | ENTIDAD CONTRATANTE                                   |                                                           |
|           | DATOS GENERALES                                       |                                                           |
|           | DIRECCIÓN                                             |                                                           |
|           | DATOS AUTORIDAD                                       |                                                           |
|           | DATOS DELEGADO                                        |                                                           |
|           | Lis langes due benan un * sen de regress obligatoris. |                                                           |
|           | Guerter                                               |                                                           |
| 24 SERCOP |                                                       | An on the Print of the Lat Section / Spatian Section 2011 |

Imagen 4.2

Nota. - Antes de proceder con el registro de los datos es importante que tome en cuenta que las secciones que cuenten con el símbolo asterisco (\*) son de ingreso obligatorio.

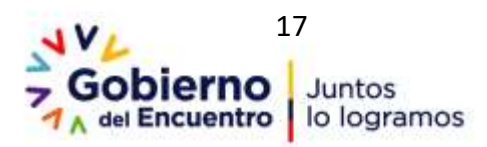

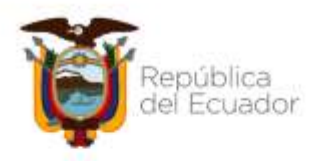

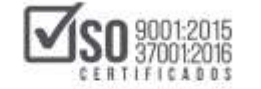

## 4.1 Datos Generales

Ingrese los siguientes datos:

- > **RUC**: Ingrese el número del RUC de la Entidad Contratante
- RUC SUCURSAL: En caso de que la entidad tenga un número de RUC de sucursal, regístrelo caso contrario deje en blanco el campo
- NOMBRE DE LA ENTIDAD CONTRATANTE: Ingrese el nombre de la Entidad Contratante, tal como consta en los datos del RUC
- MANEJA ESIGEF: Si la Entidad Contratante maneja ESIGEF (Sistema Integrado de Gestión Financiera), de clic en el casillero. En caso de no manejar eSIGEF no lo seleccione
- LOGO DE LA INSTITUCIÓN: En esta sección deberá cargar el archivo que contiene el logo de la Entidad Contratante.

Para cargar el archivo que contiene el logo de la entidad contratante, dar clic en "Examinar", seleccione el archivo el cual no debe de pesar más de 35 KB y debe estar en formato JPEG. Revise a continuación un ejemplo de registro de Datos Generales. Imagen: 4.3

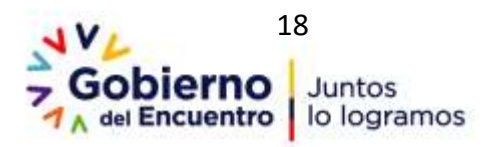

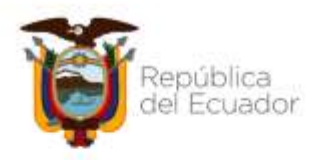

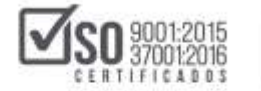

| A 8         |                              |                                                               | Excelut (s |
|-------------|------------------------------|---------------------------------------------------------------|------------|
| DATOS ENTID | AD CONTRATANTE               |                                                               |            |
| DATO        | GENERALES                    |                                                               |            |
|             | = RUC:                       | 1060041180001                                                 |            |
|             | RUC Sucursal: 🕐              | 8UC Sucursal                                                  |            |
| * Nomb      | e de la Entidad Contratante: | EMPRESA PUBLICA DE MOVILIDAD                                  |            |
|             | Maneja ESJGEF: 🕧 [           | MEP                                                           |            |
|             | Logo de la Institución: 🕖    | EMPRESA PÚBLICA<br>DE MOVILIDAD<br>MOVIELENSEL ES<br>Examinar |            |

Imagen 4.3

Nota: Los Datos que se colocan en todos estos campos deben ser los mismos que la Entidad ha registrado en el SRI y se los puede visualizar en el documento RUC. En caso de no recordar lo que debe ingresar en cada campo, de clic en el ícono de ayuda (circulo azul con el signo de interrogación que está en cada campo)

## 4.2 Dirección

Seleccione los siguientes datos que son de selección obligatoria:

- > Provincia: Donde está ubicada la Entidad Contratante
- > Cantón: Donde está ubicada la Entidad Contratante
- > Parroquia: Donde está ubicada la Entidad Contratante
- Calle principal: Nombre de la calle o avenida principal donde está la entidad contratante

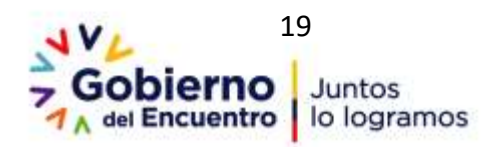

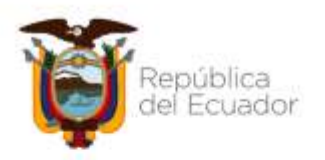

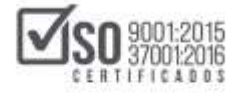

- Intersección: Nombre de la calle o avenida de intersección donde está la entidad contratante
- Número: Número o nomenclatura del predio donde está la entidad contratante
- Referencia más cercana: Nombre de un lugar o sitio de referencia, que permita ubicar a la entidad
- Código Postal: Número que se lo obtiene ingresando datos en la página <u>www.codigopostal.gob.ec</u>

En la siguiente pantalla se da un ejemplo de los datos mencionados. Imagen: 4.2.1

| Diffeotion   |                            |                                  |
|--------------|----------------------------|----------------------------------|
| * Provincia: | * Cantón:                  | * Parroquia:                     |
| IMBABURA     | - IBARRA                   | + SAGRARIO                       |
|              | * Calle principal          | AV. ELOY ALFARO                  |
|              | * Intersección             | JULIO ZALDUMBIDE                 |
|              | * Número                   | 2-80                             |
|              | * Referencia más cercana 🕖 | TRAS EL COLISEO LUIS LEORO FRANC |
|              | Cadas Destal               | 12345                            |

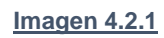

## 4.3 Datos Autoridad

Ingrese los siguientes datos:

Nombre de la máxima autoridad: Nombres y Apellidos de la máxima autoridad de la Entidad Contratante

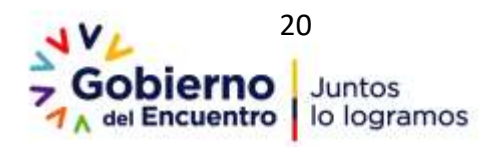

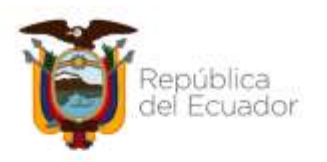

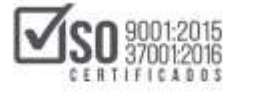

- Cargo de la máxima autoridad: Nombre el cargo que ocupa la máxima autoridad.
- Cédula de la máxima autoridad: Número de cédula de la máxima autoridad.
- Nombre del representante legal: Nombre del Representante Legal, en caso de haberlo, caso contrario no se llena estos campos
- Cédula del representante legal: Número de cédula del representante legal, en caso de haberlo, caso contrario no se llena estos campos

En la siguiente pantalla se da un ejemplo de los datos mencionados. Imagen: 4.3.1

| DATOS AUTORIDAD                  |               |                        |  |
|----------------------------------|---------------|------------------------|--|
| * Nombre de la Máxima Autoridad: | CARMEN CHAVEZ | $\supset$              |  |
| * Cargo de la Máxima Autoridad:  | DIRECTORA     |                        |  |
| * Cédula de la Máxima Autoridad: | 1710508191    | Cédula: 🛛 Pasaporte: 🕅 |  |
| Nombre del Representante Legal:  | PAOLA HURTADO |                        |  |
| Cédula del Representante Legal:  | 1710508191    |                        |  |
|                                  |               |                        |  |

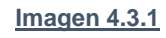

## 4.4 Datos Delegado

En caso de que exista Delegación de Funciones, de clic en la casilla y registre los siguientes datos.

- > Cédula del delegado: Ingrese el número de cédula del delegado
- > Nombre del delegado: Ingrese nombres y apellidos del delegado
- > Cargo del delegado: Ingrese el nombre del cargo que ocupa el delegado

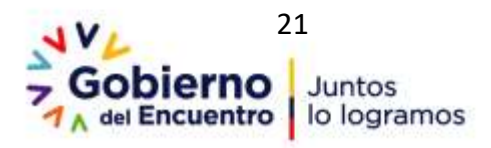

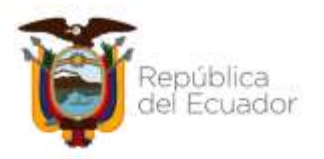

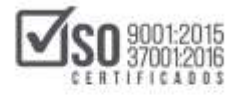

- Número de documento de la Delegación: Ingrese el número de la Resolución en la cual la máxima autoridad de la entidad, realiza la Delegación
- Fecha de Resolución: Seleccione del calendario la fecha que corresponda al documento de la Resolución de Delegación. El aplicativo permitirá un registro solo de fechas anteriores y hasta la fecha actual

En la siguiente pantalla se da un ejemplo de los datos mencionados. Imagen: 4.4.1

| Tiene Delegado:       I         * Cédula del Delegado:       1714789540         * Nombre del Delegado:       LUCRECIA ARIAS         * Cargo del Delegado:       DIRECTORA         * Número de Documento de Delegación:       RE-FR-2020-001         * Fecha de Resolución:       2020/03/02 | DATOS DELEGADO                                      |                |  |
|----------------------------------------------------------------------------------------------------|-----------------------------------------------------|----------------|--|
| <ul> <li>* Cédula del Delegado: 1714789540</li> <li>* Nombre del Delegado: LUCRECIA ARIAS</li> <li>* Cargo del Delegado: DIRECTORA</li> <li>* Número de Documento de Delegación: RE-FR-2020-001</li> <li>* Fecha de Resolución: 2020/03/02</li> </ul>                                       | Tiene Delegado: 🕐 💌                                 |                |  |
| * Nombre del Delegado:       LUCRECIA ARIAS         * Cargo del Delegado:       DIRECTORA         * Número de Documento de Delegación:       RE-FR-2020-001         * Fecha de Resolución:       2020/03/02                                                                                 | * Cédula del Delegado:                              | 1714789540     |  |
| * Cargo del Delegado:     DIRECTORA       * Número de Documento de Delegación:     RE-FR-2020-001       * Fecha de Resolución:     2020/03/02                                                                                                    | * Nombre del Delegado:                              | LUCRECIA ARIAS |  |
| * Número de Documento de Delegación:     RE-FR-2020-001       * Fecha de Resolución:     2020/03/02                                                                                                    | * Cargo del Delegado:                               | DIRECTORA      |  |
| * Fecha de Resolución: 2020/03/02                                                                                                    | * Número de Documento de Delegación: RE-FR-2020-001 |                |  |
|                                                                                                    | * Fecha de Resolución:                              | 2020/03/02     |  |
| Adjuntar la resolución de delegación en la sección de Anexos correspondiente<br>al pliego del procedimiento de contratación.                                                                                                    |                                                     |                |  |

#### Imagen 4.4.1

Nota: En caso de existir Delegación de Funciones, el documento que sustenta la delegación debe ser subida en los Anexos de los Pliegos del proceso de contratación que se esté elaborando.

Una vez que haya registrado los datos de clic en "Guardar", esta acción permitirá grabar los datos ingresados, con lo cual a continuación aparecerá el texto de color verde en la parte superior derecha que indica que los datos

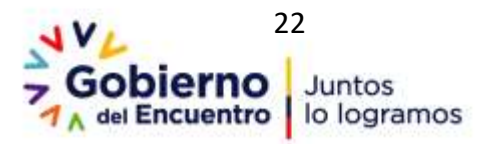

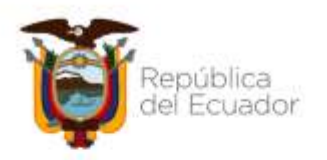

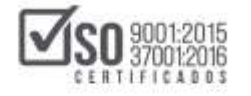

fueron registrados correctamente, en caso de que haga falta registrar algún dato obligatorio, el aplicativo le indicara a través del mencionado mensaje el error para que lo rectifique, una vez realizado el cambio de clic nuevamente en "Guardar"; A continuación podrá observar que los datos fueron registrados por la Entidad Contratante. Imagen: 4.4.2

| DATOS | 5 ENTIDAD CONTRATANTE                                  | DATOS REGISTRADOS<br>CORRECTAMENTE |
|-------|--------------------------------------------------------|------------------------------------|
|       | DATOS GENERALES                                        |                                    |
|       | DIRECCIÓN                                              |                                    |
|       | DATOS AUTORIDAD                                        |                                    |
|       | DATOS DELEGADO                                         |                                    |
|       | Los campos que tienen un * son de ingreso obligatorio. |                                    |
|       | Guardar                                                | 1                                  |

#### Imagen 4.4.2

Para regresar a la pantalla de inicio del aplicativo, de clic en el ícono "Inicio", (figura de una casa), mismo que se encuentra en la parte superior izquierda de la pantalla. Imagen: 4.4.3

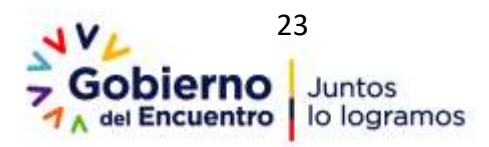

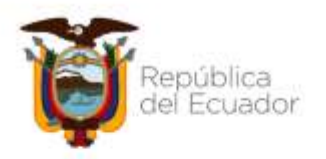

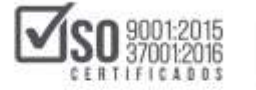

| DATO | S ENTIDAD CONTRATANTE                                  |  |
|------|--------------------------------------------------------|--|
|      | DATOS GENERALES                                        |  |
|      | DIRECCIÓN                                              |  |
|      | DATOS AUTORIDAD                                        |  |
|      | DATOS DELEGADO                                         |  |
|      | Les campie sue tieven un * aon de ingress obligatorie. |  |
|      | Guardan                                                |  |

Imagen 4.4.3

# 5. Plan Anual de Contratación sin eSIGEF

Para ingresar al link Plan Anual de Contratación del aplicativo MFC- Entidades Contratantes, de un clic en la sección que se enmarca a continuación denominada "Plan Anual de Contratación" Imagen: 5.1

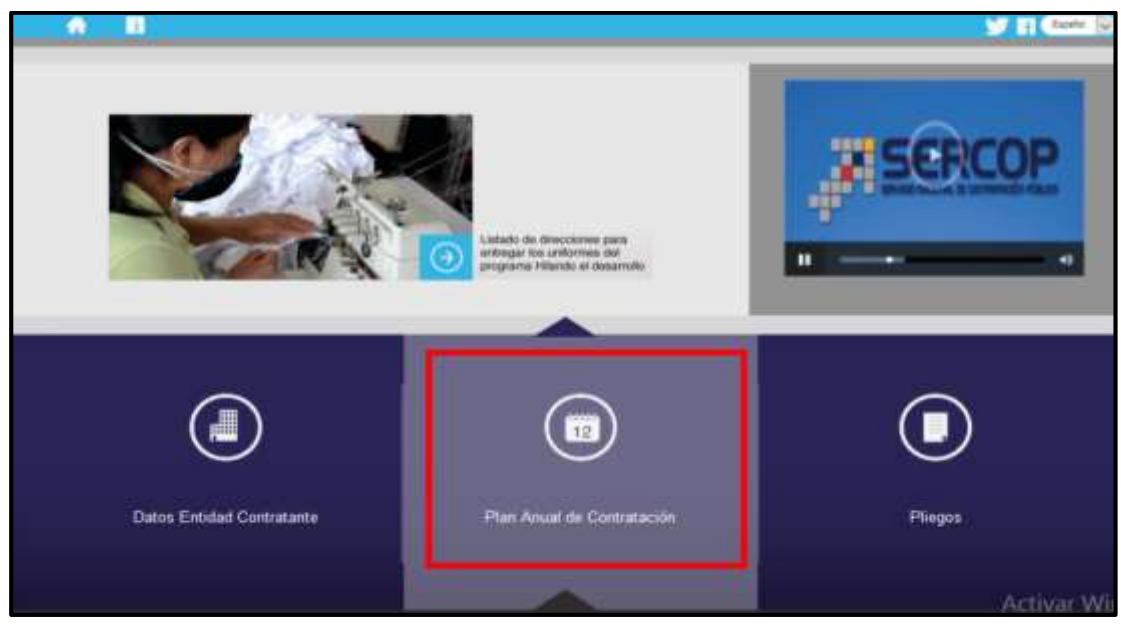

Imagen 5.1

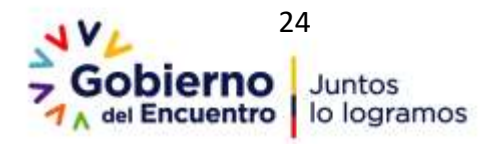

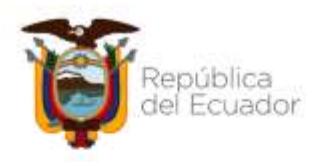

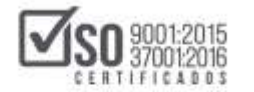

## 5.1 Partidas Presupuestarias

Cuando la Entidad Contratante **No** utilice el eSIGEF (Sistema Integrado de Gestión Financiera), el registro de partidas presupuestarias se lo realizará de la siguiente manera; Al dar clic en Plan Anual de Contratación, se despliega la pantalla con los links para la creación del PAC, se debe seleccionar la opción del menú principal, "Partidas Presupuestarias", ver Imagen: 5.2

| • • • • • • • • • • • • • • • • • • • |                                                  |
|---------------------------------------|--------------------------------------------------|
| Plan Annal de Contrataison            |                                                  |
|                                       |                                                  |
|                                       |                                                  |
|                                       |                                                  |
|                                       |                                                  |
|                                       |                                                  |
|                                       |                                                  |
|                                       |                                                  |
|                                       |                                                  |
|                                       |                                                  |
|                                       |                                                  |
| 3 SERCOP                              |                                                  |
|                                       | au Comutación Pública<br>silvata riston - con ca |
|                                       | Activat Windo                                    |
| Catalings Conservation and PAC        |                                                  |

#### Imagen 5.2

Al hacer clic en la acción anterior aparecerán dos opciones:

- a.- Registrar Partida/Cuenta
- b.- Subir partidas desde un archivo Excel, ver Imagen: 5.3

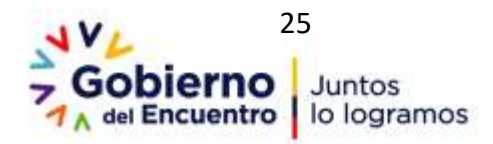

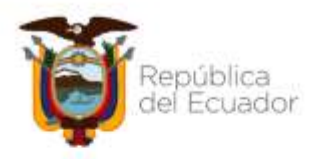

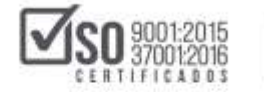

| A B                  |                                        |                     |                  | 8                    | BD | Trefa in                                                                                                    |
|----------------------|----------------------------------------|---------------------|------------------|----------------------|----|----------------------------------------------------------------------------------------------------|
| Plan Anual de Contra | efac Aline                             |                     |                  |                      |    |                                                                                                    |
|                      |                                        |                     |                  |                      |    |                                                                                                    |
|                      |                                        |                     |                  |                      |    |                                                                                                    |
|                      |                                        |                     |                  |                      |    |                                                                                                    |
|                      |                                        |                     |                  |                      |    |                                                                                                    |
|                      |                                        |                     |                  |                      |    |                                                                                                    |
|                      |                                        |                     |                  |                      |    |                                                                                                    |
|                      |                                        |                     |                  |                      |    |                                                                                                    |
|                      |                                        |                     |                  |                      |    |                                                                                                    |
|                      |                                        |                     |                  |                      |    |                                                                                                    |
|                      |                                        |                     |                  |                      |    |                                                                                                    |
|                      |                                        |                     |                  |                      |    |                                                                                                    |
|                      | Registrar Partida/Cuenta               |                     |                  |                      |    |                                                                                                    |
|                      | Subir partidas desde un archivo Excel  | Conservation day    | MAC.             |                      |    |                                                                                                    |
|                      | Participation and Constant of Constant | network Alt - Eacod | Subr PAC -Extra  | VARIAN PAC           |    | A CONTRACTOR OF STREET, STREET, STREET |
|                      | Charrie 1 do                           | and rise - total    | Sugar Proc. Card | Participant Print, 1 |    |                                                                                                    |

Imagen 5.3

## 5.1.1 Registrar Partida/Cuenta

Para seleccionar la opción "Registrar Partida/Cuenta", de clic en la opción que se muestra en la pantalla, Imagen: 5.1.1.1

| SERCOP                                | Módulo Facilitador de la Contratación Pública   |
|---------------------------------------|-------------------------------------------------|
| A 8                                   | E E D 🖬 Canto 🖻                                 |
| Plan Annual de Contratación           |                                                 |
|                                       |                                                 |
|                                       |                                                 |
|                                       |                                                 |
|                                       |                                                 |
|                                       |                                                 |
|                                       |                                                 |
|                                       |                                                 |
|                                       |                                                 |
|                                       |                                                 |
|                                       |                                                 |
|                                       |                                                 |
| Registrar Partida/Cuenta              |                                                 |
| Subir partidas desde un archivo Excel | Generación del PAC                              |
| Panistas Presupuestanan . Crear PAC . | Generar PAC - Excel Subr PAC -Excel Validar PAC |

Imagen 5.1.1.1

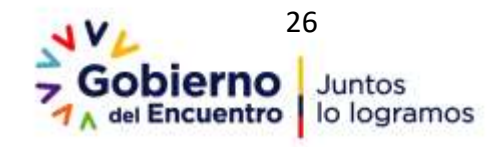

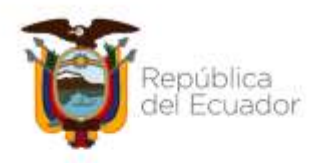

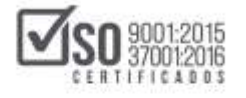

El módulo solicitará que ingrese la información del "Ejercicio Fiscal" y a continuación presione sobre el botón "Agregar Partida" como se indica en la siguiente pantalla. Imagen: 5.1.1.2

| SERCOP                                         |                        | Hödnalo Facilit                                        | ador de la Contratación Pública<br>V. 1.6.2<br>Ministrativa | 3         |
|------------------------------------------------|------------------------|--------------------------------------------------------|-------------------------------------------------------------|-----------|
| Registrar particles o curedas contables        |                        |                                                        | 8808                                                        | Escalar D |
| Catálogo de Partidas Sin ESI                   | GEF                    |                                                        |                                                             |           |
| No Número Partida/ cuenta co<br>Agrega: Partos | etable                 | Descripción                                            | Optiones                                                    |           |
|                                                |                        |                                                        |                                                             |           |
| Cataloge<br>Puristes Presignestanus •          | Creat PAC . Genetar PA | emeración del PAC<br>C - Excel 🛛 Suber PAC -Excel 🗍 Ve | Adar PAC                                                    |           |

Imagen 5.1.1.2

Al presionar sobre el botón "Agregar Partida" el módulo solicitará que ingrese la siguiente información:

- Número de Partida/Cuenta contable
- Descripción. Imagen: 5.1.1.3

| SERCOP                                                                        |                                            | Höduo Faditado                             | er de la Contratación Pública |
|-------------------------------------------------------------------------------|--------------------------------------------|--------------------------------------------|-------------------------------|
| ALL ALL ADDRESS AND A DESCRIPTION OF                                          | Partida                                    | × .                                        | se fan 3510 SV                |
| <ul> <li>A B</li> <li>Bogistrar parmites a constanting constanting</li> </ul> | lane of the sector                         |                                            |                               |
|                                                                               | Ejerocio Fiscal:                           | 2010                                       |                               |
| Catalogo de Partida                                                           | * Número de<br>Partida/cuenta<br>contable: | 87345                                      |                               |
| Eprecio facal: 2019                                                           | * Descripción:                             | MANTENIMENTO VEHICULOS                     | Opchanes                      |
|                                                                               |                                            |                                            |                               |
|                                                                               |                                            | Guardar Cancelar                           |                               |
|                                                                               |                                            |                                            |                               |
|                                                                               |                                            |                                            |                               |
| Cathler                                                                       |                                            | Constanting that PAP                       |                               |
| Particles Printing                                                            | esterus + Crow                             | MC + General MC - Dust Super MC - Dust Wat | ter PAC                       |

Imagen 5.1.1.3

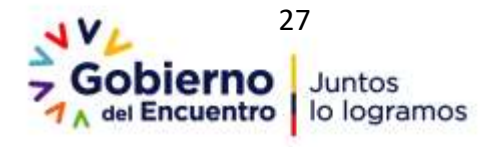

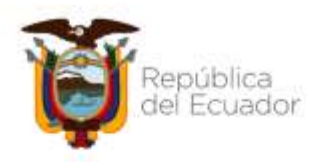

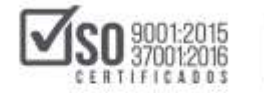

Una vez lleno los campos de clic en "Guardar "

Para seguir registrando las partidas presupuestarias o cuentas contables, de clic en "Agregar Partida" y llene todas las cuentas que la entidad disponga. En caso de que requiera realizar alguna modificación a los datos registrados, de clic en las opciones <u>"Editar" o "Eliminar"</u>, tal como se muestra en la imagen siguiente, Imagen: 5.1.1.4

| 56             | RCOP                                  |                                                    | Módulo Facilitador de la Contratación Públick V. L. |          |
|----------------|---------------------------------------|----------------------------------------------------|-----------------------------------------------------|----------|
| tate partilate | es e constan cantal                   | Adve -                                             | 880                                                 | Canada a |
| Ci             | atálogo de Parti                      | das Sin ESIGEF                                     |                                                     |          |
| £)erci         | icie fiscali 2019                     | B                                                  |                                                     |          |
| No             | Número<br>Partida/ cuenta<br>contable | Descripción                                        | Opciones                                            |          |
| 1              | 530804                                | MATERIALES DE OFICINA                              | 2                                                   |          |
| 2              | 530201                                | TRANSPORTE DE PERSONAL                             | 4                                                   |          |
| 3              | 530499                                | OTRAS INSTALACIONES, MANTENEMIENTOS Y HEPARACIONES | 2                                                   |          |
| 4              | 530248                                | EVENTOS OFICIALES                                  | 1                                                   |          |

Imagen 5.1.1.4

## 5.1.2 Subir partidas desde un archivo Excel

En esta sección el sistema permite seleccionar a la entidad, la opción "Subir partidas desde un archivo Excel", cuando la entidad quiere realizar la publicación de sus partidas a través de un formato en Excel, de clic en la acción indicada, ver Imagen: 5.1.2.1

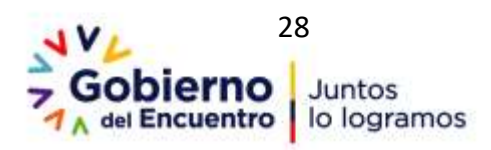

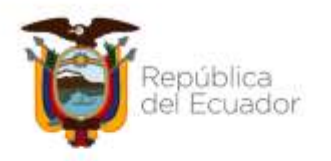

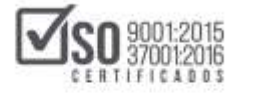

| SERCOP                                 | Módulu Paciátadur de la Contratación Pública     |
|----------------------------------------|--------------------------------------------------|
| A 8                                    |                                                  |
| Plan Anual de Contratación             |                                                  |
|                                        |                                                  |
|                                        |                                                  |
|                                        |                                                  |
|                                        |                                                  |
|                                        |                                                  |
|                                        |                                                  |
|                                        |                                                  |
|                                        |                                                  |
|                                        |                                                  |
|                                        |                                                  |
|                                        |                                                  |
| Registrar Partida/Cuerita              |                                                  |
| Subir porticites desde un anches paset | Generation del PAC                               |
| Planties Presidentiates - Crear FAC +  | Generar PAC - Excel Subir PAC -Excel Validar PAC |

#### Imagen 5.1.2.1

Se abrirá una ventana en la cual se debe subir el archivo que contiene la información de las cuentas contables, el programa tiene anexo el modelo en Excel para realizar esta acción, de clic en **"Descargar formato Excel"**, tal como indica la imagen. Imagen: 5.1.2.2

| F SERCO                      | <u>DP</u>                     | Módulo Facilitador de la Contratación Pública<br>V 1.6.1<br>14 mé-2018 |
|------------------------------|-------------------------------|------------------------------------------------------------------------|
| nportación Excel de Catillos | o de Partalas Presspoestarias | E E D 🗎 Depter 👂                                                       |
| * Archivoc                   | S Examinar                    | Descargair formato Excel                                               |
|                              | Subr Archiva                  |                                                                        |
|                              |                               |                                                                        |
|                              |                               |                                                                        |
|                              |                               |                                                                        |
|                              |                               |                                                                        |
| Parls                        | Crear PA                      | Generar PAC - Excel Subr PAC -Excel Voldar PAC                         |

Imagen 5.1.2.2

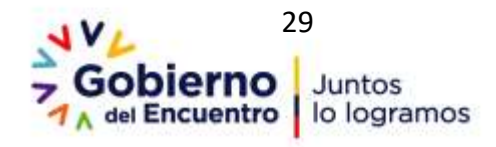

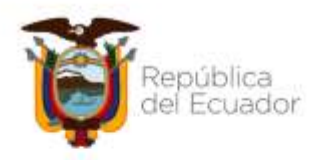

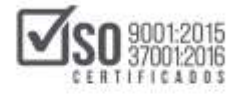

Una vez que se seleccione "Descargar formato Excel", se despliega la siguiente ventana en la cual se selecciona una de las opciones "Abrir" o "Guardar archivo", para luego finalmente dar clic en "Aceptar". Imagen: 5.1.2.3

| SERCOP                     | маа                                                                                                    | do Racilitador de la Contratación Pública<br>V 1843<br>J# Fabricado |
|----------------------------|----------------------------------------------------------------------------------------------------|---------------------------------------------------------------------|
| Active     Budir Active    | Normale formale particles of<br>Per singular date:<br>Ser vis Monach East 67 2000 Hindunes<br>der Hige-Nachbert 87 2000 Hindunes<br>(Out Anter up: Monach East 87 2000 Hindunes<br>(Out Anter up: Monach East 87 2000 Hindunes<br>(Out Anter up: Up Anter up Hindunes<br>(Out Anter up Hindunes<br>(Out Ante |                                                                     |
| Catalogs                   | Construction and PAC                                                                                                    |                                                                     |
| Partidas Presupuesta las • | Crear PAC . Generar PAC - Excel Subir PAC - Ex                                                                                                    | xi Valdar FAC                                                       |

Imagen 5.1.2.3

El archivo se guardará automáticamente en la carpeta descargas del computador con el nombre "formato\_partidas.xls". Imagen: 5.1.2.4

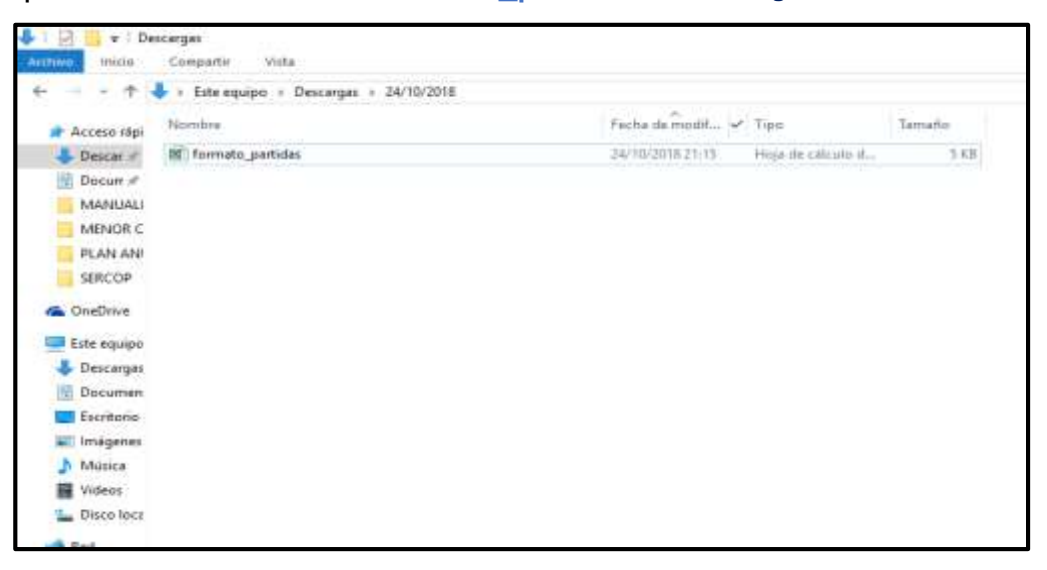

Imagen 5.1.2.4

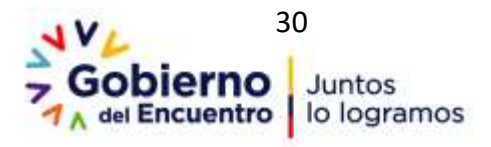

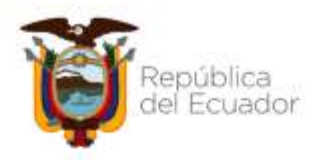

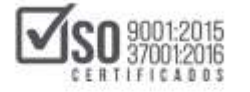

Abra el documento y proceda a llenar la información, revise que el Ruc y el periodo fiscal se encuentren registrados en las celdas B1 y B2, se debe colocar las partidas en función a lo establecido en el Catálogo de Cuentas del Ministerio de Finanzas, como sugerencia una vez llenado el documento guárdelo sin modificar el nombre del archivo. Imagen: 5.1.2.5

| 8 5-      |          |                        | frameto pertete (Mada de compatibilidad) - Enal (Inne de activector de productor) |     | (EBLANDO ( | MINTAN ILA | 01    |              |
|-----------|----------|------------------------|-----------------------------------------------------------------------------------|-----|------------|------------|-------|--------------|
| ntrea inc |          | Proposition de paga sa | uauser man aven alem A Gregenisten.                                               | _   | _          | _          |       | 24 Cartesta  |
| 11        |          | 4-4                    | 11                                                                                |     | 1H         | 14 600     | 0.000 | 1 101 2 1 10 |
|           | <u>A</u> |                        | 6                                                                                 | , D | 1.1        | E.         | 1     | Hanna        |
| RUC ENTI  | DAD      | 1050041100001          |                                                                                   |     |            |            |       |              |
| PERIODO   | FISCAL   | 2019                   |                                                                                   |     |            |            |       |              |
|           | 44 A     |                        | PARTEAS O CUENTAS CONTABLES                                                       |     |            |            |       |              |
| 1 1       | NO.      | NO. PARTIDA/CUENTA     | DESCRIPCIÓN                                                                       |     |            |            |       |              |
|           | 1        | 530884                 | MATERIALES DE OFICINA                                                             |     |            |            |       |              |
|           | 2        | 638291                 | TRANSPORTE CE PERSONAL                                                            |     |            |            |       |              |
|           | 1        | 536499                 | OTRAS INSTALACIONES, MANTENIMENTOS Y REPARACIONES                                 |     |            |            |       |              |
|           | - 4      | 630248                 | EVENTOS OFICIALES                                                                 |     |            |            |       |              |
|           | 5        | 630243                 | EVENTOS PUBLICOS PROMOCIONALES                                                    |     |            |            |       |              |
|           | 6        | 631411                 | PARTES Y REPLESTOS                                                                |     |            |            |       |              |
|           |          | 530606                 | HONORARIOS POR CONTRATOS CIVILES DE SERVICIO                                      |     |            |            |       |              |
|           | ())      | 730601                 | CONSULTORIA, ASEBORIA E INVESTIGACION ESPECIALIZADA                               |     |            | -          |       |              |
| 5 mm      | 3        | 630784                 | MANTENMENTO Y REPARADON DE EQUPOS Y SISTEMAS INFORMATICOS                         |     |            |            |       |              |
|           | 12       | 530683                 | SERVICIO DE CAPACITACIÓN                                                          |     |            |            |       |              |
| 1         | 11       | 750199                 | OTRAS OBRAS DE IMPRAESTRUCTURA                                                    |     |            |            |       |              |
| 2         | 12       | 531454                 | MAQUINARIAS Y EQUPOS (NO DEPRECIABLES)                                            |     |            |            |       |              |
|           | 13       | 730604                 | FISCALIZACION E INSPECCIONES TECNICAS                                             |     |            |            |       |              |
|           | - 14     | 53681                  | ALMENTOS Y BEBIDAS                                                                |     |            |            |       |              |
|           | .15      | 631400                 | HERRAMENTAS (NO DEPRECIABLES)                                                     |     |            |            |       |              |
|           | 16       | 638282                 | FLETES Y MANOBRAS                                                                 |     |            |            |       |              |
|           | .17      | 630226                 | SERVICIOS MEDICOS HOSPITALARIOS Y COMPLEMENTARIOS                                 |     |            |            |       |              |
| 5         | 18       | 630701                 | DEBARROLLO, ACTUALIZACION, ASISTENCIA TECHICA Y SOPORTE DE SISTEMAS INFORMATICOS  |     |            |            |       |              |
|           | 19       | 631467                 | EQUIPOS, SISTEMAS Y PAQUETES REFORMATICOS                                         |     |            |            |       |              |
| 1         | 25       | 630841                 | REPUESTOS Y ADCESORIOS PARA VEHICULOS TERRESTRES                                  |     |            |            |       |              |
|           | 21       | 630422                 | VEHOULOS TERRESTRES (MANTENIMENTO Y REPARADON)                                    |     |            |            |       |              |
|           | PARTIDAS |                        |                                                                                   |     |            |            |       | . 0          |

#### Imagen 5.1.2.5

Para subir el archivo "formato\_partidas.xls" al MFC, mediante la opción "Examinar" se debe seleccionar el archivo en Excel que lo tiene en su computador, a continuación de clic en "Abrir", Imagen: 5.1.2.6

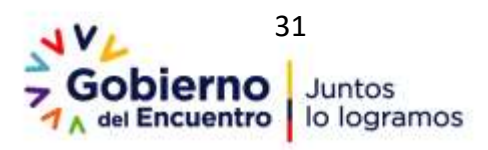

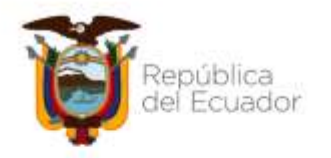

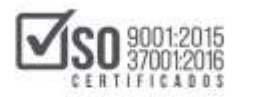

| JERCOP                                  | Móduin Facilitador de la Contratación Pública                                                                                                    |
|-----------------------------------------|----------------------------------------------------------------------------------------------------|
|                                         | Construction of the Construction of the C |
| Catalogo                                | Norrice formale, parties                                                                                                    |
| Partitian Presupuestantan • Crear PAC • | Generar PAC - Excel Subir PAC -Excel Volder PAC                                                                                                    |

#### Imagen 5.1.2.6

Finalmente haga clic en el botón "Subir Archivo". Una vez finalizado este paso correctamente, aparecerá una sección en color verde en la parte superior derecha que indica el número total de registros subidos. Imagen 5.1.2.7

| SERCOR                             | 2                         | Módulo Pe | Catillogo guantado correctamente con 44 31 |
|------------------------------------|---------------------------|-----------|--------------------------------------------|
| n Inportación Excel de Catálogo de | Partidas Presuporestarias |           | B B D 🖻 (texter 2                          |
| * Archvor                          | Se Examinar               | 0         | Descarger formato Excel                    |
|                                    | Artino III.               |           | -                                          |
|                                    |                           |           |                                            |
|                                    |                           |           |                                            |
|                                    |                           |           |                                            |

Imagen 5.1.2.7

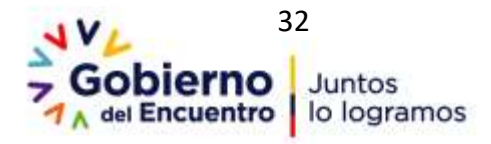

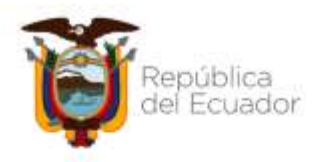

## 5.2 Crear PAC

Seleccionar la opción "Crear PAC" en la barra principal que se encuentra al pie de la aplicación. Imagen: 5.2.1

01:2015

| SERCOP                               | Médulo Facilitador de la Contratación Pública    |
|--------------------------------------|--------------------------------------------------|
| Plant Amost dia Contratischin        |                                                  |
|                                      |                                                  |
|                                      |                                                  |
|                                      |                                                  |
|                                      |                                                  |
|                                      |                                                  |
|                                      |                                                  |
| Sill for Dir (HD                     | Constraints del PAC                              |
| Partidas Presigue Marias . (() too ) | Opmerar PAC - Excel Suble PAC -Excel Validar PAC |

Imagen 5.2.1

Una vez seleccionada la opción crear PAC se tendrá una ventana en la que se podrá observar las partidas presupuestarias que se subieron mediante la opción **"Subir partidas desde un archivo Excel"** o **"Registrar Partida / Cuenta"**. Imagen: 5.2.2

| tje     | cicio Pie | ati 2018                                          | Back        |
|---------|-----------|---------------------------------------------------|-------------|
| artidas | Presu     | puestarias                                        |             |
| Nümern  | Cédipe    | Descripción                                       | Opcionen    |
| ¥.      | 120804    | NATERIALES DE OFICENA                             | Selectionar |
| R       | 520201    | TRANSPORTE DE PERSONAL                            | Seleccenar  |
| a:      | 1223428   | OTRAS INITALACIONES, MANTENIMENTOS Y RUHARACIONES | Seleccener  |
| •       | \$30248   | EVENTOS OFICIALES                                 | Selecconar  |
| 6 C - 1 | \$30249   | EVENTOS PUBLICOS PROMOCEDINALES                   | Seleccionar |

Imagen 5.2.2

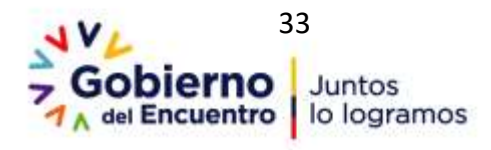

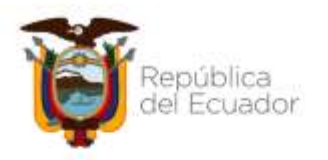

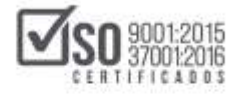

Para ingresar los ítems correspondientes se debe hacer clic en la opción "Seleccionar", luego de esto se abrirá el formulario "PAC's Sin ESIGEF para Partida ...". Imagen: 5.2.3

|            | 141       | SER         | COP         |                  |              |               |                        | TREAMS THE | NHOP PERCO    | eren di das film | Public a | 6 | 2         |  |
|------------|-----------|-------------|-------------|------------------|--------------|---------------|------------------------|------------|---------------|------------------|----------|---|-----------|--|
| AC's Sin E | siget par | a Partida N | 40. 5302    | 01               |              |               |                        |            |               |                  |          |   |           |  |
| Norma      | cec.»     | Tipe de Ce  | -           | Producto         | Caritidad    | . Unided      | Carelia Unilharite Sil | 1.7VA      | Carelia Total |                  |          |   | Opclasses |  |
| to existen | aportes   |             |             |                  |              |               |                        |            |               |                  |          |   |           |  |
|            |           |             |             |                  |              |               |                        | 7484       |               |                  |          |   |           |  |
| Annes      | Banarda   |             |             |                  |              |               |                        |            |               |                  |          |   |           |  |
| range.     | repros    |             |             |                  |              |               |                        |            |               |                  |          |   |           |  |
| _          |           |             |             |                  |              |               |                        |            |               |                  |          |   |           |  |
|            | 1         | Append. of  | ACCOUNTS.   | Stationer.       |              |               |                        |            |               | 3ata             | 11000    |   |           |  |
|            | 5         | 10000-005   | NACE ON THE | Alternation when | 1044400-Date | · Marina Carr | ei                     |            |               | -                |          |   |           |  |
|            |           |             |             |                  |              |               |                        |            |               |                  |          |   |           |  |
|            |           | 330046 (27  | MALON OVE   | C0448            |              |               |                        |            |               | See.             | and so a |   |           |  |
|            |           |             |             |                  |              |               |                        |            |               |                  |          |   |           |  |
|            |           | 120248 .114 | NAL PUR     | LICE PROVIDE     | 04623        |               |                        |            |               | 100              |          |   |           |  |
|            | <u>.</u>  | 120.045 (14 |             |                  | 09533        |               | Summer and Party of    |            |               | Sea              |          |   |           |  |

Imagen 5.2.3

Una vez en la ventana antes referida, debe dar clic en el botón "Agregar" y llenar la información solicitada en el formulario. Imagen: 5.2.4

| úmeru   | GPC 9    | Tipo de Compra | Producto | Cantidad | Unidad | Costo Unitario SIN IVA | Cesto Tota | ć. | cı | α | <b>C3</b> | Opciones |
|---------|----------|----------------|----------|----------|--------|------------------------|------------|----|----|---|-----------|----------|
| existen | regatros |                |          |          |        |                        |            |    |    |   |           |          |
|         |          |                |          |          |        |                        | Total      | 0  |    |   |           |          |

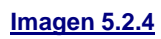

## La información solicitada es la siguiente:

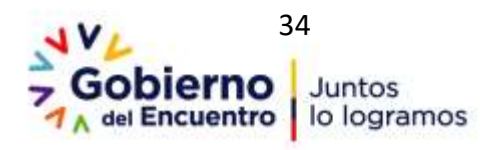

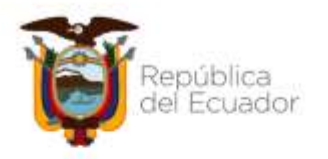

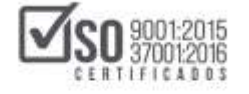

a.- Buscar CPC, dentro del formulario se deberá seleccionar y registrar el CPC a 9 dígitos, del ítem que se quiere adquirir, a lo cual deberá dar clic en "Buscar CPC" Imagen: 5.2.5

| PAC Sin Esigef      | ×          |
|---------------------|------------|
| *CPC 9:             | Buscar CPC |
| *Descripción CPC 9: |            |

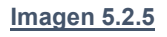

Al dar clic en *Buscar CPC*, el aplicativo MFC, permite a la entidad buscar el CPC a 9 dígitos del ítem a crear para lo cual se puede colocar la palabra clave o el código CPC del ítem, en la imagen se colocó como palabra clave a manera de ejemplo: *papel bond*, al dar clic en *"buscar"* se despliega las opciones relacionadas a la palabra clave o código, permitiendo así buscar el ítem seleccionado en este caso: *321290418 RESMA DE PAPEL BOND A4 DE 75 GR*, hecho esto dar clic en *"Seleccionar"* Imagen: 5.2.6

|              | *Palabra Clave / Código: popel bond Buscar                                      |
|--------------|---------------------------------------------------------------------------------|
| O 3212920156 | FOLDER COLLANTE VARIOS COLORES                                                  |
| O 3212920161 | PAPEL CARBON AZUL                                                               |
| O 3535A1012  | PAPEL DE ENVOLVER O DE EMBALAR (EXCEPTO KRAFT AL BISULFITO) SIMPLEMENTE ACABADO |
| 0 321291016  | PAPEL PARA AISLAMIENTO ELECTRICO                                                |
| O 321290213  | COLOREADD                                                                       |
| O 321290214  | DECOMADO                                                                        |
| 321200215    | ESTAMPADO EN LA SUPERFICIE                                                      |
| 8 321290418  | RESMA DE PAPEL BOND A4 DE 75 GI                                                 |
| 0 321290419  | REBMA DE PAPEL BOND 44 DE 90 GR                                                 |
| O 321291913  | PAPEL DE ENVOLVER O EMBALAR(EXCEPTO KRAFT AL BESULFITO                          |
| O 321291914  | PAPEL SECANTE PARA AISLAMIENTO ELECTRICO                                        |

Imagen 5.2.6

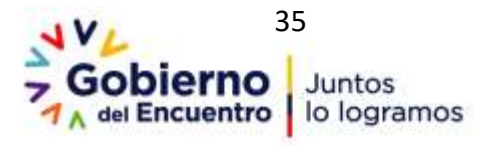

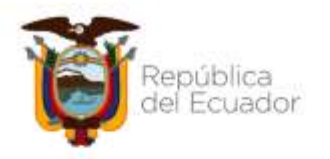

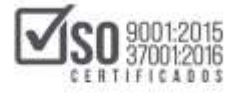

De esta manera se selecciona el ítem a un CPC de 9 dígitos, en caso de no ser el CPC, correcto se deberá realizar los pasos anteriores hasta obtener el CPC correcto" Imagen: 5.2.7

| AC Sin Esigef       |                                 |            | × |
|---------------------|---------------------------------|------------|---|
| *CPC 9:             | 321290418                       | Buscar CPC |   |
| *Descripción CPC 9  | RESMA DE PAPEL BOND AK DE 75 GR |            |   |
| *Descripción CPC 9: | RESMA DE PAPEL BOND A4 DE 75 GR |            |   |

Imagen 5.2.7

b.- Tipo de Compra, determine si lo que se adquiere es un bien, servicio, obra

o consultoría; Imagen: 5.2.8

| l<br>one | P                      |                        |
|----------|------------------------|------------------------|
| ione     |                        |                        |
|          |                        |                        |
|          |                        |                        |
| ILTORIA  |                        |                        |
| 1        |                        |                        |
| 30       |                        |                        |
| ccione   | 181                    |                        |
|          | LTORIA<br>TO<br>:cione | ITORIA<br>IO<br>Icione |

Imagen 5.2.8

**c.- Descripción,** coloque una descripción del objeto a contratar, suficiente para que los proveedores puedan identificar las obras, bienes, servicios o consultoría a contratarse, Imagen: 5.2.9

| *Descripción CPC 9: | RESMA DE PAPEL BOND A4 DE 75 GR |         |  |
|---------------------|---------------------------------|---------|--|
| *Tipo de Compra:    | BIEN                            | 9       |  |
| *Descripción:       | PAPEL BOND A4 D                 | E 75 GR |  |
| *Cantidad:          | 202.300                         |         |  |

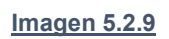

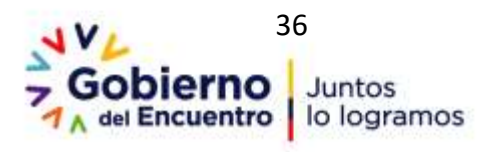
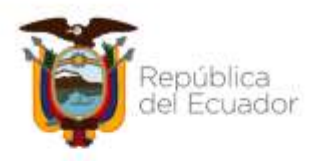

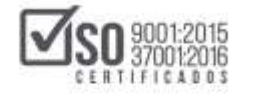

**d.- Cantidad, Unidad, Costo unitario, Costo total** (el mismo que se calcula automáticamente y no puede ser superior al Valor Asignado en la partida presupuestaria), ver Imagen: 5.2.10

| *Descripción:            | TAPEL DUND AN DE 13 GR. |
|--------------------------|-------------------------|
| *Cantidad:               | 20.000                  |
| *Unidad:                 | Unidad                  |
| *Costo Unitario SIN IVA: | \$ 3,50000              |
| *Costo Total SIN IVA:    | \$ 70.000,00000         |

Imagen 5.2.10

e.- Cuatrimestre, es el año fiscal dividido en tres cuatrimestres, tiempo en el cual se va a realizar la contratación, Imagen: 5.2.11

| *Costo Total SIN \$ 355,00000<br>IVA: |   |
|---------------------------------------|---|
| *Cuatrimestre 1: ☑                    |   |
| *Cuatrimestre 2:                      |   |
| *Cuatrimestre 3: 🗆                    |   |
| *Tipo de Régimen: COMUN               | ~ |
| · · · · · · · · · · · · · · · · · · · |   |

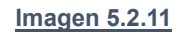

f.- Tipo de Régimen, Común, Especial o No Aplica, Imagen: 5.2.12

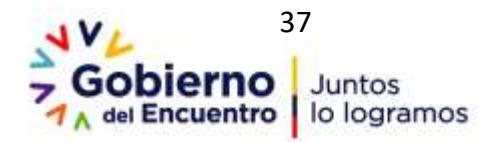

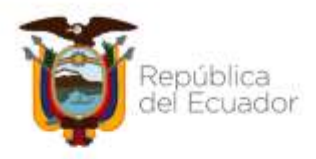

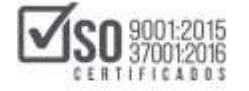

| *Cuatrimestre 1:<br>*Cuatrimestre 2:<br>*Cuatrimestre 3: |            |   |  |
|----------------------------------------------------------|------------|---|--|
| Tino de Régimen:                                         | COMUN      | - |  |
| npo de negunen.                                          | CONUN      |   |  |
| *Fondos BID:                                             | ESPECIAL   |   |  |
| *Tipo Presupuesto:                                       | NO APLICA  |   |  |
| *Tipo Producto:                                          | Seleccione | Ð |  |
| *Procedimientos                                          | Seleccione |   |  |

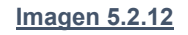

g.- Fondos BID (Para el caso que aplique), Imagen: 5.2.13

| *Cuatrimestre 3:<br>*Tipo de Régimen:                             | COMUN          | 9 |  |
|-------------------------------------------------------------------|----------------|---|--|
| *Fondos BID:                                                      | 2              |   |  |
| *Código de Proyecto:                                              | Escribir Texto |   |  |
| *Código de Proyecto:<br>*Código de operación<br>del Préstamo BID: |                |   |  |
| *Tipo Presupuesto:                                                | Seleccione     | 9 |  |
| *Tipo Producto:                                                   | Seleccione     | P |  |

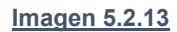

h.- Tipo de Presupuesto, que puede ser Proyecto de Inversión o Gasto Corriente, Imagen: 5.2.14

| *Tipo de Régimen:  | COMUN                 | 2 |
|--------------------|-----------------------|---|
| *Fondos BID:       | 0                     |   |
| *Tipo Presupuesto: | GASTO CORRIENTE       | - |
|                    | Selectione            |   |
| *Tipo Producto:    | PROYECTO DE INVERSION |   |
|                    | GASTO CORRIENTE       |   |
| Sugeridos:         | SHIPCONNE             |   |
|                    |                       |   |

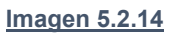

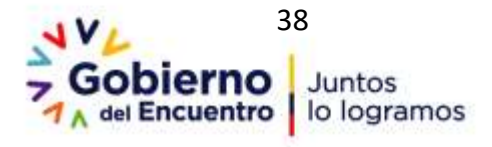

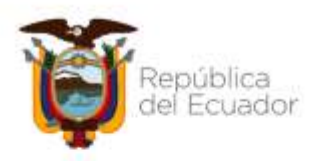

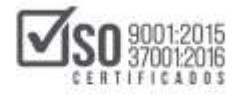

**i.- Tipo Producto**, escoja Normalizado, No Normalizado o No Aplica, si escoge la opción Normalizado a continuación se despliega Catálogo Electrónico (Si el bien a adquirir se encuentra en Catálogo Electrónico), Imagen: 5.2.15

| lipo Presupuesto:             | GASTO CORRIENTE      | 9 |  |
|-------------------------------|----------------------|---|--|
| *Tipo Producto:               | NORMALIZADO          | 9 |  |
| *Catálogo<br>Electrónico:     | 3                    |   |  |
| *Procedimientos<br>Sugeridos: | CATALOGO ELECTRONICO |   |  |

Imagen 5.2.15

j.- Procedimientos sugeridos, por los montos contractuales se presentarán los tipos de procedimientos a escoger, Imagen: 5.2.16

| Electrónico:    | ш                 |  |
|-----------------|-------------------|--|
| *Procedimientos | INFIMA CUANTIA    |  |
| Sugeridos:      | Seleccione        |  |
| 1               | INFIMA CUANTIA    |  |
|                 | FERIAS INCLUSIVAS |  |

Imagen 5.2.16

Nota: Para llenar los campos descritos anteriormente, es necesario tener conocimiento de los Procedimientos de Contratación Pública, como también de los montos de contratación, se sugiere además que esto se lo haga en conjunto con el personal financiero de la entidad contratante.

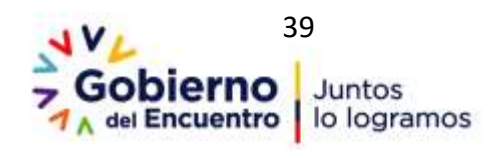

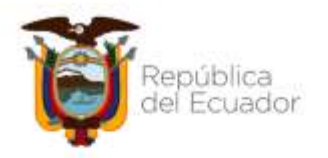

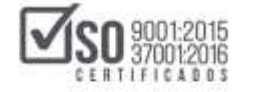

Una vez realizadas las tareas antes indicadas, proceda a dar clic en el botón "Guardar", ver Imagen: 5.2.17

| *CPC 9:                   | 321           | 290418               |          | Buscar CPC |
|---------------------------|---------------|----------------------|----------|------------|
| *Descripción CPC 9:       | RE            | SMA DE PAPEL BOND A4 | DE 75 GR |            |
| *Tipo de Compra:          | BIE           | EN                   |          |            |
| *Descripción:             | PAP           | EL BOND A4 DE 75 GR  |          |            |
| *Cantidad:                | 20.0          | 200                  |          |            |
| *Unidad:                  | Un            | idad                 | ~        |            |
| *Costo Unitario SIN IVA:  | \$            | 3,50000              |          |            |
| *Costo Total SIN IVA:     | \$            | 70.000,00000         |          |            |
| *Cuatrimestre 1:          | $\overline{}$ |                      |          |            |
| *Cuatrimestre 2:          |               |                      |          |            |
| *Cuatrimestre 3:          |               |                      |          |            |
| *Tipo de Régimen:         | CO            | MUN                  | ~        |            |
| *Fondos BID:              |               |                      |          |            |
| *Tipo Presupuesto:        | GA            | STO CORRIENTE        | ~        |            |
| *Tipo Producto:           | NO            | RMALIZADO            | ~        |            |
| *Catálogo Electrónico:    |               |                      |          |            |
| Procedimientos Sugeridos: | CA            | TALOGO ELECTRONI     | со       | ~          |

Imagen 5.2.17

Una vez realizadas las tareas antes indicadas, proceda a dar clic en el botón "Guardar", estos registros aparecerán en la ventana "PAC's Sin ESIGEF para Partida …". El ingreso de los datos se deberá hacer por todos los ítems planificados para el PAC. Tome en cuenta que la suma de los costos de los ítems del PAC no podrá ser mayor al Valor Asignado en la partida que corresponda, ver Imagen: 5.2.18

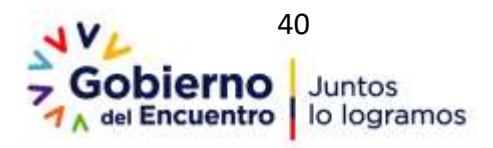

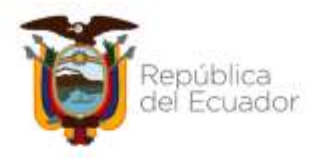

|           | 18 5        | ERCOP               | )                                |              |                       | Within Factor             | adar da la Contratación | 10000     | 0 |          |   |
|-----------|-------------|---------------------|----------------------------------|--------------|-----------------------|---------------------------|-------------------------|-----------|---|----------|---|
| PAC's Sin | Esigef para | Partida No. 530     | 201                              |              |                       |                           |                         |           |   |          | 2 |
| Rimers    | crea.       | Tion de Comura      | Producto                         | Castlidad    | Unidad                | Costo Unitario SIN IVA    | Costo Total             |           |   | Oncinnes |   |
| 1         | 321290418   | BIEN .              | PAPEL BOND A4 DE 75 GR           | 10,000       | UNEDAD                | 3,50                      | 000 70.000,0000         |           |   | / 8      |   |
|           |             |                     |                                  |              |                       | h                         | ital 70.000,0000        |           |   |          |   |
| Apropur   | Regresar    | NOOT YAXAAMINTA     | SK MINSONAL                      | _            | _                     |                           |                         |           | _ | _        |   |
|           | 3 8         | steel stres myte    | LACIONES, MANTENINENTOS          | V REPARACION | 65                    |                           | 54                      | ecileitar |   |          |   |
|           | (4) 3       | alles avantos ar    | (DAUR)                           |              |                       |                           | 50                      | essina    |   |          |   |
|           | 8           | laipes "avantos exe | LICOS PROMOCIONALES              |              |                       |                           | Tel.                    | week over |   |          |   |
|           |             | Contraction Pro-    | unique<br>imposition a Const AbC | - Genera     | 30000000<br>(1955-194 | ni niter<br>Ni hereration | VALUE FAC               |           |   |          |   |

#### Imagen 5.2.18

### 5.3 Validar PAC

Una vez que el PAC ha sido elaborado, la Entidad procederá a seleccionar el botón "Validar PAC", Imagen: 5.3.1

| Catillingo                 | Generacide del PAC                                | 0 |
|----------------------------|---------------------------------------------------|---|
| Partitas Presupuestarias • | Crear RAC . Generar RAC - Excel Subir RAC - Excel |   |

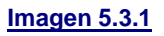

El sistema solicita que el operador del aplicativo MFC, seleccione el Ejercicio Fiscal, a continuación de clic en "Aceptar", Imagen: 5.3.2

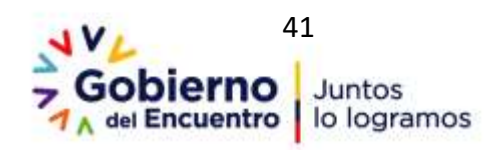

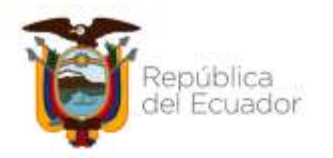

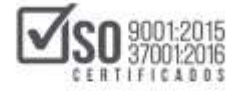

| I SERCOP                               |                           | Module Facilitador de la Contratación Pública                                                                   |
|----------------------------------------|---------------------------|----------------------------------------------------------------------------------------------------|
| Carlos a management and a second state | Seleccionar el Ejercicio  | Le rat mus                                                                                                    |
| A B                                    | Fiscal                    |                                                                                                    |
| Creatine PAC site Esland               |                           |                                                                                                    |
| Ejercicle Fiscal: 2016                 | 2019                      | Buscer                                                                                                    |
| Partidas Presupuestarias               | Aceptar Cancelar          |                                                                                                    |
| Nümeru Código Descripción              |                           | Opciones                                                                                                    |
| 1. S33904 MATERIALES DE OFICINA        |                           | Selectorar                                                                                                    |
| 2 S30301 TEMISPORTE DE PERSONAL        |                           | Selectoral                                                                                                    |
| 3 \$30409 OTRAS BISTALACIONES, MAN     | TENDRENTOS Y REFARACIONES | Selecconar                                                                                                    |
| 4 EXX248 EVENTOS OFICIALES             |                           | Selectoria                                                                                                    |
| \$ \$30248 EVENTOS PUBLICOS PROMOCI    | CONSUES.                  | Contraction of the second second second second second second second second second second second second second s |

#### Imagen 5.3.2

Realizada la acción anterior se despliega la siguiente pantalla en donde en texto de color verde aparece el Mensaje **"Información Validada Correctamente"** y la opción **"Generar PAC"**. Para finalizar el proceso de creación del PAC se deberá dar clic en **"Generar PAC"**, luego de lo cual se genera un archivo de nombre <u>pac.zip</u> el mismo que debe ser subido al Portal Institucional para iniciar su publicación. Imagen: 5.3.3 y 5.3.4

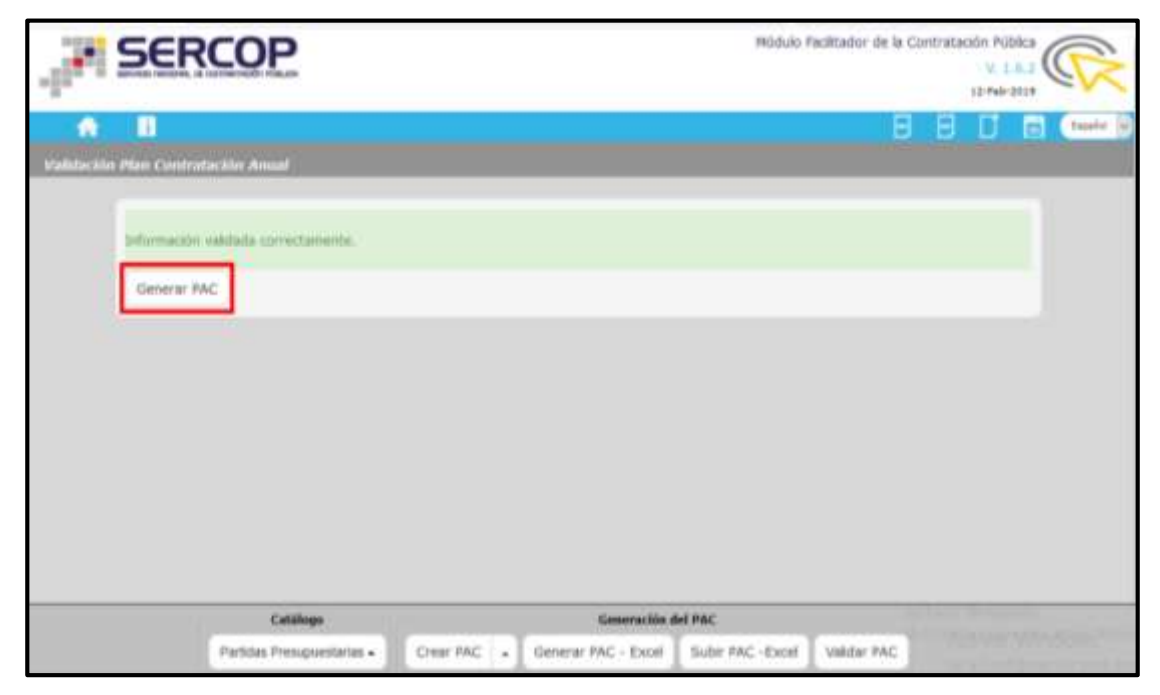

Imagen 5.3.3

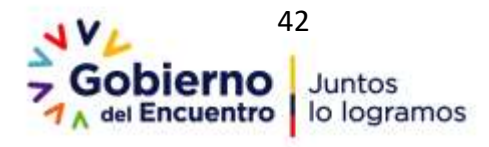

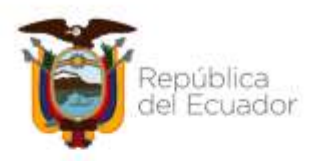

| iendo pacizip         |                                                        |
|-----------------------|--------------------------------------------------------|
| Ha elegido abrir:     |                                                        |
| pac.zip               |                                                        |
| que es: Archi         | vo WinRAR ZIP                                          |
| de: http://loo        | calhost:6012                                           |
| ¿Qué debería hace     | er Firefox con este archivo?                           |
| Abrir con             | WinRAR archiver (predeterminada) 🔹                     |
| 💮 G <u>u</u> ardar ar | chivo                                                  |
| Hacer esto            | automáticamente para ectos archivos a partir de abora  |
| E n <u>a</u> ce esto  | automaticamente para estos arcintos a partir de anoia. |
|                       |                                                        |
|                       |                                                        |

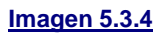

Nota: El archivo "pac.zip", deberá ser guardado en una carpeta de su computador para posterior realizar la publicación en el SOCE

# 5.4 Funcionalidades adicionales: Generar PAC-Excel y Subir PAC-Excel

Estas opciones permiten al usuario trabajar en la creación del PAC en formato Excel para su comodidad, de igual manera este archivo Excel debe ser cargado y validado nuevamente al Módulo Facilitador de la Contratación Pública - MFC antes de subirlo al SOCE en el portal institucional del SERCOP, tal como lo indica la imagen estas acciones se las realiza utilizando "Generar PAC -Excel". Imagen: 5.4.1

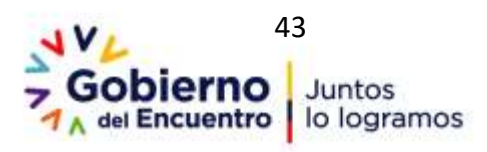

Servicio Nacional de

Contratación Pública

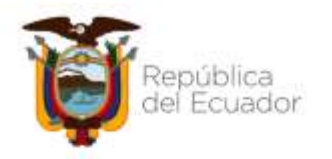

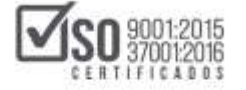

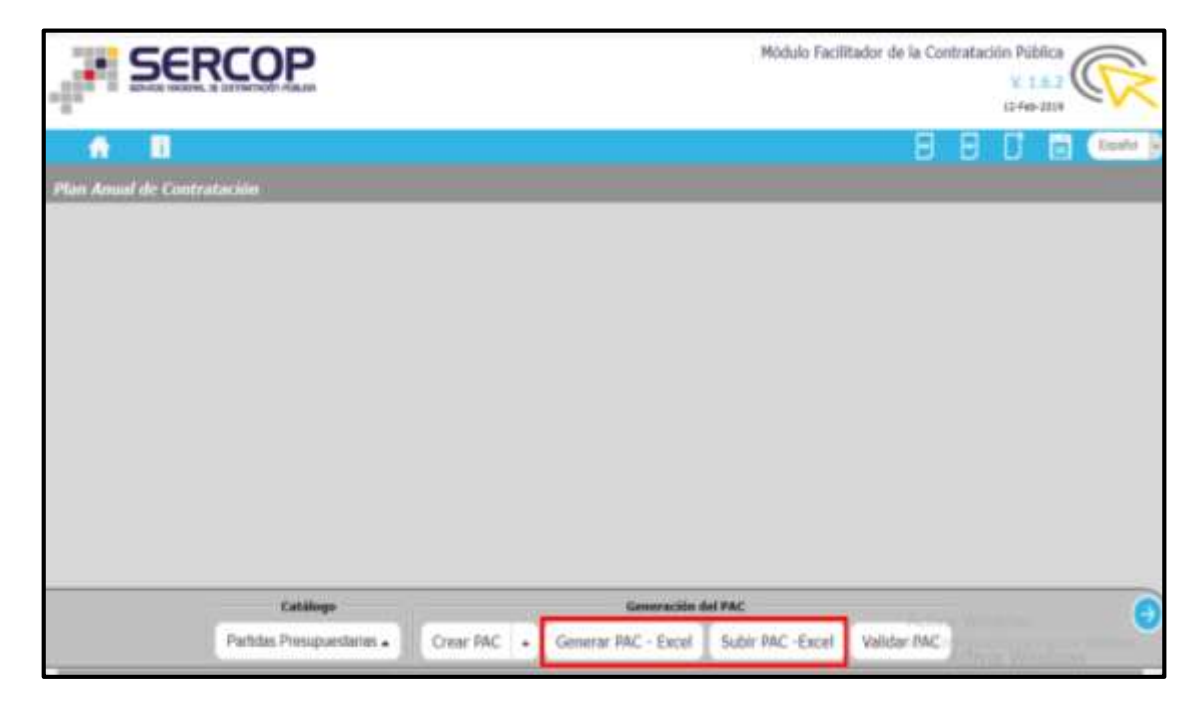

Imagen 5.4.1

Para generar el PAC en Excel se debe seleccionar el Ejercicio Fiscal y hacer clic en "Generar", posteriormente se obtendrá el PAC en formato Excel para que pueda ser visualizado o reutilizado en otros equipos que tengan instalado este aplicativo. Imagen: 5.4.2 y 5.4.3

|                          | 8 | 8 | ۵ | Expelsi |
|--------------------------|---|---|---|---------|
| Generación Excel Pac     |   |   |   |         |
| * Ejercicio fiscal: 2019 |   |   |   |         |
| General                  |   |   |   |         |
|                          |   |   |   |         |
|                          |   |   |   |         |

#### Imagen 5.4.2

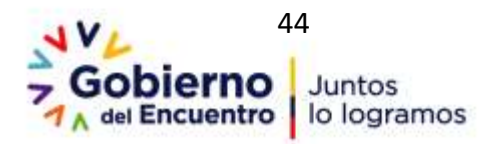

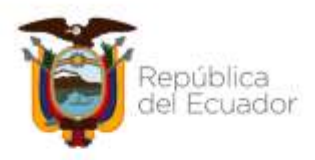

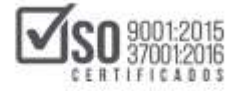

| He stender aber         |                                                    |           |  |  |  |  |
|-------------------------|----------------------------------------------------|-----------|--|--|--|--|
| 😰 pac, sie, esiget als  |                                                    |           |  |  |  |  |
| que en Mi<br>de http:// | crosoft Excel 97-2003 Worksheet<br>Incelhead: 6012 |           |  |  |  |  |
| ¿Qué deberia ha         | cer Firefox con este archivo?                      |           |  |  |  |  |
| O Abric con             | Microsoft Excel (predetermineda)                   | *         |  |  |  |  |
| - Hyor etc              | autoriálicamente para estos archivos a parte       | la abora. |  |  |  |  |

#### Imagen 5.4.3

Una vez que haya realizado la acción mencionada en el paso anterior, el archivo Excel, se descargas de forma automática en la carpeta "Descargas" del computador. Imagen: 5.4.4

| 👘 🔹 🕆 🐥 > Este equipo -> Descargas -> 23                                                                                                    | 210/2018                                |
|----------------------------------------------------------------------------------------------------|-----------------------------------------|
| Acceso rápi                                                                                                    | Fecha de modif 🛩 Tipo Tamaño            |
| & Descar / 8 pac_sin_esigef                                                                                                    | 25/10/2018 10:37 Hoja de cálculo d 8 KB |
| Docurr #                                                                                                    |                                         |
| MANUAU                                                                                                    |                                         |
| PLAN AN                                                                                                    |                                         |
| SE-EPP-2                                                                                                    |                                         |
| TELEVISOI                                                                                                    |                                         |
| ConeDrive                                                                                                    |                                         |
| 💻 Este equipo                                                                                                    |                                         |
| 🕹 Descarges                                                                                                    |                                         |
| B Document                                                                                                    |                                         |
| C. P. P. C. M. C. M. C. |                                         |

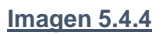

De un doble clic sobre el documento Excel, al abrirlo tendrá una hoja donde se encuentran los datos que se hayan registrado hasta ese momento en el MFC, si no ha registrado ningún dato en MFC también podrá usarlo y deberá llenarlo desde cero. A continuación, un ejemplo del formato vacío sin datos. Imagen: 5.4.5

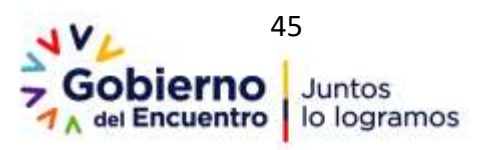

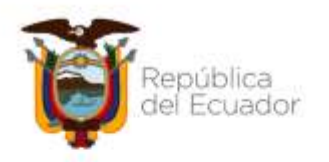

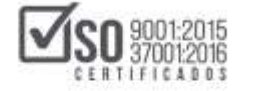

| 2      | · 18                                              | 2 4                                | <u>6</u>                                                     |                                                             |                  |                                 |                                |                                                                                      |                                                                                        |                                                                                         |                                                           |                                        |                                                                                                    |                      |                                                       |                                            |                                           |                                                       |
|--------|---------------------------------------------------|------------------------------------|--------------------------------------------------------------|-------------------------------------------------------------|------------------|---------------------------------|--------------------------------|--------------------------------------------------------------------------------------|----------------------------------------------------------------------------------------|-----------------------------------------------------------------------------------------|-----------------------------------------------------------|----------------------------------------|----------------------------------------------------------------------------------------------------|----------------------|-------------------------------------------------------|--------------------------------------------|-------------------------------------------|-------------------------------------------------------|
|        |                                                   | c                                  | D                                                            | E                                                           | F                | 6                               | . н                            |                                                                                      | نسبة المسب                                                                             | line la                                                                                 |                                                           | . 0                                    |                                                                                                    | 0                    |                                                       | a                                          |                                           |                                                       |
|        |                                                   |                                    |                                                              |                                                             |                  | PLA                             | N AN                           | UAL DE                                                                               | COMP                                                                                   | RAS                                                                                     |                                                           |                                        |                                                                                                    |                      |                                                       |                                            |                                           |                                                       |
| or fax | r no modifiqu                                     | e la estructur                     | a del archivo                                                | para subir al sistema Mód                                   | ulo Facilita     | dor de la Co                    | ntratació                      | n Pública                                                                            |                                                                                        |                                                                                         |                                                           |                                        |                                                                                                    |                      |                                                       |                                            |                                           |                                                       |
| UC EN  | 106004110000                                      | 1                                  |                                                              |                                                             | 10000000         |                                 |                                | PARTICULAR OF                                                                        |                                                                                        |                                                                                         |                                                           |                                        |                                                                                                    |                      |                                                       | -                                          |                                           | _                                                     |
| -      | AUTTA                                             |                                    |                                                              |                                                             |                  |                                 |                                | FORMADON DE                                                                          | TALLADA DE LO                                                                          | IS INCOLICTOR                                                                           | 100.00                                                    |                                        | and the second second s |                      | T NUMPERS                                             |                                            |                                           | 1 1000                                                |
| Ała    | PARTDA<br>MESURUEST<br>ARX/<br>CUENTA<br>CONTABLE | CÓDIGO<br>CATEGORÍA<br>CPC A NIVEL | TPO<br>COMPRA<br>(Sier, obras,<br>Servicio s<br>consultoria) | DETALLE DEL PRODUCTO<br>(Descripción de la<br>castratación) | CANTEAD<br>ANUAL | UNIDAD<br>(metro, ibro<br>etc.) | COSTO<br>UNITARID<br>(Dólares) | CUATRRESTRE<br>1 (marcar con<br>una 5 en el<br>cuatrmestre<br>Que ve a<br>contratar) | CUATRIESTR<br>E 3 (marcar<br>don une 5 en<br>el cuatrimestre<br>due x8 e<br>contratar) | CUATRMESTRE<br>3 (harcar con<br>une 5 er ei<br>cuatrmentre<br>0x8 vill il<br>contratar) | Allocuct<br>O<br>(normalca<br>do / no<br>nermolizad<br>e) | CATÁLOG<br>O<br>ELECTRÓN<br>ICO (M/NO) | ENTO<br>SUGERIDO<br>(son kis<br>procedime<br>rites de<br>contrataci                                                                                                    | FONDOS<br>BD (silve) | CÓDIGO<br>OF<br>OPERACIÓ<br>N OEL<br>PRÉSTAV<br>O BIE | NÜMERO<br>CÓDIGO<br>DE<br>PROYECT<br>G BID | TIPO DE<br>RÉGMEN<br>(común,<br>especial) | PRESUP<br>STO<br>Universit<br>de<br>Inversit<br>gasta |
| 116    | 530804                                            |                                    |                                                              |                                                             |                  |                                 |                                |                                                                                      |                                                                                        |                                                                                         | 1.1                                                       |                                        |                                                                                                    |                      |                                                       |                                            |                                           |                                                       |
| 18     | 530804                                            |                                    |                                                              |                                                             |                  |                                 |                                |                                                                                      |                                                                                        |                                                                                         |                                                           |                                        |                                                                                                    |                      |                                                       |                                            |                                           |                                                       |
| 18     | \$30604                                           |                                    |                                                              |                                                             |                  |                                 |                                |                                                                                      | -                                                                                      |                                                                                         |                                                           |                                        |                                                                                                    |                      |                                                       |                                            |                                           |                                                       |
| 10     | 536201                                            |                                    |                                                              |                                                             |                  |                                 |                                |                                                                                      |                                                                                        |                                                                                         |                                                           |                                        |                                                                                                    |                      |                                                       |                                            |                                           |                                                       |
| 9      | 530499                                            |                                    |                                                              |                                                             |                  |                                 |                                |                                                                                      |                                                                                        | 1                                                                                       |                                                           |                                        |                                                                                                    | -                    |                                                       |                                            | -                                         |                                                       |
| F.     | 536248                                            |                                    |                                                              |                                                             |                  |                                 |                                |                                                                                      |                                                                                        |                                                                                         |                                                           |                                        |                                                                                                    |                      |                                                       |                                            |                                           | _                                                     |
| £      | 538249                                            |                                    |                                                              |                                                             |                  |                                 |                                |                                                                                      |                                                                                        |                                                                                         |                                                           |                                        | -                                                                                                    |                      |                                                       |                                            |                                           | _                                                     |
| +      | 531411                                            |                                    |                                                              |                                                             |                  |                                 |                                |                                                                                      |                                                                                        |                                                                                         | _                                                         |                                        |                                                                                                    |                      |                                                       | -                                          |                                           | -                                                     |
| 3      | 530606                                            |                                    |                                                              |                                                             |                  |                                 | L                              |                                                                                      |                                                                                        |                                                                                         |                                                           |                                        | _                                                                                                    |                      | <u> </u>                                              |                                            |                                           | <u> </u>                                              |
| 9      | 730601                                            |                                    |                                                              |                                                             |                  |                                 | -                              |                                                                                      |                                                                                        |                                                                                         | _                                                         |                                        | -                                                                                                    | _                    |                                                       | -                                          | -                                         | -                                                     |
| F      | 536704                                            | -                                  | -                                                            |                                                             | -                |                                 | -                              |                                                                                      | -                                                                                      | -                                                                                       | -                                                         |                                        | -                                                                                                    | -                    | -                                                     | -                                          |                                           | -                                                     |
| -      | 530/04                                            |                                    |                                                              |                                                             |                  | -                               | -                              | -                                                                                    | -                                                                                      | -                                                                                       |                                                           | -                                      |                                                                                                    | -                    | -                                                     | -                                          |                                           | -                                                     |
| -      | 1000000                                           |                                    |                                                              |                                                             |                  | -                               |                                |                                                                                      |                                                                                        |                                                                                         |                                                           | -                                      | -                                                                                                    | -                    | -                                                     | -                                          |                                           | -                                                     |
| 6      | CD-LADA                                           |                                    |                                                              |                                                             | -                | -                               | -                              |                                                                                      | -                                                                                      | -                                                                                       |                                                           |                                        |                                                                                                    | -                    |                                                       | -                                          | <u> </u>                                  | <u> </u>                                              |
|        | 737804                                            |                                    |                                                              |                                                             |                  |                                 |                                |                                                                                      |                                                                                        |                                                                                         |                                                           |                                        | -                                                                                                    | -                    | -                                                     |                                            | -                                         | -                                                     |
| -      | KNDRh1                                            |                                    |                                                              |                                                             |                  |                                 |                                | -                                                                                    | -                                                                                      | -                                                                                       |                                                           | -                                      | -                                                                                                    |                      |                                                       |                                            | -                                         | -                                                     |
|        | 531409                                            |                                    |                                                              |                                                             |                  |                                 |                                |                                                                                      |                                                                                        |                                                                                         |                                                           | -                                      |                                                                                                    | -                    |                                                       | · · · · ·                                  |                                           | -                                                     |
|        | 530202                                            |                                    |                                                              |                                                             |                  |                                 |                                |                                                                                      |                                                                                        |                                                                                         |                                                           |                                        |                                                                                                    |                      |                                                       |                                            |                                           | -                                                     |
|        | 43(259)                                           |                                    |                                                              |                                                             |                  | -                               |                                |                                                                                      |                                                                                        |                                                                                         |                                                           |                                        |                                                                                                    | -                    | -                                                     |                                            |                                           | -                                                     |

#### Imagen 5.4.5

Si desea registrar el PAC desde el archivo de Excel, genérelo desde el aplicativo MFC o también puede usar un archivo Excel publicado por el SERCOP. Para registrar los datos debe seguir las siguientes instrucciones.

El formato en Excel no debe ser modificado, no agregar columnas ni filas ni eliminarlas, empezar a llenar desde la fila número 6, no debe saltarse de las filas, no agregar negrillas ni poner fórmulas, no cambie el formato de la hoja.

### Información de la partida presupuestaria:

Datos que se encuentran previamente ya cargados porque fueron registrados en la creación de las partidas presupuestarias.

### Información detallada de los Productos:

 Código de Categoría CPC a nivel 9: El número de código CPC del bien, obra, servicio o consultoría debe contener 9 dígitos en adelante. El

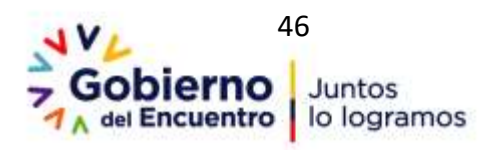

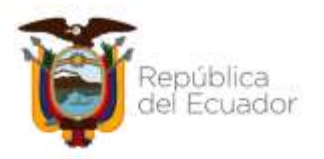

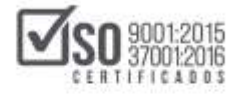

número no contendrá separación de puntos ni comas, ni ningún símbolo adicional. Eje: 9290000113

- Tipo de Compra: El tipo de compra que debe ingresar es uno de los siguientes: Bien, servicio, obras o consultoría. Podrá ingresar en mayúsculas o minúsculas las palabras, y la palabra obras irá en plural, el resto en singular. Ingrese solo una de ellas.
- ✓ Detalle del producto: En el detalle del producto podrá ingresar la descripción exacta de la contratación que va a realizar, procure no ingresar símbolos, ni tildes.
- Cantidad: En esta celda ingrese la cantidad al año de la contratación que está registrando, podrá ingresar números enteros o decimales. Para registrar miles o millones no los separe con ningún signo, sólo si es que la cantidad tiene decimales separe el número con el signo de la coma (,).
- Unidad: En esta celda ingresará la unidad de medida, las unidades permitidas son las siguientes:

| 1 | KILÓMETRO           |
|---|---------------------|
| 2 | UNIDAD              |
| 3 | GALÓN               |
| 4 | KILOGRAMO           |
| 5 | METRO CUADRADO      |
| 6 | LITRO               |
| 7 | TONELADA            |
| 8 | METRO CUÚBICO       |
| 9 | PIES                |
| 1 | BARRIL              |
| 0 |                     |
| 1 | CENTÍMETRO CUADRADO |
| 1 |                     |
| 1 | CENTÍMETRO CÚBICO   |
| 2 |                     |

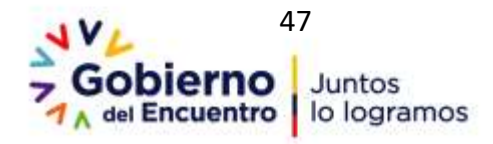

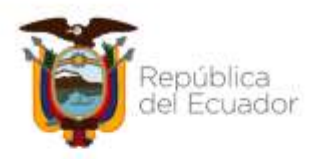

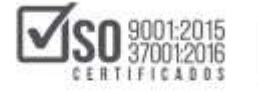

| 1 | GRAMO              |
|---|--------------------|
| 3 |                    |
| 1 | CENTIGRAMO         |
| 4 |                    |
| 1 | LIBRA              |
| 5 |                    |
| 1 | MILIMETRO          |
| 6 |                    |
| 1 | YARDA              |
| 7 |                    |
| 1 | PULGADA            |
| 8 |                    |
| 1 | MILIGRAMO          |
| 9 |                    |
| 2 | PAR                |
| 0 |                    |
| 2 | QUINTAL            |
| 1 |                    |
| 2 | METRO              |
| 2 |                    |
| 2 | CENTIMETRO         |
| 3 |                    |
| 2 | KILOMETRO CUADRADO |
| 4 |                    |

- Costo Unitario: En la siguiente celda podrá ingresar números enteros o decimales. Al ingresar el costo recuerde que para miles o millones no debe ingresar signo alguno, ingrese la coma (,) únicamente para decimales. El costo unitario no lleva IVA.
- ✓ Cuatrimestres: En las celdas Cuatrimestre1, Cuatrimestre2 y Cuatrimestre3, ingresará una letra "S" en mayúscula, con la cual indicará en qué cuatrimestre realizará la contratación. Si va a contratar en cada uno de los cuatrimestres, ingrese entonces la letra "S" en las tres celdas mencionadas.
- Tipo de Producto: Si su tipo de compra fue de un bien o un servicio, en esta celda ingrese si es Normalizado o No Normalizado. Puede ingresarlo en letras mayúsculas o minúsculas.

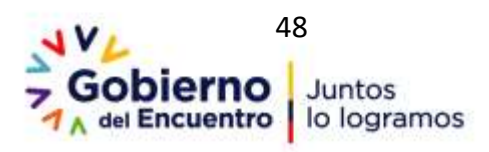

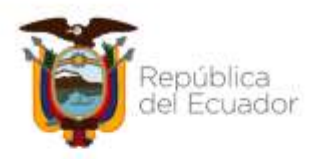

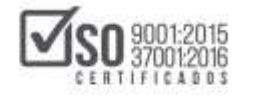

- Catálogo Electrónico: Ingrese SI, si es que va a realizar la contratación por catálogo electrónico, o ponga No si es que no se la va a realizar por este procedimiento.
- Procedimiento Sugerido: Para el procedimiento sugerido podrá ingresarlo en mayúsculas o minúsculas. Los procedimientos sugeridos son los siguientes:

|        | PROCEDIMIENTOS SUGERIDOS RÉGIMEN COMÚN                              |
|--------|---------------------------------------------------------------------|
|        |                                                                     |
| 1      | SUBASTA INVERSA ELECTRÓNICA                                         |
| 2      | MENOR CUANTÍA                                                       |
| 3      | LICITACIÓN                                                          |
| 4      | COTIZACIÓN                                                          |
| 5      | CATÁLOGO ELECTRÓNICO                                                |
| 6      | INFIMA CUANTÍA                                                      |
| 7      | FERIAS INCLUSIVAS                                                   |
| 8      | LISTA CORTA                                                         |
| 9      | CONTRATACIÓN DIRECTA                                                |
| 1<br>0 | CONCURSO PÚBLICO                                                    |
| 1      | CONTRATACIÓN INTEGRAL POR PRECIO FIJO                               |
| -      | PROCEDIMIENTOS SUGERIDOS REGIMEN ESPECIAL                           |
|        |                                                                     |
| 1      | COMUNICACIÓN SOCIAL CONTRATACIÓN DIRECTA                            |
| 2      | COMUNICACIÓN SOCIAL PROCESO DE SELECCIÓN                            |
| 3      | CONTRATACIONES DE INSTITUCIONES FINANCIERAS Y SEGUROS DEL<br>ESTADO |
| 4      | EMPRESAS PÚBLICAS MERCANTILES Y SUBSIDIARIAS                        |
| 5      | SECTORES ESTRATÉGICOS                                               |
| 6      | OBRA ARTÍSTICA LITERARIA O CIENTÍFICA                               |

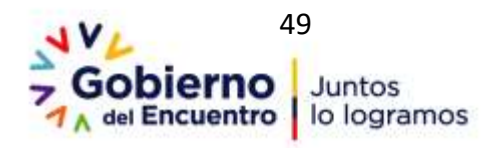

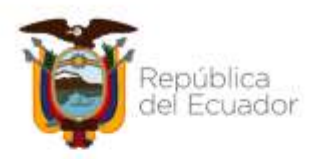

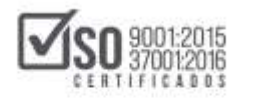

| 7      | REPUESTOS O ACCESORIOS                               |
|--------|------------------------------------------------------|
| 8      | BIENES Y SERVICIOS ÚNICOS                            |
| 9      | CONTRATOS ENTRE ENTIDADES PÚBLICAS O SUBSIDIARIAS    |
| 1<br>0 | CONTRATACIONES CON EMPRESAS PÚBLICAS INTERNACIONALES |
| 1      | ASESORÍA Y PATROCINIO JURÍDICO CONSULTAS PUNTUALES Y |
| 1      | ESPECIFICAS                                          |
| 1      | TRANSPORTE DE CORREO INTERNO O INTERNACIONAL         |
| 2      |                                                      |
| 1      | ARRENDAMIENTO DE BIENES MUEBLES                      |
| 3      |                                                      |
| 1      | ASESORÍA Y PATROCINIO JURÍDICO                       |
| 4      |                                                      |
| 1      | SEGUROS                                              |
| 5      |                                                      |

- Fondos BID: En caso de que la contratación se realice con fondos del Banco Interamericano de Desarrollo ingrese la palabra SI, caso contrario ponga No. Las palabras pueden ir en minúsculas o mayúsculas.
- Número de código de operación del Préstamo BID: Ingrese número de código, solo en caso de que haya seleccionado que la contratación se realizará con fondos BID, caso contrario el casillero debe estar vacío
- Número de código de proyecto BID: Ingrese número de código, solo en caso de que haya seleccionado que la contratación se realizará con fondos BID, caso contrario el casillero debe estar vacío
- Tipo de Régimen: Ingrese si el tipo de régimen es Común o Especial, puede poner las palabras en mayúsculas o minúsculas, no ponga tildes en las palabras.
- Tipo de Presupuesto: Ingrese si el Tipo de Presupuesto es de: GASTO CORRIENTE o de PROYECTO DE INVERSION. Podrá ingresar las palabras en mayúsculas o minúsculas, no ponga tildes a las palabras.

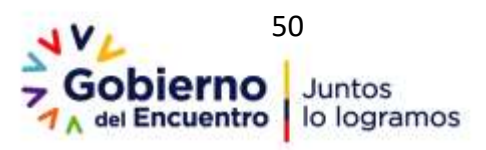

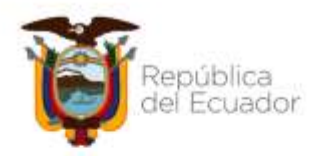

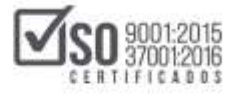

Una vez que haya registrado el PAC en el archivo de Excel, guárdelo, se recomienda dejar el mismo nombre con el que se generó del MFC. En caso de poner otro nombre, use el nombre "PAC", no ponga símbolos ni signos de puntos o comas a los nombres con los que guarda el archivo, el aplicativo no reconocerá este tipo de datos, tenga en cuenta esta recomendación ya que puede ser por esta razón que no cargue el archivo.

Si realizó el plan de contrataciones a través del archivo Excel generado en él MFC, proceda ahora a subir el archivo para la validación en el MFC, para ello de clic en "Subir PAC-Excel", Imagen: 5.4.6

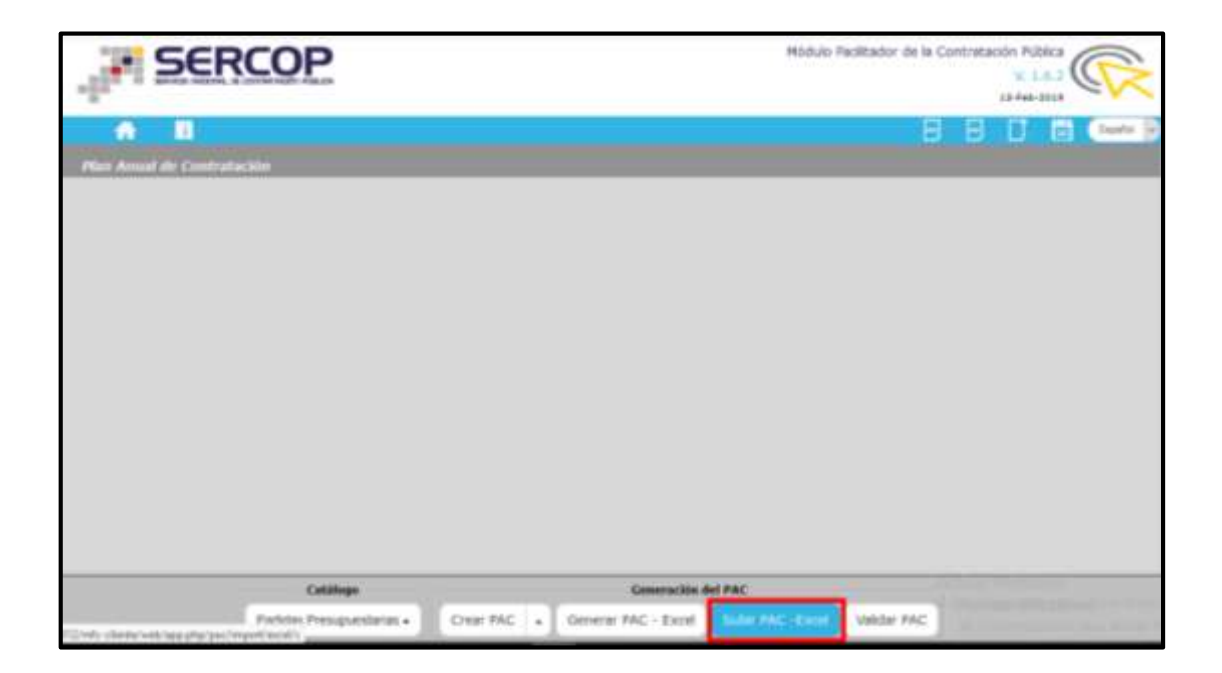

### Imagen 5.4.6

A continuación, seleccione el "Ejercicio Fiscal"; En el "Tipo de Procesamiento", escoja "**Reemplazar el PAC**", luego de clic en el botón "Examinar", localice el archivo Excel guardado en su computador y que contiene el Plan, lleno de los datos de su entidad y dele clic en "Abrir",

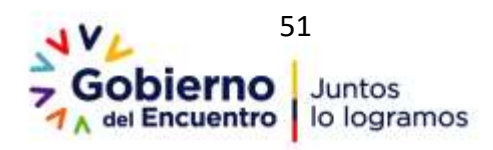

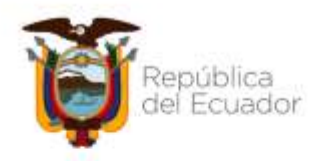

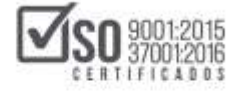

### finalmente clic en "Subir Archivo". Imagen: 5.4.7

|                             |                   |            | Módule Facilitador de la Contratación Pública |
|-----------------------------|-------------------|------------|-----------------------------------------------|
| E<br>Lecal del PAC sin ENCL | e i               |            | 880 🛱 🚥                                       |
| Epercice Fecal:             | 2019              | Э          |                                               |
| Tipo de Procesamiento:      | REEMPLAZAR EL PAC | 9          |                                               |
| * Archeve:                  | pac_an_espetats   | P Examinar |                                               |
| Talar An                    | bee .             |            |                                               |

Imagen 5.4.7

Lea detenidamente el siguiente mensaje, para continuar de clic en "Aceptar", caso contrario clic en "Cancelar". Imagen: 5.4.8

| ., <b>IF SE</b> | RCOP                                                                                                    | Módulo Facilitador de la Contrutación Fúlfica                                                                 |
|-----------------|----------------------------------------------------------------------------------------------------|----------------------------------------------------------------------------------------------------|
| A Li            | an de la competencia de la competencia de la competencia de la competencia de la competencia de la competencia |                                                                                                    |
| - Tgö i         | Usted ha seleccionado Reemplazar el PAC,<br>está seguro seleccione el solón ACEPTAR.                           | rata speracilin hară que se pierda la información que lenga registrada en su equipu de trabajo, si<br>Aceptar |
|                 |                                                                                                    |                                                                                                    |
|                 | Catalogue<br>Dataine Desenantioner au                                                                          | Generación del PAC                                                                                            |

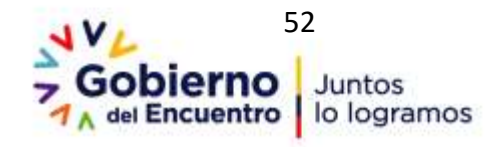

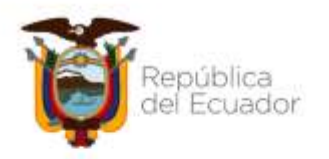

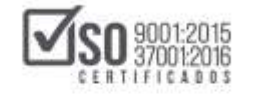

#### Imagen 5.4.8

Una vez que haya realizado la acción mencionada en el paso anterior, podrá observar en el mensaje que aparece en pantalla "Se ha subido el PAC correctamente", para continuar debe dar clic en "ok". Imagen: 5.4.9

| SERCOP                                                                                                    | Minister Facilitation de la Construction de la Construction de la Cons |
|----------------------------------------------------------------------------------------------------|----------------------------------------------------------------------------------------------------|
| The second second secon | Hidulo Fucilitador de la Contratación Pública                                                                                                    |
| Estrocke Piecete 2                                                                                                    | Se ha subido el PAC conectamente                                                                                                    |
| * Archeve                                                                                                    | Trammer .                                                                                                    |
| Pricesade                                                                                                    |                                                                                                    |
|                                                                                                    |                                                                                                    |
|                                                                                                    |                                                                                                    |

#### Imagen 5.4.9

En caso de que al subir el archivo Excel tenga un mensaje de error y no aparezca el mensaje de que se ha subido exitosamente, se le recomienda revisar detenidamente el mensaje para ver el error cometido, para continuar debe dar clic en "Aceptar". Imagen: 5.4.10

| . SEP                | RCOP                                                                                 | Mödulo Facilitador de la Contratación Pública<br>V. 1.6.2<br>13-66-3014                                                                            |
|----------------------|--------------------------------------------------------------------------------------|----------------------------------------------------------------------------------------------------|
| nuppertación Excel e | Lista de errores al                                                                  | ubir el archivo                                                                                                    |
| * Tipo de            | Error en el formato del an<br>permittidas y el orchivo n<br>El BUE del ambivo no col | ino mvite que no exista información fuera de las columnas<br>Imga ningún tipo de formato aplicado.<br>Ide con al RUC de la institución.<br>Acoptar |
|                      | Catillings<br>Particles Presuparstances • i                                          | Generación del PAC<br>lar PAC + Generar PAC - Excel Subjir PAC - Excel Validar PAC                                                                 |

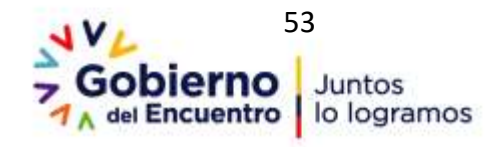

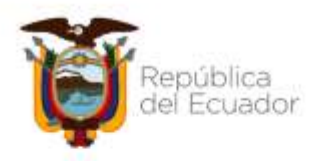

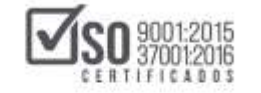

#### Imagen 5.4.10

Una vez que haya guardado el cambio, vuelva a subir el archivo Excel en él MFC. Recuerde que pueden existir varios errores, realice todas las rectificaciones correspondientes, no olvide guardar los cambios, y finalmente intente volver a subir el archivo en el MFC, hasta que el mensaje indique que se ha subido correctamente el PAC.

### 5.5 Utilitarios del MFC-PAC

### 5.5.1 Vista Catalogo de Partidas

Al ingresar a este utilitario podrá obtener una vista previa en PDF del catálogo de partidas cargadas en MFC, se lo visualiza dando clic en "Vista catálogo Partidas". Imagen: 5.5.1.1

| SERCOP                     | Módulo Facilitador de la Contra<br>Vista<br>catálngo          | V. 1.6.2 |
|----------------------------|---------------------------------------------------------------|----------|
| A D                        | Partous                                                       | B D 🖬 🕬  |
| Plan Anual de Contratación |                                                               |          |
|                            |                                                               |          |
|                            |                                                               |          |
|                            |                                                               |          |
|                            |                                                               |          |
|                            |                                                               |          |
|                            |                                                               |          |
| Catàloga                   | Generación del PAC                                            |          |
| Partidas Presupuestanas •  | Crear PAC • Generar PAC - Excel Subir PAC - Excel Validar PAC |          |

Imagen 5.5.1.1

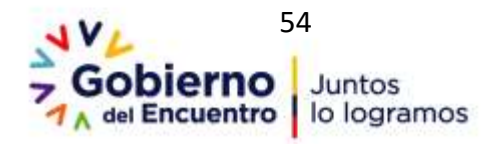

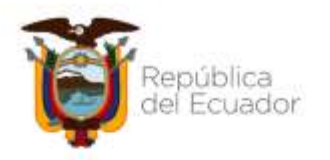

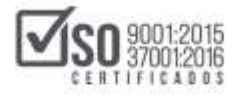

La acción anterior despliega la siguiente pantalla, donde se deberá escoger el "Periodo Fiscal" y una vez hecho esto dar un clic en "Aceptar". Imagen: 5.5.1.2

| 1           | 56           | ERCO             | P                                                       | Plódulo FacRuider de la Contr                                                     | Atadén Poblica |
|-------------|--------------|------------------|---------------------------------------------------------|-----------------------------------------------------------------------------------|----------------|
| A.          | 55           |                  | Vista previa de partidas/cuentas contables              | ×                                                                                 |                |
| C Any/stree | - gree this  | ti e constitui e | *Periodo Fiscal: () 2020                                |                                                                                   |                |
|             | Ca<br>Ejerti | stálogo de F     | Aceptar Regresar                                        |                                                                                   |                |
|             | 200          | Número Part      | da/ cuenta costable                                     | Descripción                                                                       | Opciones       |
|             | 4            | 20280390000      | 0800.01.08.000.001.000.1701.370201.800000.001.0008.0086 | ADQUISICION DE POLIZAS DE<br>SEGURO INSTITUCIONALES                               | ×<br>1         |
|             | 3            | 20200390000      | 0000.01.00.000.001.000.1701.530562.000000.001.0000.0000 | ARRENDAMJENTO DE UN<br>ESPÁCIO FISICO DESTINIDO<br>AL ALMACENANSENTO DE<br>BIENES | ×.             |
|             | 3            | 20280390000      | 0000.01.00.000.001.000.1701.530405.000000.001.0000.0000 | SERVICIO DE MANTENIMIENTO<br>PREVENTIVO Y CORRECTIVO DE<br>LOS VEHICULOS          | 2              |

#### Imagen 5.5.1.2

Al dar clic en "Aceptar" se visualiza todas las partidas registradas para la entidad contratante, documento que se lo puede <u>imprimir o descargar</u> directamente en archivo PDF. Imagen: 5.5.1.3

| * *    | 100 at       | - + Tendesatendio 1                                    |
|--------|--------------|--------------------------------------------------------|
| eriodo | fiscal: 2019 | _                                                      |
|        | u            | sta de Partidas / Cuentas Contables                    |
| No.    | Número       | Descripción                                            |
| 1      | 530804       | MATERIALES DE OFICINA                                  |
| 2      | 530201       | TRANSPORTE DE PERSONAL                                 |
| 3      | 530499       | OTRAS INSTALACIONES, MANTENIMIENTOS Y<br>REPARACIONES  |
| 4      | 530248       | EVENTOS OFICIALES                                      |
| 5      | 530249       | EVENTOS PUBLICOS PROMOCIONALES                         |
| 6      | 531411       | PARTES Y REPUESTOS                                     |
| 7      | 530606       | HONORARIOS POR CONTRATOS CIVILES DE SERVICIO           |
| ő      | 730601       | CONSULTORIA, ASESORIA E INVESTIGACION<br>ESPECIALIZADA |
|        | 530704       | MANTENARENTO Y REPARACION DE ECURIOS Y SUETEMAS        |

Imagen 5.5.1.3

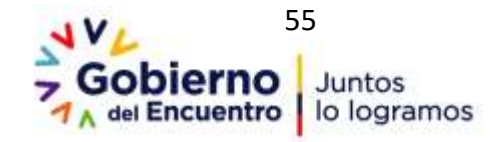

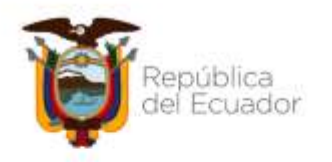

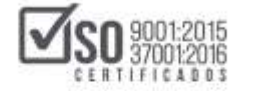

## 5.5.2 Vista Previa del PAC

Al ingresar a este utilitario podrá obtener una vista previa en PDF de todo el PAC registrado hasta ese momento. se lo visualiza dando clic en "Vista catálogo Partidas". Imagen: 5.5.2.1

| SERCOP                                           | Mádulu Facilitador de la Contratación Pública<br>Vista<br>presió<br>La Hear-2018 |
|--------------------------------------------------|----------------------------------------------------------------------------------|
| Plan Annual de Contratación                      |                                                                                  |
|                                                  |                                                                                  |
|                                                  |                                                                                  |
|                                                  |                                                                                  |
|                                                  |                                                                                  |
| Catallage<br>Particles Presupurstantes Crear BAC | General Ske det PAC     General PAC - Excel Value PAC -                          |

Imagen 5.5.2.1

La acción anterior despliega la siguiente pantalla, donde se deberá escoger el "Periodo Fiscal" y una vez hecho esto dar un clic en "Aceptar". Imagen: 5.5.2.2

| SERCO            | P                                                                                                    | makes human as a Company's Adda a     |
|------------------|----------------------------------------------------------------------------------------------------|---------------------------------------|
| All Contractions | Vista Previa del PAC                                                                                                    | · · · · · · · · · · · · · · · · · · · |
| A B              | *Periods Pasal: () 2019                                                                                                    |                                       |
|                  | Acaptor Regionae                                                                                                    |                                       |
|                  |                                                                                                    |                                       |
|                  |                                                                                                    |                                       |
|                  |                                                                                                    |                                       |
| U                | College Description of the State of the State of the Stat | HERE (MACH)                           |

Imagen 5.5.2.2

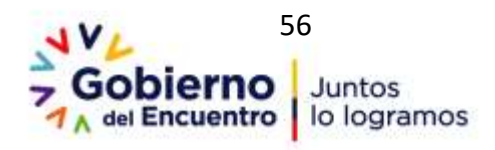

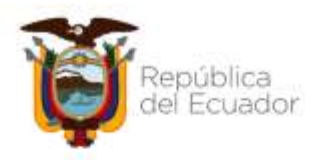

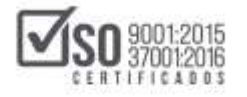

Al dar clic en "Aceptar" se visualiza todos los items del PAC que han sido registrados para la entidad contratante, documento que se lo puede <u>imprimir</u> <u>o descargar</u> directamente en archivo PDF. Imagen: 5.5.2.3

| U |                                                    | 0 t                          |     | . 1 de                    | 1              |            |       |  | 1   | • • | iin' |                        | X                                                                                                    |       |   |       |       | 1    |
|---|----------------------------------------------------|------------------------------|-----|---------------------------|----------------|------------|-------|--|-----|-----|------|------------------------|----------------------------------------------------------------------------------------------------|-------|---|-------|-------|------|
|   | ins<br>Ro<br>Pe                                    | titución:<br>I::<br>iodo fis | cet | ENTIDA<br>1960041<br>2019 | D CON<br>10002 | TRIA)<br>1 | TANTE |  |     |     |      |                        |                                                                                                    |       |   |       |       |      |
|   | Lista de planes anuales de contratación sin ESIGEF |                              |     |                           |                |            |       |  |     |     |      |                        |                                                                                                    |       |   |       |       |      |
|   | *                                                  | 11                           | 1   | -                         | -              | -          |       |  |     |     | -111 | 1.000                  | Sec. of solar                                                                                                    | Ŧ     | H | -     | -     | i'w' |
|   |                                                    | -                            |     |                           | -              |            |       |  | 355 |     | •    | 100000                 | Training in Figure                                                                                                    | 1.00  | - |       | -     | •    |
|   | 0                                                  | -                            | +   | -                         |                |            |       |  |     |     | •    | 11100                  | Supervise Supervised                                                                                                    | 1.000 | - | -     | -     | -    |
|   |                                                    | -                            |     | -                         | -              |            |       |  | -   |     |      | (N-8100)<br>(447-9000) |                                                                                                    | 1,000 |   | 1940  | 1,100 | -    |
|   | 4                                                  | -                            | -   | - 444                     | -              |            |       |  |     |     |      | (statis)               |                                                                                                    | 1,000 |   | 1000  | -     | -    |
|   | 1                                                  | -                            | -   | -                         |                |            |       |  | -   |     |      |                        | and an an inter                                                                                                    | 1.000 | - | 1846  | 0.000 |      |
|   |                                                    | -                            | -   | -                         |                |            |       |  | -   |     |      | distan.                |                                                                                                    | 1.000 | - | 1,840 | 1.000 | -    |
|   | 1                                                  | -                            | -   | -                         | -              |            |       |  | -   | -   |      |                        | Manager Street, Street, Street | 1.000 | - |       | -     | •    |
|   | _                                                  |                              |     |                           |                |            |       |  |     |     |      | in the c               | the second second second second second second second second second second second second second second second s                                                                                                    | i.mm  |   | 2-22  | -     |      |

#### Imagen 5.5.2.3

### 5.5.3 Subir PAC

Esta opción permitirá subir un archivo PAC cargado desde el mismo MFC, generalmente sirve para cuando usted requiere abrir su archivo PAC en otro computador, o cuando requiere enviar el archivo para que lo concluyan otras personas, con esta opción podrá realizar lo mencionado. Para lo cual dar clic en "Subir PAC" Imagen: 5.5.3.1

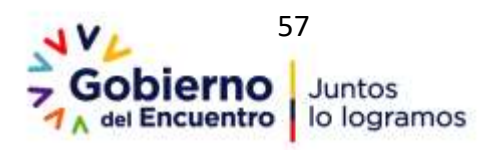

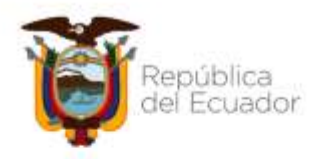

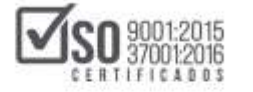

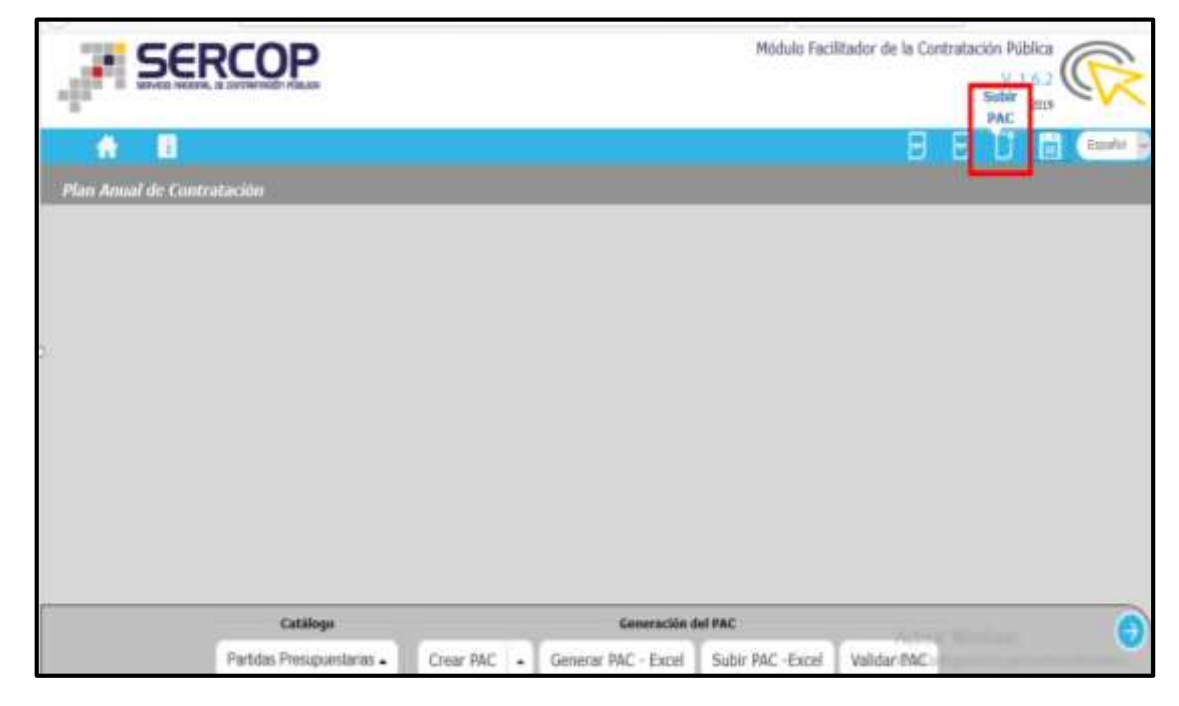

### Imagen 5.5.3.1

La acción anterior despliega la pantalla en la cual el aplicativo solicita subir el archivo que contiene la información del PAC, archivo que previo debe estar localizado en una carpeta en el computador, para lo cual luego de ser ubicado el archivo dar clic en "Subir Archivo". <u>Cabe recalcar que este archivo no</u> <u>puede ser subido al Portal Institucional del SERCOP, sin previa validación en</u> <u>el MFC-PAC.</u> <u>Imagen: 5.5.3.2</u>

| SERCO                | 2        | Modulis Facilitador de la Contratación Pública |
|----------------------|----------|------------------------------------------------|
| n D                  |          | 00000                                          |
| andras<br>* Archive: | Examinar |                                                |
| Sale                 | Acchiela |                                                |
|                      |          |                                                |
|                      |          |                                                |
|                      | -        | Consequition del PAC                           |
|                      |          |                                                |

Imagen 5.5.3.2

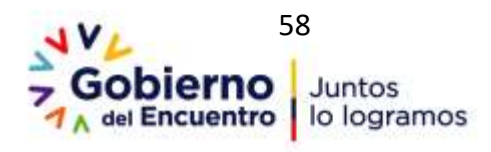

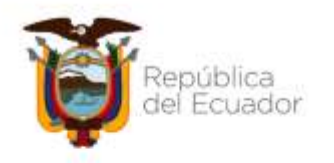

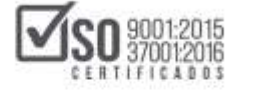

# 5.5.4 Guardar PAC

Esta opción permitirá guardar el PAC en caso de que no lo haya concluido y desee utilizarlo en otro computador o entregarlo a otro usuario para que lo finalice, para lo cual dar clic en "Guardar PAC". Imagen: 5.5.4.1

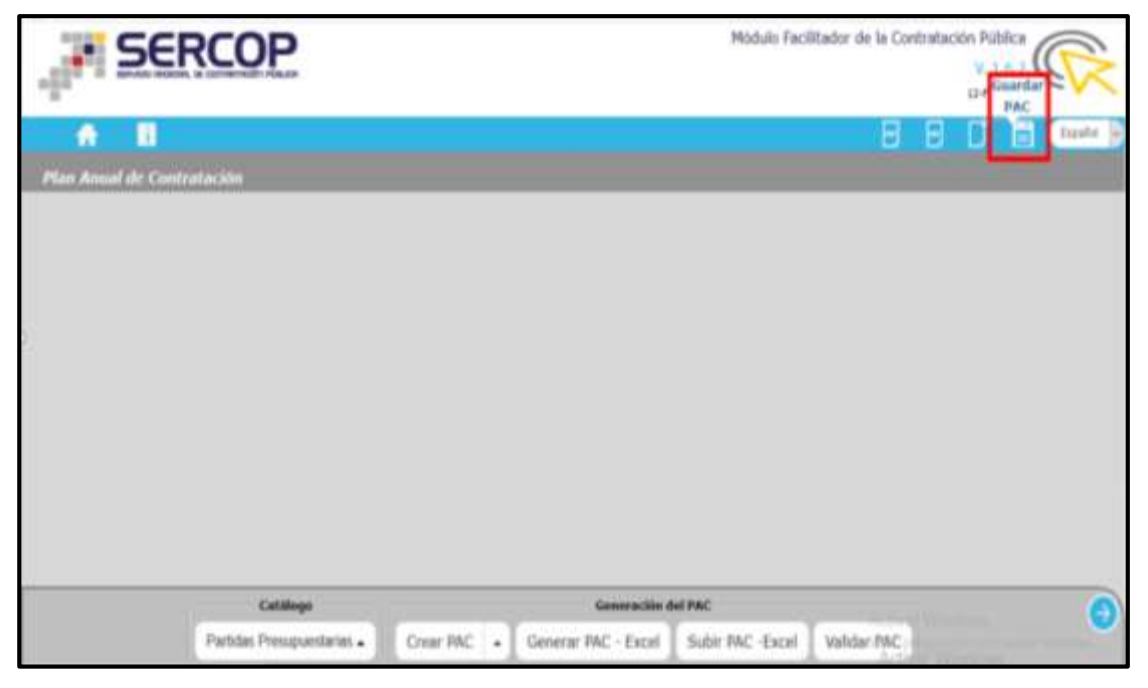

Imagen 5.5.4.1

SERCOP Módulo Facilitador de la Contratación Pública ¥ 1.6.7 12-749-2019 ÷j. 4 winds per pla Plan Annal de Contratación in style day Torne to que tri Autoine Hand Ad 20 de legal facadante (EC) or Factors can aske a tion Weddlin Without and the Catalogo Partidas Presiguestarias + Crear PAC . Generar FAC - Eacel Subir PAC -Excel Velider INC.

Se despliega la pantalla que permite descargar el archivo *"pac.zip"*. Imagen: 5.5.4.2

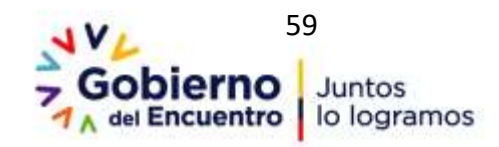

Dirección: Av. de los Shyris 38-28 y El Telégrafo Código Postal: 170506 / Quito - Ecuador Teléfono: 593-2-244.0050 - www.sercop.gob.ec

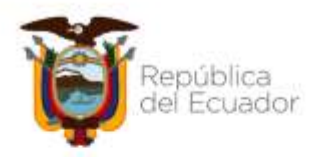

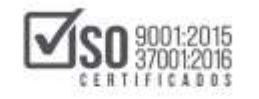

Imagen 5.5.4.2

# 6. Registro del Plan Anual de Contratación en el Sistema Oficial de Contratación Pública del Ecuador- SOCE

Con los pasos anteriores realizados en el Módulo Facilitador de Contratación, MFC-Entidades Contratantes, se obtiene el archivo que contiene la información del PAC, para subir el PAC al SOCE, ingrese al portal institucional del SERCOP en la dirección <u>www.sercop.gob.ec</u> y en esta pantalla localice el link SOCE, tal como se muestra en la siguiente imagen. Imagen: 6.1

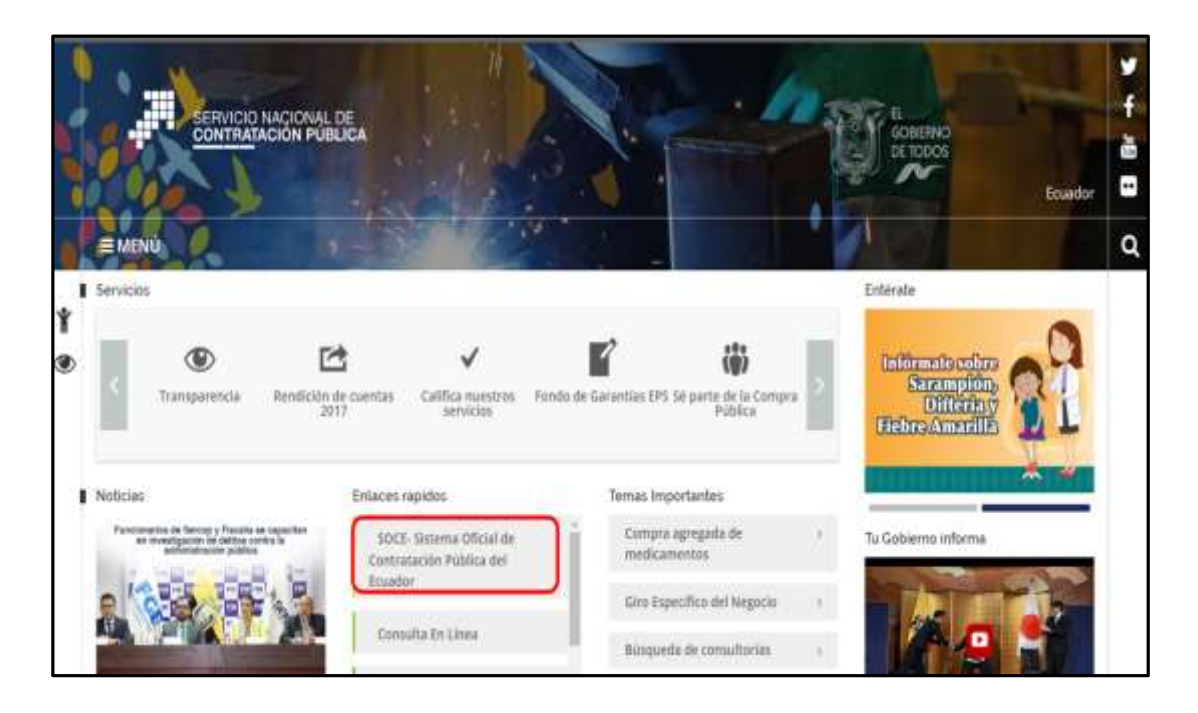

#### Imagen 6.1

Una vez ingresado en el SOCE, para poder acceder al portal de la Entidad Contratante, es necesario ingresar el: *RUC de la entidad, el Usuario y Contraseña del operador del portal*, el cual fue previamente habilitado por parte de la máxima autoridad, para poder manejar el sistema. Imagen: 6.2

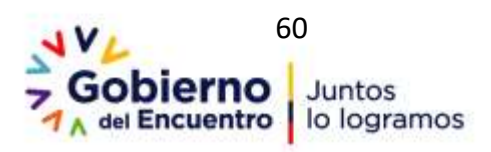

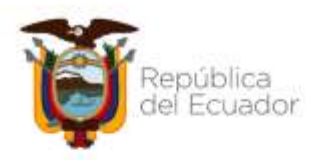

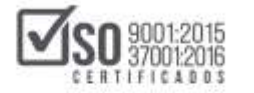

| Allerfus v Xinfile aciman                                                                                                    | RIENVENTOOC                                                                                                    | Salama de Consulación                                                                                                    |
|----------------------------------------------------------------------------------------------------|----------------------------------------------------------------------------------------------------|----------------------------------------------------------------------------------------------------|
|                                                                                                    | DIENVENIDUS<br>Diginas las datas para el artena al alateria                                                                                                    | Herroriantas Advances<br>Subada humas Estacolina de Vedeumentos i Carocrate                                                                                                    |
| COMUNICADD OFICIAL PARA ENTIDADES CONTRATANTES Y PROVEEDURES                                                                                                    |                                                                                                    | Reverse Drugs Oxiderg)                                                                                                    |
| lie informa que por mantenimiento programado, el litetamo Oricial de Contratación Pública del<br>totador (1502): se exempletad fuero de servinic desse las 12100 del elemena. 31 de mayo hasta fue<br>24400 del domingo 2 de junis de 2213.<br>Las presentimientes de servitariados propos conseguentes langas cierre Techa el 31 de rever de 2018<br>a parte de las 12500, meior imporgramendo en la aleman del 3 al 17 de junio de 2019, en este<br>sentido: se sutilita e embades y proveedones tambi en delables precisiones, unificar las<br>monogramas de sen proposo y de ser el caso reporgramatos detallamentes.<br>Comprese públicas con transparencia, cabidad y eficiencial<br>Fachas 28/mayor 2219 | BUC: Numero Santificación<br>2722/29/2000<br>Usuario: Mundies de Unuero<br>entidade<br>Contraseñal: Su contraseño de compres públicas.<br>************************************ | Control<br>Control of Kinetik<br>Konset Stretch<br>Control<br>Control<br>Con |
| COMUNICADO OFFICIAL A INITIADOIS CONTRATANTIS Y DROVEDODES<br>Di relación al 1 de mayo del 2019, se informa que a fin de precubitar las compres públicas<br>del brato, los proedimentos de contratisión quesa conseguras exelisiones al 1 de mayo de<br>2019 continuación inmodificación alguna de ascudo a los desermantes por las antidades<br>portuationes y profica has proopgraves de sus processors tomar las debides<br>precusiones y profica has proopgraves de sus processors.                                                                                                    |                                                                                                    | Augusters Die Experities all Napon     Interne in 40 CE state Educate Investo Coperation     Austria Constraint     Austria Constraint                                                                                                    |

#### Imagen 6.2

Una vez que ha ingresado al portal, diríjase al menú "Entidad Contratante" de ahí al "Plan de Contratación" y por último a "Ingresar/Actualizar PAC", ver imagen. Imagen: 6.3

| Ű.              | Inice          | Datos Generales    | Consultar | Entidad Contratante                                            | Administración                                                                         |                                  |                                          |   |
|-----------------|----------------|--------------------|-----------|----------------------------------------------------------------|----------------------------------------------------------------------------------------|----------------------------------|------------------------------------------|---|
| »Escritorio     |                |                    |           | Nuexa Contratacion<br>(Ushay)                                  |                                                                                        |                                  |                                          |   |
| ACCESOS DIRECTO | S A APLICACION | (ES                |           | Nueva Contratación                                             | RECIENTES                                                                              |                                  |                                          |   |
|                 |                |                    |           | Plan de Contratación                                           | Ingressed Actualizer (IAC)                                                             |                                  |                                          |   |
| intelligentitie |                | 2                  |           | Verificación P. Nacional                                       |                                                                                        |                                  |                                          |   |
|                 |                | 12 million         |           | Publicar Emergencia                                            | Objeto del Proceso                                                                     | Estado del Proceso               | Fecta de<br>publicación                  |   |
| SERCOP          | processes      | methodelan         |           | Publicer Enfine Cuantie                                        | Contrato de centricios financience entre Seguros Succe y El Winisterio de<br>Educación | Calificación de<br>Participantes | 21844-251538.00                          |   |
| 1.0             |                | -                  |           | Migrar Procesas                                                | breve resument                                                                         | En Cunte                         | 2018-01-23 11 21:00                      |   |
| Teatter         | mi             |                    |           | Cambio Administrator<br>de Contrato                            | SREVE RESUMEN<br>UNA BREVE DESCRIPCIÓN                                                 | En Curse<br>En Curse             | 2815-01-2114-02-00<br>2815-01-2113-10:00 |   |
| carb aseta      | processes      | proteins           |           | Ferias Inclusivas                                              |                                                                                        |                                  |                                          |   |
| 130             |                | 21                 |           | Répmen Especial                                                |                                                                                        |                                  |                                          | 0 |
| de la           | datas          | Contraction of the |           | Procedimientos<br>Especiales                                   | •                                                                                      |                                  |                                          |   |
| ( E             | 0              |                    |           | Desegregación<br>Tecnológica                                   | ,                                                                                      |                                  |                                          |   |
| 1               | Norpetta fr    |                    |           | Solicitud de CPC<br>Restringido y/o de CE                      | ,                                                                                      |                                  |                                          |   |
|                 | Caller         |                    | Copy      | Consultar estado de<br>Solicitud Objeto de<br>Contratación SIE | io Nacional de Contratación Pública.                                                   |                                  |                                          |   |
|                 |                |                    |           | Catalogo electrónico                                           |                                                                                        |                                  |                                          |   |

### Imagen 6.3

Ahora, seleccione el año de la publicación del PAC, en "Examinar" busque el <u>archivo PAC</u> que debió guardar en su computador una vez que lo generó en el

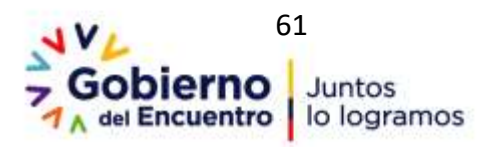

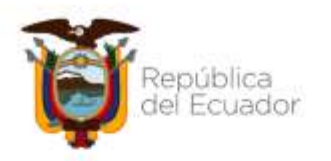

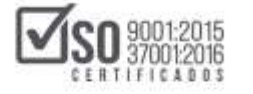

MFC, y que se encuentra con el nombre <u>pac.zip</u> a continuación de clic en "SUBIR PAC". Imagen: 6.4

|                       | Inicio Dat                     | tas Generales Con                                  | neltar Entidad Contratante Administración                                                                             |                                                                                                    |  |  |
|-----------------------|--------------------------------|----------------------------------------------------|----------------------------------------------------------------------------------------------------|----------------------------------------------------------------------------------------------------|--|--|
| Plan Anu              | I de Contrataci                | ón                                                 |                                                                                                    |                                                                                                    |  |  |
|                       | Paso 2<br>Detailes<br>del Plan | Paso 3<br>Departmention<br>del Pluri<br>y Texament | Instructiones i Utilia la batta da battana para mantanian<br>del Plan y pressone Costikuar. Les campos marcedes con * | erto de registres de planes de contratación o ingrese el año y la descritar<br>um obligatorios. Pressone continuar para estár información. |  |  |
| formació              | n del Plan Anual               |                                                    |                                                                                                    | The second second second second second second                                                                                              |  |  |
|                       | Anchiva RACI                   | 4C 200                                             | Examinar Subili Nac                                                                                                   |                                                                                                    |  |  |
| Maneja Ex             | iget                           |                                                    | 80                                                                                                    | El settena valida actonaticamente el la fottutat mangle<br>centificación prenaceaturia.                                                    |  |  |
| * Descargar antifive: |                                |                                                    | (1997) (1997)                                                                                                    | Destinger Höhlig Facilitader Unter HYC.<br><b>Hote:</b> Clenaria information de acaerite al instruction.                                   |  |  |

Imagen 6.4

Con la acción anterior, puede observarse que el PAC ha sido cargado exitosamente. Imagen: 6.5

| »Plan Anual de Contr                 | atación                                           |                                                                          |                                                                              | Guerdar Limpter A                                                                                                    |  |  |
|--------------------------------------|---------------------------------------------------|--------------------------------------------------------------------------|------------------------------------------------------------------------------|----------------------------------------------------------------------------------------------------|--|--|
| Paso 1 Paso 2<br>Creating<br>of Fast | Paso 3<br>Occurrentise<br>del Plan<br>y Resurtise | Instrucciones : Utilic<br>y la descripción del Plan<br>subr información. | e la barra de botunes para mante<br>o y presume <b>Continuar</b> , Los carro | numento de registros de planes de contratación o ingrese<br>os marcados con <sup>e</sup> son obligatorios. Presione continuar p               |  |  |
| Información del Plan /               | Anual                                             |                                                                          |                                                                              |                                                                                                    |  |  |
| * Aðo:                               |                                                   | 2019 •                                                                   |                                                                              | Selectore el año de Contratación.                                                                                                    |  |  |
| Descripción:                         |                                                   |                                                                          |                                                                              | Descripción del Plan Anual de Cantratación.<br>Caracteres permittidos: A - Z a -0 6 fr 0 - 1<br>- ( )<br>Histmo 200 caracteres(ver contador): |  |  |
| * Valor Asignado:                    |                                                   |                                                                          |                                                                              | Vator Asignado del Han Anual de Contratación.                                                                                                 |  |  |
| * Maneja Exiget:                     |                                                   | NO                                                                       |                                                                              | El sistema valida automaticamente si la Zntichal<br>maneja certificación presupuestaria.                                                      |  |  |
| * Descargar archivo:                 |                                                   |                                                                          |                                                                              | Descargar Módulo Pacifizador Uniter MFC.<br>Nota: Cienar la información de acuento al mar                                                     |  |  |
| Continuar                            |                                                   |                                                                          |                                                                              |                                                                                                    |  |  |
| AND DESCRIPCION                      | ration of the local sectors in the                | MONTO TOTAL                                                              | FECHA CHEACION                                                               | ULTIMA PECHA ACTUALIZACION OPERACIONE                                                                                                    |  |  |
| 2019 PLAN ARUAL DE CO                | MPRA5 2019                                        | .5547.46                                                                 | 2019-02-12 15:22:55                                                          | 2019-02-12 15:24:20                                                                                                    |  |  |

Imagen 6.5

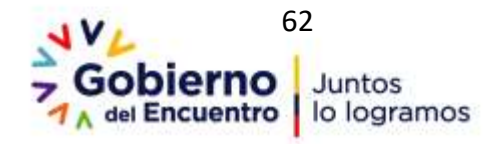

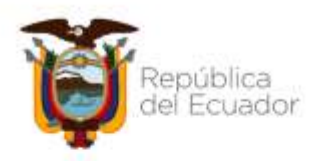

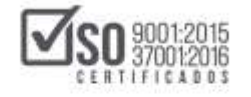

El siguiente paso a seguir es ingresar a la opción "Editar", en el ícono que se lo señala en el cuadro de color rojo, Imagen: 6.6

| +Plan / | Anual de Contratación    | Pate 3<br>Descentes<br>of Pater | Justrucciones : Ution in<br>process Continuar Los co                                                                                                    | lava felotona pes naetasmasto ()<br>nare manado ne * por dispinro, ) | Ga<br>respilleres, de planese, de contralación o regnas el año e<br>fescione confinuer para autor información.         | in description of Plan y                                                                                        |
|---------|--------------------------|---------------------------------|----------------------------------------------------------------------------------------------------|----------------------------------------------------------------------|----------------------------------------------------------------------------------------------------|----------------------------------------------------------------------------------------------------|
| Inform  | ación del Plan Anual     |                                 | and the second second s |                                                                      |                                                                                                    |                                                                                                    |
| 1 450   |                          |                                 | (2014 *                                                                                                    |                                                                      | Determine al año de Carrolasión.                                                                                       |                                                                                                    |
| * Dess  | npcién:                  |                                 |                                                                                                    |                                                                      | Descripción del Piec Anual de Cantral<br>Canactures permitidas (A · Z A · 4)<br>Historia 200 canactures() nº contador) | NO-9,                                                                                                    |
| • Valer | Asignadu                 |                                 |                                                                                                    |                                                                      | Veix Augrado del Par Amar de Com                                                                                       | ratacije,                                                                                                    |
| * Harri | (ja Kolget)              |                                 | 80                                                                                                    |                                                                      | El ostanos calida autoriáticamente a<br>presupuestaria.                                                                | a Entited manaja certificación                                                                                  |
| * Dem   | argar antiliis:          |                                 |                                                                                                    | Y Instantian Anton                                                   | Dennerger Historie Factorative Liphay In<br>Badge Liphar in information de allant                                      | NL.<br>U d'entradica.                                                                                           |
| • Cor   | lanat i                  |                                 |                                                                                                    |                                                                      |                                                                                                    |                                                                                                    |
| ANO     | DEACHIPCION              |                                 | MONTO TUTAL                                                                                                    | FEERIA CREACION                                                      | ULTIMA FEEKA ACTUALIZACIÓN                                                                                             | Concernance of the second second second second second second second second second second second second second s |
| 2019    | PLAN ANUAL DE COMMUNS 20 | 15                              | 3547.46                                                                                                    | 3119-03-13 15-33-51                                                  | 2019-10-12-11-24100                                                                                                    | 1                                                                                                    |
| 2010    | PLAN ANUAL DE COMPRAS SE | 19                              | 100000.00                                                                                                    | 2718-12-31 20:20:00                                                  | 304-0-0100-07                                                                                                    | 1000                                                                                                    |

#### Imagen 6.6

Ingrese a continuación en la Descripción la palabra <u>"Plan Anual de</u> <u>Contratación (coloque el año de publicación Ejem: Plan Anual de</u> <u>Contratación 2019</u>)", luego en la sección <u>"Valor asignado"</u> ingrese monto total del PAC (el valor de todas las adquisiciones que se van a realizar), recuerde no ingresar para miles o millones puntuación o signo alguno, el signo del punto será usado únicamente para los decimales, para finalizar de clic en el botón "Guardar" que está en la parte superior derecha. Imagen: 6.7

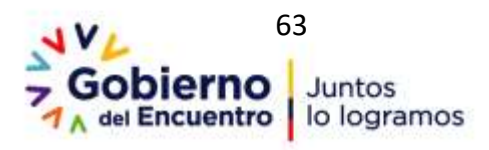

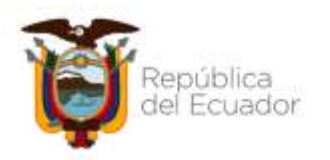

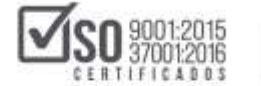

| »Plan An                  | ual de Contrat                | ación                                         |                                                                        |                                                                                                    | Guardar Linguar A                                                                                                    | e<br>e<br>e<br>u<br>da |  |  |
|---------------------------|-------------------------------|-----------------------------------------------|------------------------------------------------------------------------|----------------------------------------------------------------------------------------------------|----------------------------------------------------------------------------------------------------|------------------------|--|--|
| Paso 1<br>Crocks<br>M Rec | Paso 2<br>Detailes<br>del Han | Paso 3<br>Decumentos<br>del Plan<br>y Resumen | Instrucciones : util<br>y la descripción del Plan<br>adar información. | ce la barra de botones para manto<br>n y presione <b>Continuar</b> . Los carro                                                                   | consmento da regalitros de planes de contratación o ingrese el a<br>npos marcados con * sun obligatorios. Presione continuar para |                        |  |  |
| Informac                  | ión del Plan An               | ual                                           | Paramet.                                                               |                                                                                                    | Participation of the second second second                                                                                         | _                      |  |  |
| * Añu:                    | - Any:                        |                                               | 2019 •                                                                 |                                                                                                    | Selectione el año de Caritratación.                                                                                               |                        |  |  |
| Descripción:              |                               | PLAN ANUAL DE COMPR                           | AB 2019                                                                | Descripción del Pran Anual de Contratación.<br>Caracteres permitidos: A - Z A-u il R O - 9 , . 1<br>- ( )<br>Máximo 200 caracteres[Ver contador] |                                                                                                    |                        |  |  |
| • Valor Aa                | iignado:                      |                                               | 5547.46                                                                | 1                                                                                                    | Valor Asignado del Plan Anual de Contratación.                                                                                    |                        |  |  |
| * Maneja                  | Esigef:                       |                                               | NO                                                                     |                                                                                                    | El sistema valida automáticamente si la Entida<br>maneja certificación presupuestaria.                                            | t                      |  |  |
| * Descarg                 | ar atchivo:                   |                                               | Modulo Facilitador                                                     | Instructives Ushaw MEC                                                                                                    | Descargar Módulo Focilitador Ushay MFC.<br>Notas Llenar la información de acuerdo al Instr                                        | uctiviti.              |  |  |
| 🔹 Continu                 | ar -                          |                                               |                                                                        |                                                                                                    |                                                                                                    |                        |  |  |
| AÑO I                     | DESCRIPCIÓN                   |                                               | MONTO TOTAL                                                            | FECHA CREACIÓN                                                                                                    | ULTIMA FECHA ACTUALIZACIÓN OPERACIONE                                                                                             | 15                     |  |  |
| 2019                      | PLAN ANUAL DE COMP            | RAS 2019                                      | 5547,46                                                                | 3019-02-12 15:23:51                                                                                                    | 2019-02-12 15:24:20 🥖 🔂                                                                                                    |                        |  |  |

Imagen 6.7

Revise el siguiente mensaje y de clic en el botón "Aceptar". Imagen: 6.8

| «Plan Anual de Contratación   |                               | сарисласіон.0<br>¿Овзяя риско                | umprospublicas.geb.ec dice<br>eder con la revisión de los detailes de | ester?                            |                                                                                                    |
|-------------------------------|-------------------------------|----------------------------------------------|-----------------------------------------------------------------------|-----------------------------------|----------------------------------------------------------------------------------------------------|
| Pasio 1<br>Crustin<br>Arritor | Paso 2<br>Cutation<br>del Ran | Paso 3<br>Decementes<br>del Ran<br>y Tasuman |                                                                       | Aught                             | Cannolar<br>da de regalitos de planes de contratación o ingrese el año<br>codos con * son obligatorios. Presione continuar para                     |
| Informacio                    | ón del Plan Ani               | ual                                          |                                                                       |                                   |                                                                                                    |
| * Mo:                         |                               | 2219 •                                       |                                                                       | Selectore el año de Contratación. |                                                                                                    |
| * Descripci                   | * Descripción:                |                                              | PLAN ANUAL DE                                                         | COMPANS 2019                      | Descripción del Plan Anual de Contratación.<br>Caracteres permitidos: A - 2 a-la fi R 0 - 9 , -12<br>- ( )<br>Maximi 200 caracteres(vier contador): |
| * Valor Ask                   | pnado:                        |                                              | 2547.46                                                               |                                   | Valor Asignado del Plan Anual de Controbución.                                                                                                    |
| * Haneja E                    | siget:                        |                                              | NO                                                                    |                                   | El sistema valida automáticamente si la Entidad<br>maniça certificación presupuestana.                                                              |
| * Descarga                    | Descargar archive:            |                                              |                                                                       | tater intraction labor MEC        | Descangar Módulo Rucittador Contray MPC.<br>Natas Llenar la información de acuerdo al instructivo.                                                  |
| · Continue                    |                               |                                              |                                                                       |                                   |                                                                                                    |

Imagen 6.8

Para ir al Paso 2 de clic en el botón "Continuar". Imagen: 6.9

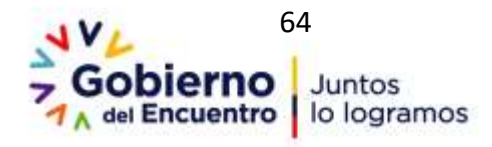

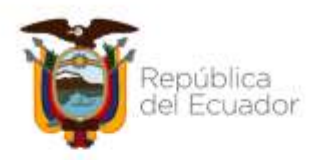

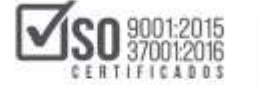

| >Plan /           | Anual de Contratació       | a                                               |                                                     |                                                                             |                                                                                                    |                                                                                                    |            |  |
|-------------------|----------------------------|-------------------------------------------------|-----------------------------------------------------|-----------------------------------------------------------------------------|----------------------------------------------------------------------------------------------------|----------------------------------------------------------------------------------------------------|------------|--|
| Pares 1<br>Sector | Paso 2<br>Debies<br>ad Por | Pase 3<br>Discretific<br>for Plan<br>y licearea | Testrucciones : Utilice<br>del Ran y protone Caetto | la harra die betarien pare manterimie<br>eeer. Das campos mercadas car * to | to de regimme de planes de contratación a ing<br>an altigatorias, Finalisme continuar para autor in                                                                                            | Countar Lingder, Arada<br>registina de planes de contratación a ingrese el año y la descripción<br>ptortos. Presione continuar para subir información. |            |  |
| Inform            | ación del Plan Anual       |                                                 |                                                     |                                                                             |                                                                                                    |                                                                                                    |            |  |
| * A/IE            |                            |                                                 | 2019 +                                              |                                                                             | Selecciere et alle de Contratación.                                                                                                    |                                                                                                    |            |  |
| * Descripción:    |                            |                                                 | PLAN ARUR, DE COMPINAS                              | 2018                                                                        | Descripting de l'har Avad de Contratación.<br>Carectores parentitidos: A $\sim 2$ $A \sim 6$ $\approx 8$ $0 \sim 9_{+}$ , $\tau \downarrow \sim (, )$<br>Missieu 200 (academos/ver contactor). |                                                                                                    |            |  |
| * Sala            | Jaignador                  |                                                 | 5547.46                                             |                                                                             | Valor Asignado del Plan Anual de                                                                                                    | Corb you                                                                                                    | in. :      |  |
| * Hate            | ça Esigafi                 |                                                 | NO. (                                               |                                                                             | U sistema valida automäticamente ii la Untidad maneja<br>pertificación procepositizeta.                                                                                                    |                                                                                                    |            |  |
| * Oest            | arjar ardine:              |                                                 |                                                     |                                                                             | Descargar Midula Pacificador (M<br>Notác Literar la Información de a                                                                                                    | lay NFC.<br>coardo el in                                                                                                    | nitection. |  |
| * Car             | thear                      |                                                 |                                                     |                                                                             |                                                                                                    |                                                                                                    |            |  |
| ARD               | DESCRIPCION                |                                                 | MONTO TOTAL                                         | FECHA CREACIÓN                                                              | GETIMA FECHA ACTUALIZACIÓN                                                                                                    | OPER                                                                                                    | ACONES     |  |
| 2018              | PLAN ANUM, DE COMPRAS      | 2019                                            | 2347.40                                             | 2019-02-12 12:23:31                                                         | 3009-00-13 19:24:20                                                                                                    | 1                                                                                                    | 0          |  |
| 2018              | PLAN ABULLY DE COMPRUS     | 7218                                            | 10000083.00                                         | 2018-10-31 10:29:30                                                         | 2018-12-11 11:32:42                                                                                                    |                                                                                                    |            |  |

Imagen 6.9

En la siguiente pantalla se podrá observar los datos del Plan Anual de Contrataciones. Revise el monto TOTAL, en caso de que exista un valor diferente al registrado en el primer paso, podrá Regresar al Paso 1 y editar el Valor Asignado para que cuadre con el valor registrado en este paso. Para seguir con el registro de clic en el botón "Continuar". Imagen: 6.10

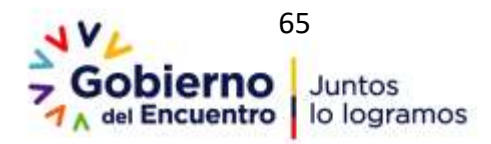

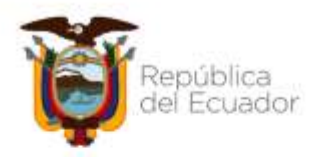

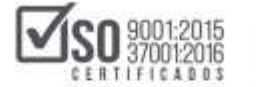

| aso 1<br>Transition |                       |              |              |        | Pitso<br>Decom<br>dal Pas<br>y Asses |                         | Erest<br>says<br>Reco | rucciones ) la<br>tros se recestrar<br>terde gase one | to point is pervide Agregat Billion y El-<br>r al final de la linta), La nomin Elbenhar<br>non mabalo al PAC inicial, kodon las e | renan, Di macan<br>1, ke panertis k<br>panakina esabi | tte una n<br>trean al n<br>tadas as | onus corto<br>opietro sulle<br>nder regite | utatión, astaclic<br>controlado.<br>tradas como re | na at tot | in Museum | adetada en | la perfectus | Marter (5.04 |
|---------------------|-----------------------|--------------|--------------|--------|--------------------------------------|-------------------------|-----------------------|-------------------------------------------------------|----------------------------------------------------------------------------------------------------|-------------------------------------------------------|-------------------------------------|--------------------------------------------|----------------------------------------------------|-----------|-----------|------------|--------------|--------------|
| atos del            | Plan Ani<br>Issistión | ral de l     | Contra       | tación | 1                                    |                         | 2019                  | ň.                                                    |                                                                                                    |                                                       |                                     |                                            |                                                    |           |           |            |              |              |
| Vator Asig          | medel                 |              |              |        |                                      |                         | 8.554                 | 1.46                                                  |                                                                                                    |                                                       |                                     |                                            |                                                    |           |           |            |              |              |
| uscar po            | 345                   | Código       | CPC          |        |                                      |                         |                       | Partida Presup                                        | uedana                                                                                                    |                                                       |                                     |                                            |                                                    |           |           | 0.         | 1            |              |
| ala fili Pa         | p.1/1 5m.44           | gi de l      |              |        |                                      |                         |                       |                                                       |                                                                                                    |                                                       |                                     |                                            |                                                    |           |           |            |              |              |
| ro. Pertida         | CPC :                 | T.<br>Campro | T.<br>Néjiwe | Furnit | Tipe da<br>Provazorati               | Tapo de<br>a Prochactor | Cat.<br>Electriceum   | Providencento                                         | Descripcelat                                                                                                    | Cav                                                   | U.<br>Medicie                       | Corro U.                                   | V. Total Perio                                     | de ÉDITA  | I CLIMIN  | AR PART.   | CERT.        | CONSO        |
| 940104              | 40000013              | ter.         | Lerry's      | 89     | Dayte<br>Comianta                    | Terraitals              | NO.                   | hites Curris                                          | Ingraams Multifanisier                                                                                                    | £.00                                                  | United                              | 296,8700                                   | 316.87.03                                          | 1         | ×         |            | 3            | C            |
| 440104              | m101714               | Bar.         | Comin        | le l   | liada<br>Enropris                    | Terror leads            | HD .                  | United to Charles                                     | саненто коклын така к                                                                                                    | 2.005.00                                              | United                              | * ****                                     | 14.000.00 C2                                       | 1         | ×         |            |              | 0            |
| 730411              | 1223030114            | Şur.         | Denis        | 80     | Gasto<br>Doctante                    | hirratiada              | 10                    | Inline Gasetia                                        | Matatial Petros anno pera epocation de<br>Obres                                                                                   | 515.00                                                | Halvy<br>Culvice                    | 2.4999                                     | 1.338.75 (3                                        | 1         | ×         |            |              | 0            |
| 720411              | 19300016              | 844          | Corrae       | 10     | Darks<br>Darksing                    | turnation               | 10                    | Infera Coartia                                        | Waranar falowe Sub base para specurit<br>da Obras                                                                                 | 1.225.00                                              | Haire<br>Colour                     | 1.000                                      | 3.125.79 (3)                                       | 1         | ×         |            |              | 0            |
| 121211              | 70100102              | Benitry      | Comán        | 90     | Gasto<br>Garrente                    | Normaliada              | H0;                   | Infina Comitia                                        | Nillas de Poleblad Hikka                                                                                                    | 6398                                                  | Unital                              | 125/6944                                   | 125.50 CL                                          | 1         | ×         |            |              | C            |
| 13140               | man                   | i Bier       | Domin.       | 10.    | Uaste<br>Gordanta                    | trenationly             | HO:                   | Johns Carda                                           | Cartochus auna Irigrassona                                                                                                    | 1.400                                                 | yvidad                              | 33,1400                                    | 46,64.02                                           | 1         | ×         |            |              | B            |
| 830408              | 34743311.3            | 1 Ban        | Compt        | 10.    | Uasto<br>Corriente                   | hyportable              | я.                    | Catalogo<br>Electritorias                             | Bal de Hope                                                                                                    | E.00                                                  | United                              | 17,2809                                    | 17.28 (3)                                          | 1         | ×         |            |              | 0            |
| 121403              |                       | Ser .        | Demin        | 10     | Saile<br>Contente                    | ternalizado             |                       | Cabelege<br>Electronico                               | Earstine Publics care Files many                                                                                                  | 8.00                                                  | Under                               | 2466                                       | 13.39.02                                           | 1         | ×         |            |              | B            |

Imagen 6.10

Al dar continuar el sistema despliega la siguiente pantalla donde se encuentra el Paso 2.2, que son las partidas registradas en el MFC, cuando se realizó la creación del PAC, de clic en el botón "Continuar", para proseguir el registro Imagen: 6.11

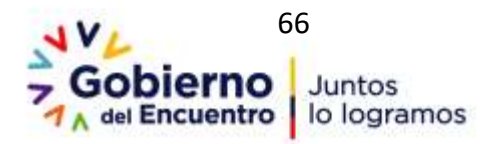

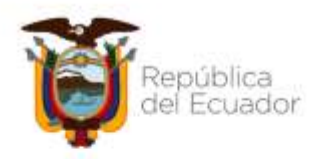

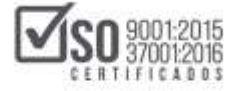

| Pate 1 Pate 2 and 24 Pate 3<br>Forder Article Article Art |                          |                 |             | 1         | Institutationes : const faite adjunce los linearementes que reguliter la distribución de los partidos presentatores, una vez<br>que finales la reacción del procedenantes, de contratación, en la anciente la Avenca de Malala cilcular Vienges o presentantes<br>que tratario estante a morse de procedenantes de el 1002.<br>Remante que la contratar de la partidos presentantes consolidades será econyra 1, o el contra universe sans la constantes dal<br>contra contenía de la partidos presentantes en presentar máis los territoriacomes distante consolidades. |                     |                     |                         |                                                                          |          |                 |           |                 |
|----------------------------------------------------------------------------------------------------|--------------------------|-----------------|-------------|-----------|----------------------------------------------------------------------------------------------------|---------------------|---------------------|-------------------------|--------------------------------------------------------------------------|----------|-----------------|-----------|-----------------|
| Insta fit *                                                                                                    | ng.315 Mar.An            | P. 8            |             |           |                                                                                                    |                     |                     |                         |                                                                          |          |                 |           |                 |
| Bro. Partici                                                                                                    | n del Plantist<br>In CPC | t<br>L<br>Campo | L<br>Nagman | i desille | Tan Ar<br>Pressponder                                                                                                    | Ton de<br>Productor | Cat.<br>Electronica | Providences             | Descripcion                                                              | Carl     | il.<br>Notice   | Central G | A Total Parisal |
| 1 7996                                                                                                    | 0.0000004                |                 | Denie 1     | 10        | Darts Carterin                                                                                                    | monginate           | 80                  | Selina Garria           | Material Million annua para specación de Chema                           | 625-11   | mens<br>Cutters | 2.1004    | 1.08.79 (3      |
| 1 1000                                                                                                    | is notheriz.             | (error)         | Comin       | 10        | Sets Lorente                                                                                                    | Investories.        | 10                  | bine Gartie             | Poiss in Friendard Fridays                                               | 1.00     | prided.         | 125,000   | 128.48 23       |
| 8 8,0000                                                                                                    | 17 9841003490            | Ser             | Camile 1    | ND        | Gallo Corrierte                                                                                                    | Norrie/Lado         | 80                  | biling Gartia           | Certuchos pero Improvinsi                                                | 4.00     | croind-         | 11.3808   | 44.84 52        |
| + 2307                                                                                                    | 4 8*123000122            | -               | Denie -     | 6         | Gasta Carrierte                                                                                                    | Survey Lands        | 10                  | Informationa Constitute | martaneriardo de Gaugas informáticos cor la adquesción<br>de festivativa | 2.00     | sinted          | 44,6403   | A4,54-12        |
| 4 73444                                                                                                    | NUMBER OF                | 0.64            | Denie 1     | 10        | Sada Carnera                                                                                                    | Surrigitado.        | 10                  | Infine Garris           | Hartsman Petrony, Sada Sadar porce aperación de Câlman                   | 1,225,24 | Nature -        | 2,0000    | LULTI-CI        |
| a seco                                                                                                    | A ADDRESS OF             | her.            | Carrier     | 10        | Darly Contents                                                                                                    | formalization       | 40                  | Infrom Lastin           | Ingenany Publication                                                     | 1.00     | (mile)          | this and  | must co         |
| Y KANTS                                                                                                    | 4-8713000113             | Service.        | famle 1     | -         | Gaine Carrieria                                                                                                    | Northeaster         | 10                  | Johns Landia            | Managements, Reparation y Hannake Spaces Schemation                      | 10.00    | smilet.         | 11,200    | 101.00          |
| a battat                                                                                                    |                          | -               | Comin 1     | 10        | Carlo Contanta                                                                                                    | Incompletelle       | 10                  | Substitution in contra  | contents moliture total s                                                | 1.440.00 | (with t         | A-1014    | IS REAL         |

#### Imagen 6.11

El Paso 3, de la publicación del PAC es el registro de la Resolución de Aprobación del PAC, se recomienda escanear la resolución y subirla en archivo PDF, en todo caso revise en la sección *NOTA*, los tipos de archivos en los que podrá subir el archivo de la Resolución. El tamaño de cada archivo que cargue en esta sección podrá ser de hasta 5 MB.

Para subir el archivo de la Resolución de Aprobación del PAC, de clic en el botón "Seleccionar Archivo". Imagen: 6.12

| Paso 1 Paso 2 Paso 3 Paso 3 Pa |                                                                                | Pano 3<br>Discontine<br>de filor   | Instrucciones : Non inpresar la modución da aprobatión palecolane al documente mediante al botion Essanisar, imprese un numbre ula efficativa<br>para el ambie y frage cick en el botion Sader Archive. |
|----------------------------------------------------------------------------------------------------|--------------------------------------------------------------------------------|------------------------------------|----------------------------------------------------------------------------------------------------|
| Datos Adqui                                                                                                    | sicion de la Empresa                                                           |                                    |                                                                                                    |
| Empresal                                                                                                    |                                                                                |                                    | Entesd 40                                                                                                    |
| #UC:                                                                                                    |                                                                                |                                    | 120(7)7939001                                                                                                    |
| Responsabl                                                                                                    | 4C                                                                             |                                    | ertifadas                                                                                                    |
| Cargo:                                                                                                    |                                                                                |                                    | Araliato de Satemas                                                                                                    |
| Año de Ado                                                                                                    | uisición;                                                                      |                                    | 2019                                                                                                    |
| Representation                                                                                                    | V Radize                                                                       | tensión: pdf, doc, d               | iocx, xls, xisx, odt, ods, zig, rar, xmi, brt, till, till,                                                                                                    |
| NOTA: Solo se<br>pg. jpeg. pog                                                                                                    | gif, gz, tar, bz2, dwg                                                         |                                    |                                                                                                    |
| IOTA: Solo se<br>pg. jpeg. prg<br>1 limite mixi                                                                                                    | , gif, gz, tar, bz2, dwg<br>ne para sabir documentas                           | anexos es de 5Mil                  | por archivo                                                                                                    |
| IOTA: Solo se<br>pa, jpeg, pog<br>I limite mixi<br>.t:Archiv                                                                                                    | , gif, gz, tær, bz2, dwg<br>ne para sabir documentas<br>vos del Plan de Contra | antxos es de 540<br>tación del año | por archive 2019                                                                                                    |

Imagen 6.12

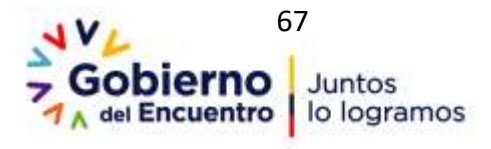

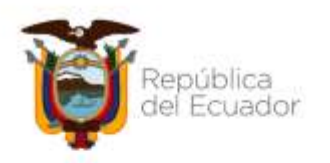

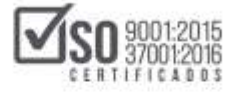

Localice el archivo, selecciónelo y de clic en "Abrir". Imagen: 6.13

| +Plan Anual de Contratación                                                                                                    |                                                                                                    |                                                                                                    |                                                                                                    |                                                           |
|----------------------------------------------------------------------------------------------------|----------------------------------------------------------------------------------------------------|----------------------------------------------------------------------------------------------------|----------------------------------------------------------------------------------------------------|-----------------------------------------------------------|
| Paso 1 Paso 2 Paso 3<br>Tanaka Tanaka                                                                                                    | Instructiones ( Ferr equits                                                                             | € Res<br>e + 1 + ANDYEEN<br>Dynar + Nescopti                                                                                                    | 04201 + 96C201                                                                                                    | there M211 /                                              |
| M Re: Brite Brite | pera el sellor y hago dub el<br>Estado 40<br>1220/12/834021<br>antizados<br>Analalla de Solomas<br>2028 | Accessignite     Accessignite     OntDate     Decarges     Apple3     Decarges     Decarges     Decarges     Decarges     Decarges     Decarges     Decarges     Decarges     Decarges | SANCE I CUATIONETTE<br>E ARACE I CUATIONETTE<br>CARTOACE OFCIA Y 4020<br>E formet juncte<br>R 44C 201<br>E proposition<br>E proposition<br>E | Selectore el archas del que<br>deces últerer la vite pena |
| NOTA: Solo se permitan anchivas can estennián: pdf, dac, dace,<br>Jag. Jaya, pag. gd, gc, tar, hz2, dag<br>El lexite minimo para solor documentas anexas es de 3MB por a<br>Archivos del Plan de Contratación del año 201<br>Description                                                                                                    | xia, adar, ada, ada, zigi, tar<br>erchine<br>9<br>ar antina sina antin (Satir)                          | R Integration<br>Marca<br>Totales<br>Deschard (C)<br>Deschard Sec D (E) My CDM<br>Namine<br>Namine                                                                                     | Escucion of Path Cacols in<br>Encourses of Path Cacols in<br>Path Cacols in Path Cacols in                                                                                                    | Todas los pertinos                                        |

Imagen 6.13

Ingrese en la sección "Descripción" el nombre del documento que va a ser publicado, (generalmente el nombre debería ser Resolución de Publicación PAC) finalmente de un clic en el botón "Subir". Imagen: 6.14

| ×Plan Anual de Contratación                                                      |                                                                                                    |                                                                                                    |                                                                                                    |
|----------------------------------------------------------------------------------|----------------------------------------------------------------------------------------------------|----------------------------------------------------------------------------------------------------|----------------------------------------------------------------------------------------------------|
| Paso 1<br>Descile<br>del Par                                                     | Paso 2<br>Debles<br>del Res                                                                                              | Fares 3<br>Sectors 4<br>Sectors 1                                                                      | Instrucciones : Para ingresar la resolución de aprobabile solucione el documento mediante el botto Xuanisser, ingrese set montre identification para el arctivo y Auga ricis en el battar Sabir Archiva. |
| Dates Adqui                                                                      | sicion de la Emp                                                                                                    | resa                                                                                                   |                                                                                                    |
| Empresa:                                                                         |                                                                                                    |                                                                                                    | Evoluti AD                                                                                                    |
| RUC:                                                                             |                                                                                                    |                                                                                                    | 1281717896001                                                                                                    |
| Responsable                                                                      | el l                                                                                                    |                                                                                                    | eróilatas                                                                                                    |
| Cargo                                                                            |                                                                                                    |                                                                                                    | Analista de Slobernas                                                                                                    |
| Afte die Adig                                                                    | unidóm                                                                                                    |                                                                                                    | 2019                                                                                                    |
| Hota: Solo se<br>jpg, jpeg, pog<br>II limite mint<br>.::Archiv<br>Description Hi | Finalizar<br>permitem archivos<br>gil, gz, tar, hr2, dr<br>nn para subir docu<br>ros del Plan de (<br>Soutión te Publica | con extensión: pd<br>wg<br>ministas anexos es<br>Contratación de<br>CONTRATACIÓN de<br>CONTRATACIÓN de | , doc, docx, xis, xisx, odt, ods, zip, rar, xml, txt, till, till,<br>is 5MB por archive<br>A año 2019<br>HERCLUCICH _ C 2019 pr State                                                                    |

Imagen 6.14

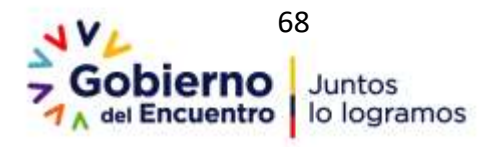

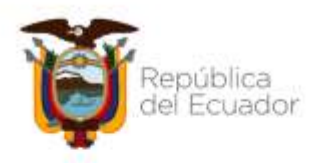

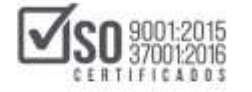

Ahora podrá ver el documento que será publicado, como se muestra en la imagen a continuación. Imagen: 6.15

|                                                               |                                                                                    |                                                                                           |                                                                       |                                                                            | 2                                                                             |
|---------------------------------------------------------------|------------------------------------------------------------------------------------|-------------------------------------------------------------------------------------------|-----------------------------------------------------------------------|----------------------------------------------------------------------------|-------------------------------------------------------------------------------|
| Paso 1<br>Decile<br>Se Pan                                    | Paso 2<br>Detales<br>Sel Fan                                                       | Paso 3                                                                                    | l <b>istracciones :</b> Para ingresa<br>ara el arctino y haga dick en | r la resolución de aprobación seleccione el de<br>el totrio Subir Archiva. | cumento mediante el loctón <b>Examinar</b> , regrese un rumbro identificativo |
| Datos Adquisici                                               | ion de la Empres                                                                   | a ::                                                                                      |                                                                       |                                                                            |                                                                               |
| Empresa:                                                      |                                                                                    |                                                                                           | Entited AD                                                            |                                                                            |                                                                               |
| RUC:                                                          |                                                                                    | 1                                                                                         | 1201717939001                                                         |                                                                            |                                                                               |
| Responsable:                                                  |                                                                                    |                                                                                           | ertidadao                                                             |                                                                            |                                                                               |
| Carps:                                                        |                                                                                    |                                                                                           | Analista de Sistemas                                                  |                                                                            |                                                                               |
| Año de Adquisio                                               | Sin:                                                                               |                                                                                           | 2019                                                                  |                                                                            |                                                                               |
| VOTA: Solo se per<br>pg. jpeg, png, git<br>El limite máximo p | miten archivos cor<br>, gz. tar, bz2, dug<br>para subir documer<br>del Plan de Cor | n extensión: pdf, doc, docs, x<br>ntas anexas es de SMB por ar<br>ntratación del año 2019 | ls, xisx, odit, odis, zig, rar<br>ttikko                              | .xmi, bat, tif, tiff,                                                      |                                                                               |
| ArCINV05                                                      |                                                                                    | Selectorar active Ningi                                                                   | active selectionals [Salar]                                           |                                                                            | 1.5                                                                           |
| Descripción:                                                  |                                                                                    |                                                                                           | MDS                                                                   | Eliminat                                                                   | ACIVAL WINDOWS                                                                |
| JEARCHIVOS<br>Descripcie:<br>Nor                              | nbre                                                                               | Descripción                                                                               | rip3                                                                  | Chambiga                                                                   |                                                                               |

Imagen 6.15

Para concluir con el registro del PAC de clic en "Finalizar". Imagen: 6.16

| »Plan Anua                                                       | l de Contratación                                        |                                                                          |                                                                    |                                                             |                                                                                |
|------------------------------------------------------------------|----------------------------------------------------------|--------------------------------------------------------------------------|--------------------------------------------------------------------|-------------------------------------------------------------|--------------------------------------------------------------------------------|
|                                                                  |                                                          |                                                                          |                                                                    |                                                             | Sec. 2                                                                         |
| Pase 1<br>Creater<br>Arthe                                       | Paso 2<br>Intelles<br>del Tiur                           | Parel 2<br>Trans.                                                        | Destrucciones : Para represe<br>pera el antifica y haga (Sid) ar e | le restación de aprobación selec<br>Tantin Balair Archives. | nieve el datamenta madiente el batio finanzinar, regime as numbre contribution |
| Dates Adqui                                                      | nicion de la Empresa                                     |                                                                          |                                                                    |                                                             |                                                                                |
| Emplasa;                                                         |                                                          |                                                                          | Britished Add                                                      |                                                             |                                                                                |
| RUC:                                                             |                                                          |                                                                          | 12111717939001                                                     |                                                             |                                                                                |
| Responsabil                                                      |                                                          |                                                                          | ermäsder                                                           |                                                             |                                                                                |
| Carget                                                           |                                                          |                                                                          | Analata de Sistemas                                                |                                                             | 7                                                                              |
| ale ér Adr                                                       | akaite                                                   |                                                                          | 2259                                                               |                                                             |                                                                                |
| B Regener                                                        | permiten archives can r                                  | ntensión: pdf, doc, docx, 1                                              | da, alax, odt, eda, rija, rar,                                     | ami, tat, 18, 188,                                          |                                                                                |
| las lass pop                                                     |                                                          |                                                                          |                                                                    |                                                             |                                                                                |
| jag. (peg. peg.                                                  | no para subir documente                                  | in ammon on the 1968 per a                                               | rchive                                                             |                                                             |                                                                                |
| los lors pog<br>El limite relati<br>.c:Archiv<br>Description     | ne para sullir documant.<br>ros del Plan de Cont         | namenos es de 1440 per a<br>ratación del año 2011<br>Jensiera actos (155 | nchien<br>n active setectorials (Babe)                             |                                                             |                                                                                |
| Ing. (ineg. proj<br>Cl Testhe ended<br>.c::Archiv<br>Description | no para subir document<br>ros del Plan de Cont<br>Nombre | ratación del año 2011<br>Descripción<br>Descripción                      | P addee tobellowals Salar<br>HDS                                   | Eliminar                                                    | Activer Windows                                                                |

Imagen 6.16

Con esto se completa los pasos de publicación del PAC en el SOCE

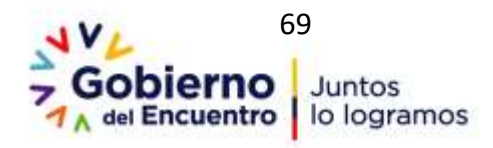

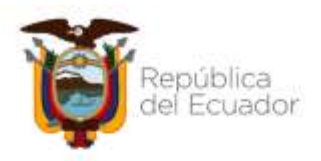

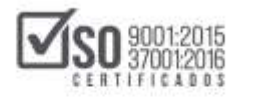

# 7. Modificación, Reformas y Creación de nuevos ítems en el PAC

En el caso en que la Entidad Contratante luego del 15 de enero, requiera realizar algún tipo de modificación, reforma o creación de un nuevo ítem en el PAC lo deberá realizar directamente desde el Sistema Oficial de Contratación Pública del Ecuador-SOCE no utilizará el MFC para las modificaciones, reformas o nuevos ítems al PAC.

# 7.1 Modificación y Reformas al PAC

Para realizar modificaciones o reformas al PAC, ingrese al SOCE, con el número del RUC, usuario y contraseña asignados al operador del sistema por parte de la máxima autoridad, Imagen: 7.1.1

| Alertas y Notificaciones                                                                                                    | BIENVENIDOS<br>Engressa for datos para el acteres al acteres | Settera de Controlación<br>Herrorenda Adoanaes<br>Subata herros Ecopanión de Medicamentos (Corporale<br>Brene Elvas Oxidens) |
|----------------------------------------------------------------------------------------------------|--------------------------------------------------------------|----------------------------------------------------------------------------------------------------|
| le informa que por mantenimiento programado, el llatama Oficial de Contratación Pública del<br>Ecuador (SOCE) se encontrará fuera de servicio desde las 12h00 del viennes.31 de mayo hasta fas<br>24h00 del domono 2 de suns de 2215.                                                                                                    | RUC: Nomers Identificación<br>1717179129001                  | Turbares Trustes Departments in Alexandra and<br>Passaler<br>Universide Ventris                                              |
| una presentimisantes de contratación cuyos consegnames tengan como Techa el 31 de mayo de 2018<br>a parte de ses 12500, emein reprogramados en la semana del 2 al 7 de preso de 2019; en este                                                                                                    | Usuario: nombre de Usuario<br>entidada                       | Access divertos                                                                                                    |
| ronogramas de sus procesos y de ser el zaso reprogramariza direitamente.                                                                                                    | Contraseña: Su contraseña da compras públicas.               | Denne                                                                                                    |
| Compres públicas con transparencia, cabbad y eficiencia)<br>Fechas 78 mayo 2019                                                                                                    | Kecontarme en exte computador<br>«Obiodo au contraseña?      | Mana Paulani<br>Mana Paulani<br>Reparate Dis Constitut at Name                                                               |
| COMUNECADO OFICEAL A ENTIDADES CONTRATANTES Y PROVIEDDRES<br>Dis valuados si 1 de mayo del 2019, as informa que a fin de presentativa las compras públicas<br>dal tatado, los precedimientos de contratisuión cuyos enexingamente contener el 1 de mayo de<br>2019 continuación sim modificación alguna de anxendo a los determinados por las antidadas<br>contratense. En este sentido xe solicita es entidades y proveedores timar las debides<br>precusiones y verticar las concomentes de sus possesion. | Eritar                                                       | Informa in in COE anime Educate Investor Corporation in<br>Information 2014     Aquettas Convergence                         |

### Imagen 7.1.1

Diríjase luego al menú Entidad Contratante, Plan Anual de Contrataciones, y de clic en "Ingresar/Actualizar PAC", tal como se muestra en la imagen a continuación. Imagen: 7.1.2

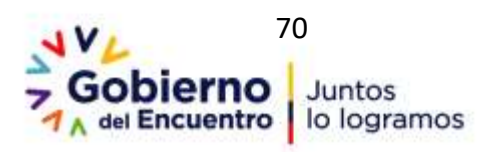

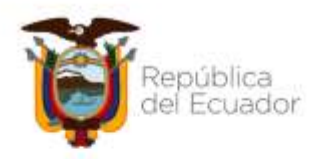

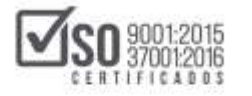

| PUBLICAS Siste                                                                                                    | ema Oficial de Co                                              | ntratación Pública                               | Disarie attick            | an<br>Danie<br>dao   [ Centar Se   | sile 1 |
|----------------------------------------------------------------------------------------------------|----------------------------------------------------------------|--------------------------------------------------|---------------------------|------------------------------------|--------|
| Inicia Datos Generales Caes                                                                                                    | ultar Entitled Contratante                                     | Administración                                   |                           |                                    |        |
| *Escritorio                                                                                                    | Nueve Contratacion<br>(Uniterv)                                |                                                  |                           |                                    |        |
| ACCESOS DIRECTOS A APLICACIONES                                                                                                    | Nueva Contratación                                             | ESOS RECIENTES                                   |                           |                                    |        |
|                                                                                                    | the internation                                                | Transar Actualizer #42                           |                           |                                    |        |
|                                                                                                    | verficación il macional                                        |                                                  |                           |                                    |        |
|                                                                                                    | Publicar Emergencia                                            | Age Objeto del Proceso                           | Estado iluí               | Fecha de                           |        |
| AND THE REAL PROPERTY AND THE REAL PROPERTY | Publicar Sefina Coatta                                         | Contras to service francess area Segree Barry El | Calificación de           | 2016-01-25                         |        |
|                                                                                                    | Hiptar Processie                                               | Noteteria se Educada:                            | Participantes<br>On Curte | 2019-21-21                         |        |
|                                                                                                    | Camble: Administrator<br>de Caritrato                          | BREVE REILINEN                                   | Ex Curse                  | 17.21.06<br>2819-01-21<br>14.82.00 |        |
| and and a second second                                                                                                    | Peries Dictusives                                              | PHOLON, WIN BREVE DESCRIPCIÓN                    | Er Cuta                   | 2016-01-21                         | 6      |
| Ida   Iwell   20                                                                                                    | Nagimer Espatial                                               |                                                  |                           | the second second                  |        |
| Anne P                                                                                                    | Providencentos<br>Especiales                                   | •                                                |                           |                                    |        |
|                                                                                                    | Desegrapation<br>Tecnstigics                                   |                                                  |                           |                                    |        |
| And And And And And And And And And And                                                                                                    | Selicited de CPC<br>Restringidar plu de CB                     |                                                  |                           |                                    |        |
| Cornelp Corner                                                                                                    | Carsoltar estats de<br>Solicitud Obieto de<br>Cartratación SIE |                                                  | ctiva: Windo              | 10                                 |        |
| and the second second se                                                                                                    | Cataluga electrónico                                           | on Nacional de Contranscion Publica              | Artistar Wind             | mus                                |        |

#### Imagen 7.1.2

A continuación, escoja el año de modificación o reforma, con la acción anterior dar clic en "Continuar" Imagen: 7.1.3

|         | Paso 2<br>Sector<br>Al Test                            | Paso 3<br>Decembra             | Instructiones : union<br>process Continuer Las | a bero de botavaj para vianterire amp<br>angua manadas con * ant allipatoria | lle repútris de planes de contratación a regrese é<br>Descara confricar para tajós información. | Bartier Linger Aven                                                                                                    |  |  |  |  |  |
|---------|--------------------------------------------------------|--------------------------------|------------------------------------------------|------------------------------------------------------------------------------|-------------------------------------------------------------------------------------------------|----------------------------------------------------------------------------------------------------|--|--|--|--|--|
| Adu     | ación del Plan Anual                                   |                                |                                                |                                                                              | Telectory of all the Definition                                                                 |                                                                                                    |  |  |  |  |  |
| * Desc  | quin.                                                  |                                | Num and an operation                           | 0043 AC 319                                                                  | Description del Man Anual de L<br>Garacteres premitides: A - 2<br>Maneo 200 Londerscher son     | Description de Pari Anal de Contension.<br>Garacteres preventales: A - 2 8 4 8 8 6 - 9, -11+13<br>Maure 201 LencteresCire contailes |  |  |  |  |  |
| * value | Asignadu                                               |                                | weiter tra                                     |                                                                              | water Augenate the Man-Arise' in                                                                | mine Augentie bei Man-Anuel die Contratación                                                                                        |  |  |  |  |  |
| * Hand  | çia Balget:                                            |                                | 85                                             |                                                                              | E osteria valida autoridizane<br>processioni                                                    | E osteria calla actoritosnetici i la brital nango settino<br>programma                                                              |  |  |  |  |  |
| * Des   | agar action:                                           |                                |                                                | andra Jatas MS                                                               | Decerge Mikkle Rediteler in<br>Note: Dever is efformation in                                    | Age IFFC<br>alcantili di Indiructiva.                                                                                               |  |  |  |  |  |
| uko -   | DESCRIPCER                                             |                                | MONTO TOTAL                                    | FECHA CREACIÓN                                                               | UCTINA FUCHA ACTUALIZACIÓN                                                                      | OPERACONES                                                                                                    |  |  |  |  |  |
| 2019    | NUM HAVAL DE CONTRATICO                                | Diven Hist plan                | 40(81.7)                                       | 2015-01-14 18 29-48                                                          | 2010-01-01 12:04:04                                                                             | / 8                                                                                                    |  |  |  |  |  |
|         | FLAN AREAS OF CONTINUES                                | 00013110                       | 19145.23                                       | 2014-01-04 52,01-01                                                          | 2010/06/20 10:40:20                                                                             |                                                                                                    |  |  |  |  |  |
| 1117    | PLAN HIGH, DE COMPAGE 28<br>(2728 PARA 51, 480 2017    | CONTRACTOR AND A CONTRACTOR OF | R 19293-82                                     | 2017-01-16-09-07-17                                                          | 2017-02-03 12:00:04                                                                             |                                                                                                    |  |  |  |  |  |
| . 4115  | PLAN KIKUR, DR. COMPRES 24<br>UPTON HIRES TO, MED 2019 | s dramme makingson, o          | E INCOLE                                       | 2010/06/19 10:00:07                                                          | anne an an an an an Andrew M                                                                    |                                                                                                    |  |  |  |  |  |
| 815     | Hum water, DR COMMING OR<br>STOR POHDO Ramin EL AÑO 2  | L DIREPORT PARTICULUS O        | e montani                                      | 2010-01-01 09-00.01                                                          | State of the West of Colors Million                                                             |                                                                                                    |  |  |  |  |  |

Imagen 7.1.3

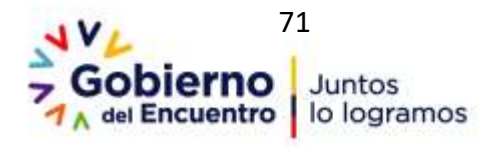

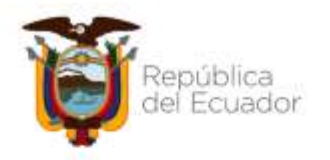

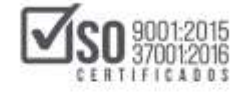

Con lo cual se genera el siguiente mensaje al cual le damos clic en "Aceptar", Imagen: 7.1.4

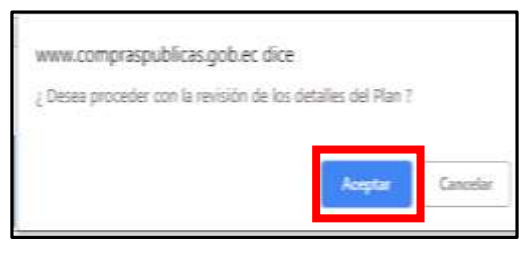

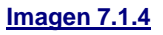

Con la acción anterior se despliega la siguiente pantalla donde se podrá observar los datos de la planificación de las contrataciones, en cada uno de los ítems de las contrataciones se encuentran las opciones para: <u>Editar</u>, <u>Eliminar, Partidas Presentes, Certificaciones Futuras y Consolidar</u>, al querer modificar o reformar un ítem del PAC dar clic en la figura del lápiz que es "Editar", si parte de la reforma es eliminar un ítem se debe dar clic en "Eliminar" en la figura X, Imagen: 7.1.5

| *De                    | talle (                    | del Plan          | Anual                       | de Cor                  | htrata        | ción                                         |                                    |                             |                                                       |                                                            |                                                  |                                    |                                             |                                                            |                                       | Cent<br>Fut                                   | t<br>iras +                             | ۲                |            |
|------------------------|----------------------------|-------------------|-----------------------------|-------------------------|---------------|----------------------------------------------|------------------------------------|-----------------------------|-------------------------------------------------------|------------------------------------------------------------|--------------------------------------------------|------------------------------------|---------------------------------------------|------------------------------------------------------------|---------------------------------------|-----------------------------------------------|-----------------------------------------|------------------|------------|
| Pasi<br>Cesti<br>Al Na | 1                          |                   | Pann 2<br>Istrini<br>Hiltor |                         |               | aso 3<br>econotes<br>d Ren<br>Astantes       | 10<br>10<br>10                     | eczerde que                 | es : Bate peac 4<br>Gevos registras<br>Fana vez aubit | e permite Agrega<br>Los muestran al f<br>do el PAC Inicial | ic, Bölter y B<br>final de la la<br>L, tedes lei | liyoinas 1<br>daŭ La n<br>e cambio | 5 recents at<br>prión Elexin<br>4 realizado | ta nueva contrat<br>art, le permite b<br>s sectio registro | ación, an<br>orrar el re<br>adoix com | eccurie el la<br>guinto selva<br>no reflorima | ictio Naeve<br>conside-<br>er al misme. | strada e         | e la parte |
| Date                   | s del                      | Plan Anu          | ial de C                    | ontrati                 | aclón         |                                              |                                    |                             |                                                       |                                                            |                                                  |                                    |                                             |                                                            |                                       |                                               |                                         |                  |            |
| ABO                    | the Ada                    | suisición i       |                             |                         |               |                                              | 201                                | 9                           |                                                       |                                                            |                                                  |                                    |                                             |                                                            |                                       |                                               |                                         |                  |            |
| VM                     | er Asigr                   | Million .         |                             |                         |               |                                              | 84                                 | 0197.71                     |                                                       |                                                            |                                                  |                                    |                                             |                                                            |                                       |                                               | -                                       |                  |            |
| Buse                   | car po                     | ri Cit            | figo CPC                    |                         |               |                                              |                                    | Partida Pre                 | mpoentaria:                                           | . C                                                        |                                                  |                                    |                                             |                                                            |                                       |                                               | 0.                                      |                  |            |
| Sec.                   | Portida<br>Pres.<br>Badode | CPC<br>4133003312 | L<br>Compre<br>Tret         | T,<br>Rigitee<br>Carror | Foredu<br>BKD | Tipo de<br>Presiguesta<br>Gesta<br>Carrierte | Tipo de<br>Producto<br>Normalizado | Cal.<br>Electrolexco<br>192 | Procedaniaeda<br>Infina Caardia                       | Descripción<br>Segresaria<br>Multificación<br>Seguin da    | Cart.                                            | U.<br>Medida<br>second             | Conto U.<br>319.8702                        | Y. Total Parlos<br>201.37 Ci                               | EDITM                                 | etanom<br>X                                   | PART.<br>PRESENTE                       | CERE<br>S FUTURA | CONFECTION |
| 2                      |                            | 734300011         | Service                     | tamin                   | ND            | Gasto<br>Carrierte                           | Apreside                           | 107                         | Infina Cuantià                                        | Banas del<br>Octoarre<br>Perropúel                         | 1.10                                             | united                             | 90,193                                      | 985.39 (1                                                  | 1                                     | ×                                             | 3                                       | 9                | 6          |
| 3                      | 176291                     | 713340318         | Sevin                       | Camlin                  | 140           | Geda<br>Carriente                            | tornalizado                        | 90                          | İzfina Caartla                                        | Separe de<br>Nequirerie 308                                | 1.00                                             | United                             | 783.0000                                    | 783.02 (1                                                  | 1                                     | ×                                             | 8                                       |                  | D          |
| 4                      | 720813                     | 401242517         | 2ne                         | Cinin                   | NU:           | Detta<br>Comenta                             | hiridada                           | 10                          | Infina Caartla                                        | Adquainte Se<br>Septentes pere<br>Neguinerie y<br>Eguine   | 1.0V                                             | ovini                              | 795.1200                                    | 795.52 CL                                                  | 1                                     | ×                                             |                                         |                  | Ð          |
| 5                      | 730812                     | 369400034         | Ber.                        | Camin                   | ND            | Gasta<br>Carriente                           | Normalizado                        | NC                          | Infina Cuantia                                        | Material<br>Ostactics para<br>ejección de<br>Proyecto      | 3.58                                             | united                             | 159-4200                                    | en 26 C C                                                  | 1                                     | X                                             | •                                       |                  | <b>b</b> - |

#### Imagen 7.1.5

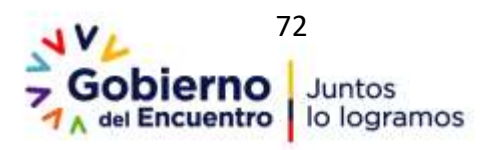
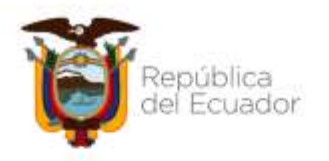

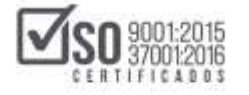

Aparece la pantalla donde se despliega el ítem a modificar o reformar, datos que son editables y que deben estar de acuerdo a los intereses institucionales, una vez modificado o reformado el ítem deberá dar clic en "Guardar", Imagen: 7.1.6

| Fierres 28 de E | wro de 2019   15:43 |                     |                    | NC: 1768107853001 ) | Entidad: GOBLERINO AUTON:<br>RADA | ING DESCENTRALIZADO   UNIVERSI )<br>DQUTAL RURAL DE OTON | ertoparroqualities     Carrier Sea |
|-----------------|---------------------|---------------------|--------------------|---------------------|-----------------------------------|----------------------------------------------------------|------------------------------------|
|                 | them                | Datas Generales     | Consider Enclad Co | etratache Admini    | macde                             |                                                          |                                    |
| etalle del      | Plan Anual de I     | Contratación        |                    |                     |                                   |                                                          | 10-0-0                             |
|                 |                     |                     |                    |                     |                                   |                                                          |                                    |
|                 | 11                  |                     | -                  |                     |                                   |                                                          | Querter                            |
| sa 1            | 1440.92             | Paso 3<br>Decements | 1                  |                     |                                   |                                                          |                                    |
| 1940            | 112                 | And Plane and       | Instructiones : La | cargos rectados car | . sou seriétorise                 |                                                          |                                    |
| formación (     | le Detaile del Pi   | an Anual 2019       | -                  |                     |                                   |                                                          |                                    |
| Partida Pres.   |                     | * CPC               | * T. Compre        | * 1. Rögmen         | + Fondo BtD                       | * Tipo de Presupoeito                                    | * Tipo de Producto                 |
| 40194           |                     | 451960312           | 840 T              | Gamin (*            |                                   | Garlo Contente 🔹 🕈                                       | hereiten •                         |
| Provedimiento   |                     | Perception          | [* Care.           | * U. Medide         | * Costo U.                        | (* x. Timi                                               | [+ Pertals                         |
|                 |                     | Impressive          |                    |                     |                                   |                                                          | o. #                               |
| rima Cuertía    |                     | Matification        | E                  | 1000                | 294.07                            | 3617                                                     | a (i                               |
|                 |                     |                     |                    |                     |                                   |                                                          | 8                                  |

### Imagen 7.1.6

Con la acción anterior queda modificado o reformado el ítem, el cual se lo puede verificar en los ítems que contiene el PAC, realizada esta acción de un clic en "Continuar", Imagen: 7.1.7

| 52 Pes |                                           | 47 55                                               | ** **                                                      | +1 00                     | ++ ***                                         | 42 <sup>00</sup>                                                                       | 42                                                                 | 42 55                      | *                               |
|--------|-------------------------------------------|-----------------------------------------------------|------------------------------------------------------------|---------------------------|------------------------------------------------|----------------------------------------------------------------------------------------|--------------------------------------------------------------------|----------------------------|---------------------------------|
| 14     |                                           | un,                                                 | 1210                                                       | 1752                      | <sup>en0</sup> ,                               | 194                                                                                    | inia j                                                             | 1854                       | -                               |
| -      |                                           | ecoloci                                             | eanna                                                      | iaminu.                   | ineers '                                       | Pasteta                                                                                | risensi.                                                           |                            |                                 |
|        |                                           | Same                                                | (and a                                                     | Territo                   | Ser. 1                                         | tar-ta                                                                                 | laren a                                                            | te                         | tao .                           |
| -      |                                           | Comin                                               | Genix                                                      | (sm)r                     | Circle.                                        | timin                                                                                  | Denir                                                              | Concile<br>Concile         | tenir                           |
|        |                                           | 10                                                  | ai.                                                        | -160                      | NE                                             | 10                                                                                     | 40                                                                 | NO.                        | -                               |
|        |                                           | Safe<br>Certem                                      | Gasto<br>Garliette                                         | Salts<br>Contents         | iaro<br>Cenete                                 | Gade<br>Carterie                                                                       | Gade<br>Carlante                                                   | Gaits<br>Centerte          | linto<br>Deterte                |
|        |                                           | Normalitado AQ                                      | increalizatio MI                                           | Normalizado 140           | Normalisti 60                                  | Northalizado 310                                                                       | Normalizado NO.                                                    | Normalizado 23             | Normalizatio SI                 |
|        |                                           | Johns Examin                                        | phia tarta                                                 | Inthe Gardia              | lefei Garte                                    | United Stantin                                                                         | Infinia Clariffo                                                   | Cataloge<br>Existence      | Calabum<br>Decisions            |
|        |                                           | Broukderngenije<br>Briegestadio der<br>Informignion | Transmission<br>designation<br>conformation<br>established | Lunnis de ibo<br>Activita | Contraits for Line<br>Angeleries<br>Contraites | Martyrieraetty<br>de Escapes<br>(vforredition)<br>unt le<br>adjunction de<br>Reparette | Happeninianto,<br>Apparatio a<br>Normito<br>Disease<br>Delarratico | Archivedores<br>Lorse Borr | Papel Road An<br>(in T2 grants) |
|        | n                                         | 1.50                                                | 110                                                        | (11.0)                    | 110                                            | 1.05                                                                                   | 44.00                                                              | 19-00                      | 28.35                           |
|        | 96) ( ) ( ) ( ) ( ) ( ) ( ) ( ) ( ) ( ) ( | uncest.                                             | initia                                                     | 0-04                      | 0.004                                          | 0-04                                                                                   | 10-014                                                             | smithal                    | -                               |
|        |                                           | 21.000                                              | 41.000                                                     | 20,7310                   | 101.000                                        | +4,5422                                                                                | 12.3399                                                            | 1.000                      | 1.460                           |
|        |                                           | 80.00                                               | 6.0.0                                                      | 30.00.00                  | 100-00-00                                      | ANG .                                                                                  | 111.011.0                                                          | 15.50 12                   | 115.40.12                       |
|        |                                           | 1                                                   | 1                                                          | 1                         | 1                                              | 1                                                                                      | 1                                                                  | 1                          | 1                               |
|        |                                           | ×                                                   | ×                                                          | ×                         | ×                                              | ×                                                                                      | ×                                                                  | ×                          | ×                               |
|        |                                           |                                                     | 9                                                          |                           |                                                |                                                                                        | ۵                                                                  | G.                         |                                 |
|        | \$40,1                                    |                                                     | 9                                                          | ۵                         | 9                                              |                                                                                        |                                                                    |                            |                                 |
|        | 07.7111                                   | D                                                   | D                                                          | 0                         | 0                                              | 0                                                                                      | 0                                                                  | 0                          | 0                               |
| -      |                                           |                                                     | 0                                                          |                           |                                                |                                                                                        |                                                                    |                            |                                 |

Imagen 7.1.7

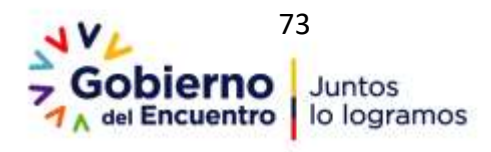

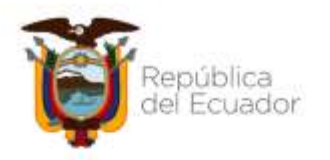

Se despliega la pantalla: <u>Paso 2.2 Detalle de Partidas para USHAY</u>, donde se visualiza todas las partidas del Plan, se verifica la exactitud de los datos y de ser correctos dar clic en "Continuar", Imagen: 7.1.8

| Passo<br>Sector | 1                   |                 | 200 X                  |                |              |                       | Pase<br>Normal<br>Pase<br>1 Tané | -                   | Instruction<br>pus faulter la<br>lepterates sur<br>famaerda pue<br>costa uniterio | 8) Ustad debe adjuntar tar documentos que respuédeo la di<br>creación del procedimiente de contribución, en la secular 6 a<br>rela se que el procedimiento en el 1923.<br>I contribui de la parte de prequestriar a creación dela será una<br>de las partellas presupandarias presentes más las certificacion<br>de las partellas presupandarias presentes más las certificacion. | ersbuilde å<br>rande da M<br>røre 1. y al | e les perti-<br>liduite (10)<br>motor unit<br>personible | dan princip<br>dis Plingos<br>larta perà la<br>fesi | a como archivo<br>a como archivo<br>e sumatoria Del | 100 |
|-----------------|---------------------|-----------------|------------------------|----------------|--------------|-----------------------|----------------------------------|---------------------|-----------------------------------------------------------------------------------|----------------------------------------------------------------------------------------------------|-------------------------------------------|----------------------------------------------------------|-----------------------------------------------------|-----------------------------------------------------|-----|
| lmat            | Ez Pes              | 1/1 Ta.Ar       | 1.1                    |                |              |                       |                                  |                     |                                                                                   |                                                                                                    |                                           |                                                          |                                                     |                                                     |     |
| Det<br>Nrs. 7   | talle d<br>Ienite C | le Partid<br>DC | as para<br>T<br>Compra | T,<br>Tigartea | Freedo<br>RD | Tipo de<br>Presqueste | Tipe de<br>Producto              | C.K.<br>Electrinece | Procedimiento                                                                     | Descripcile                                                                                                    | Card                                      | ii.<br>Hodda                                             | Comi U.                                             | X Total Per                                         | int |
| 1.7             | 70813 3             | 153100114       | ber .                  | Lanie          | 80           | Gallo Corrente        | Servei ada                       | 80                  | Infine Cumile                                                                     | therapid Prinss arene para episaciain de Cânas                                                                                                    | \$25.00                                   | Nation -                                                 | 1,8900                                              | 1,134,75-03                                         |     |
| 211             | Pezzi 7             | 12398032        | Iron                   | (amin          | 10           | Entri Corriette       | tomatiaas                        | NO.                 | Selona Cuentia                                                                    | New Artimized Name                                                                                                    | 1.00                                      | UNDAR                                                    | 125.000                                             | 125.00 CS                                           |     |
| 1.1             | 100807.3            | 1011203438      | Sec.                   | Catrie         | 10           | Sello Corriente       | Serviced.                        | 10                  | Jolina Cuertia                                                                    | Cartuihia pais Ingresenas                                                                                                    | 4.01                                      | indat                                                    | 11.1000                                             | 44.84 52                                            |     |
|                 | 10.004              | 11110011        | Service                | Danie          | 80           | Data Conatta          | Semalaria                        | 80                  | Jefine Carrile                                                                    | Hartsrieinette ille Etalijane Debereiktiste sor in adquatelike<br>da Neposetiste                                                                                                    | 3.00                                      | wider                                                    | ***                                                 | 44.54 52                                            |     |
| E.J             | 100113              | 11200015        | Sec.                   | Care of        | 342          | Gate Corrana          | Norralizate                      | 10                  | Jeffera Caaritia                                                                  | Material Pétres Bult have park speciality de Obras                                                                                                    | 1,328.00                                  | New<br>Odra                                              | 2.8800                                              | LIENO                                               |     |
| 6.1             | ATTTR 4             | 411400312       | Ber.                   | Creak.         | 10           | Galic Coverin         | Revenues.                        | 80.                 | (rine Contin                                                                      | Transura Nultifusian                                                                                                    | 1.00                                      | (rolled)                                                 | 298,4793                                            | 314.87-53                                           |     |
| 2.3             | 00754.8             | 171300011       | Service                | Canie .        | 90           | Salo Cervents         | terraindo                        | .80                 | Jolina Caartia                                                                    | Martaniovarto, Separaccio o Manufer Equips Informática                                                                                                    | 11.00                                     | linded.                                                  | 12.3200                                             | 1111 JP C)                                          | ci  |
|                 | antipi 1            |                 | far.                   | (anie          | 10           | Sero Coreres          | Servelants                       | 10                  | Suberts Invente<br>Electronica                                                    | CEMENTS PORTLAR TIPO 3                                                                                                    | 1.000 m                                   | istad                                                    | 1.100                                               | 11,201,21 (2                                        |     |

### Imagen 7.1.8

A continuación, y como Paso 3, suba la Resolución Motivada de Modificación o Reforma al PAC, y para concluir con el registro de la modificación o reforma, de clic en "Finalizar". Imagen:7.1.9

| - 1A                               | ie Detse Generales                                                                                                    | Ormeliar           | Entided Contratante           | Administración         |                                                                                                    |
|------------------------------------|----------------------------------------------------------------------------------------------------|--------------------|-------------------------------|------------------------|----------------------------------------------------------------------------------------------------|
| Plan Anual de Contrata             | ción                                                                                                    |                    |                               |                        |                                                                                                    |
|                                    |                                                                                                    |                    |                               |                        | 60                                                                                                    |
|                                    |                                                                                                    |                    |                               |                        | and a second                                                                                                    |
| Paso 1 Paso 2                      | 2112                                                                                                    |                    |                               |                        |                                                                                                    |
|                                    | and the second second se | Instr              | ucciones : Pers rignaar i     | a readiactart de eprob | therein advective of descentio mediatio of botts framilian, reprise or surface distillution                     |
|                                    |                                                                                                    |                    | e autoren y cuela circa en er | SCID- BEDIT RECEIPS    | 15                                                                                                    |
| Datos Adquisicion de la En         | npresa                                                                                                    |                    |                               |                        |                                                                                                    |
| Empresa:                           |                                                                                                    | 60E                | IERNO AUTOHOMO DESCEN         | TRALIZADO PARINOQ      | QUAL RUBAL DE OTON                                                                                              |
| RUC:                               |                                                                                                    | 1766               | 107090201                     |                        |                                                                                                    |
| Responsable:                       |                                                                                                    | ports              | gerogieldter                  |                        |                                                                                                    |
| Carpol                             |                                                                                                    | Anal               | ata da Tutonas                |                        |                                                                                                    |
| Ato de Adquisición:                |                                                                                                    | 2019               | l                             |                        |                                                                                                    |
| Begenar V Tealtrar                 | Liquetar                                                                                                    |                    |                               |                        |                                                                                                    |
|                                    |                                                                                                    |                    |                               |                        |                                                                                                    |
| NOTA: Solo se permiten archiv      | os con extensión: pdf, d                                                                                                    | oc, docx, xh, at   | lor, odt, ods, zip, rør, s    | and, tet, till, till,  |                                                                                                    |
| jog, joeg, pag, gil, gz, tar, bz2, | dwg                                                                                                    |                    |                               |                        |                                                                                                    |
| ll limite máxime para sultir do    | cumentus anenos es de                                                                                                    | SMB per archiv     | -                             |                        |                                                                                                    |
| Archivos del Plan d                | e Contratación del a                                                                                                    | año 2019           |                               |                        |                                                                                                    |
| Desirution                         | personal a                                                                                                    | REPORT Pringin 317 | ter principal de Subr.        |                        |                                                                                                    |
| Nombre                             | Descrip                                                                                                    | ción               | MD5                           | Eliminar               |                                                                                                    |
| RESOLUCIONFUBLICACIONFAC of        | AEEOLUCIN DE PUBLICAC                                                                                                    | IN FEC             | 1145                          | Briter                 |                                                                                                    |
| RESOLUCIONMODIFICACIONPACA.m       | ABSOLUCION DE MODIFIE                                                                                                    | OVCENI O REFORMA   | mdt                           | Dinter                 | The second second second second second second second second second second second second second second second se |
|                                    | C25a                                                                                                    | _                  |                               |                        | Activar Windows                                                                                                 |
|                                    |                                                                                                    |                    |                               |                        | We a Camfiguration Janua at their Window                                                                        |
|                                    |                                                                                                    | Copy               | right @ 2018 - 2019 Ser       | vicie Nacienal de Ce   | Sectoratación Pública                                                                                           |

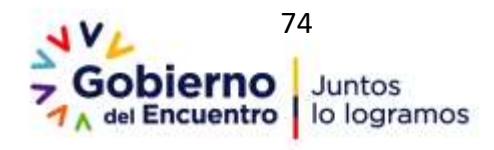

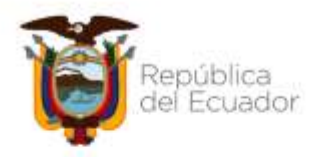

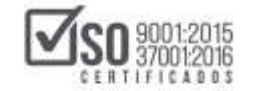

Imagen 7.1.9

# 7.2 Creación de nuevos Ítems en el PAC

Otra de las opciones a realizar en caso de ser necesario por parte de la entidad contratante es crear nuevas contrataciones en él PAC, en caso de que requiera realizar esta acción, deberá ingresar los pasos iniciales para la búsqueda del PAC de la entidad, hecho esto de clic en el botón "Nuevo". Imagen: 7.2.1

|      |                          | lik:        | ar lin       | latie Ger     | erales | Consults               | e la lat               | dad Divitial                      | ante Adr                           | nisistración                                                 |              |                      |                          |                                    |                |                           |                            |                |
|------|--------------------------|-------------|--------------|---------------|--------|------------------------|------------------------|-----------------------------------|------------------------------------|--------------------------------------------------------------|--------------|----------------------|--------------------------|------------------------------------|----------------|---------------------------|----------------------------|----------------|
| De   | talle                    | del Plan    | Anual        | de Con        | trata  | ción                   |                        |                                   |                                    |                                                              |              |                      |                          |                                    |                | -                         |                            |                |
|      |                          |             |              |               |        |                        |                        |                                   |                                    |                                                              |              |                      |                          | 1                                  | rt.<br>turas + | 9                         |                            | Ł              |
| Pare | 01                       |             | 010.2        |               | Pase   | a                      | Instruct               | linnes : Ed                       | s cost la partir                   | in Agragat Edita                                             | e + Elmina   | S files              | esità una m              | and certrataon                     | e salacity     |                           | Nurve, of                  | and a          |
|      |                          |             |              |               |        |                        | ne la parte<br>Recorde | e nuperior ().<br>Ie spay senie v | on manage regist<br>an subjet of P | tron or monstran<br>NC initial, today                        | at trial its | la feta)<br>bies rea | La cocian<br>Readina ser | Ellinisar, le pe<br>rén registrado | nile horr      | ar el region<br>dormas al | ro sifeccional<br>I mismo. | 10             |
| Dat  | os del                   | Plan Anu    | al de C      | ontrata       | ición  |                        |                        |                                   |                                    |                                                              |              |                      |                          |                                    |                |                           |                            |                |
| Va   | a de Adışı<br>Asi Asişti | ador        |              |               |        |                        | \$ 5547.48             |                                   |                                    |                                                              |              |                      |                          |                                    |                |                           |                            | -              |
| Bur  | car po                   | es : 066    | ga CFCi      |               |        |                        | Parti                  | da Presupio                       | atana)                             |                                                              |              |                      |                          |                                    | (              | 2.0                       | 1                          |                |
| Iric | in the Pag               | 1.1/2 milly | e: 18        |               |        |                        |                        |                                   |                                    |                                                              |              |                      |                          |                                    |                |                           |                            | C              |
| Nes  | Partida<br>Pors          | CPC         | T.<br>Compre | T.<br>Röginer | Fundo  | Tips de<br>Presuguesto | lipo de<br>Penducto    | Cat.<br>Electricity               | Proceditrisette                    | Ownerspeller                                                 | Carl         | U.<br>Medida         | Coste U.                 | V. Total Period                    | In EDITAR      | ELINING                   | PART.<br>PRESENT           | CERT<br>S FUTU |
|      | 840104                   | 451800212   | Riet.        | Comie.        | NO     | Gatty<br>Carrierts     | Normalijado            | 10                                | Sefere Coartia                     | Impresora<br>Halt/Aridio                                     | 1.00         | united.              | 296.8710                 | 396.87 Ci                          | 1              | ×                         |                            |                |
| 2    | 799811                   | 153180414   | tien .       | Comin         | 941    | Carto<br>Corriente     | Nerrveilzade           | 10                                | Infine Contin                      | Haterial Pitresi<br>arena para<br>ajecutión de<br>Oferen     | 525.00       | Wetto<br>Dublica     | 2.5500                   | 139625 (3                          | 1              | ×                         |                            | Q              |
| 1    | 200811                   | 133206015   | Sec.         | Carsie        | 80     | Carriente              | Normalizado            | 90                                | Infine Cuettia                     | Haterial Pétres:<br>Sub bane para<br>ejecutien de<br>Oficies | 1,225.00     | Matro<br>Cubler      | 2.5500                   | 2.122.79,42:10<br>Wrait            |                | Man parte i               |                            |                |
|      | 120200                   |             |              |               |        |                        |                        |                                   |                                    | Police de :                                                  |              |                      |                          | 1AC                                | AVE: WE        |                           |                            |                |

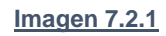

Para la creación de nuevos ítems en el PAC, tome en cuenta los siguientes aspectos:

**a.- Partida Presupuestaria**, en la pantalla que continua, registre número de partida presupuestaria o cuenta contable, la cual debe tener relación con las cuentas contables que la entidad maneja. Imagen: 7.2.2

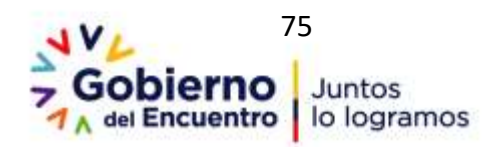

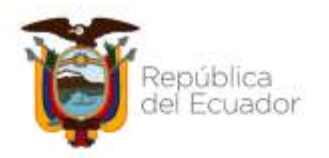

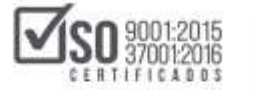

| POBLIC                                              | Sist                             | ema Ofic     | cial de Contr              | atación           | Pública               |                                 | 10114, 201<br>91, 101 40898 |
|-----------------------------------------------------|----------------------------------|--------------|----------------------------|-------------------|-----------------------|---------------------------------|-----------------------------|
| Martes 12 de Adoreso de 2018   1                    | 15:59                            |              |                            | RUC: S            | 201717939001   Extide | & Ertified AC   University erti | fation   E Certer Sesilie 1 |
| laide 1                                             | Datas Generales 🛛 Cam            | oultar Entid | ad Controllante Adr        | ninistración      |                       |                                 |                             |
| »Detalle del Plan Anual (                           | de Contratación                  |              |                            |                   |                       |                                 | Lander And                  |
| Paso I Paso I<br>Oracite Sector<br>Sector<br>Sector | Paso 3<br>Inconstant<br>Inc Real | Isstrucci    | eners : Las carques marcad | dis con * ser al  | Apdorius.             |                                 |                             |
| Información de Detalle de                           | d Plan Anual 2019                |              |                            |                   |                       |                                 |                             |
| * Partida Pres.                                     | * CFC                            | * 1. Compra  | * T. Régimen               |                   | * Annah BED SI        | * Tipe de Presupoento           | * Tpo de Producto           |
| 856718                                              | a.                               | Bet +        | Sin Apica +                |                   |                       | Sato Canada +                   | Sta Apica +                 |
| * Procedimente                                      | · Descripción                    | * Cart.      | P.U. Nedida                |                   | e Casta is.           | NV Tital                        | * Periodo                   |
| Adjusicale de Benel ternadore +                     |                                  | 8            | 409                        | •                 | E                     | 8                               | α8<br>α8                    |
| · Repear                                            |                                  |              |                            |                   |                       |                                 |                             |
|                                                     |                                  | Copyright ©  | 2006 - 2019 Servicie Na    | ectional de Conto | ratación Publica.     | Activar Wit                     | 0201                        |

## Imagen 7.2.3

**b.- CPC**, en la siguiente sección, seleccione CPC a 9 dígitos, para lo cual de clic en el ícono a como se señala en la Imagen: 7.2.4

| Inicio                                | Datos Generales                    | Consultar | Entidad Contratante     | Administración         |               |                       |                    |
|---------------------------------------|------------------------------------|-----------|-------------------------|------------------------|---------------|-----------------------|--------------------|
| »Detalle del Plan Ani                 | ual de Contratació                 | 'n        |                         |                        |               |                       |                    |
| Paso 1 Paso                           | 2 Paso 3                           |           |                         |                        |               |                       | Geardar Ayoda      |
| Creacin Desilies<br>del Plan del Plan | Documente<br>del Plan<br>y Resumen | Ins       | trucciones : Los campos | s marcados con * son o | òligatorios.  |                       |                    |
| Información de Detall                 | e del Plan Anual 20                | )19       |                         |                        |               |                       |                    |
| * Partida Pres.                       | * CPC                              | * T. Cr   | ompra 🕴 T. Régimen      |                        | = Fondo BID 🗐 | * Tipo de Presupuesto | * Tipo de Producto |
| 456788                                |                                    | Q Ben     | • No Aplica •           |                        |               | Gasto Corriente 🔹     | No Apica 🔻         |
| * Procedimiento                       | * Descripción                      | * Cant    | U. Medida               |                        | * Costo U.    | * V. Total            | * Periodo          |
| Adquisición de Bienes Inmuebles       |                                    | 0         | Atre                    | •                      | 0             | 0                     | α0<br>α0           |
| 🖗 Regresar                            |                                    |           |                         |                        |               | Arthuar Wir           | G U                |

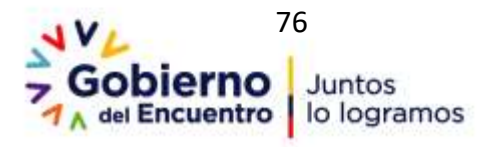

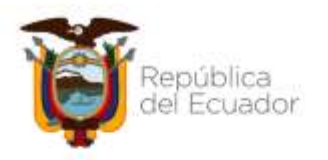

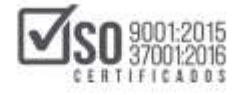

Se despliega la selección de productos, donde se debe escoger por: <u>palabra</u> <u>clave o por el código del proceso</u>, de esta forma se selecciona el código CPC a 9 dígitos, ver Imagen: 7.2.5

| COMPRAS                                                | Sistem                                            | D Billion and Stationers - Simple 1                                                                                             | Dapes                                                                                                    | - 0 >                                                            | C ENDIAL DE    |
|--------------------------------------------------------|---------------------------------------------------|----------------------------------------------------------------------------------------------------|----------------------------------------------------------------------------------------------------|------------------------------------------------------------------|----------------|
| die . Consideration                                    |                                                   | # https://spicitation.com/pre                                                                                                   | publical pitas: Provid Crimital Company (P)                                                                                                    | harshotolik/Nitige 1                                             | 0.00.0000      |
| Hartes 12 de Febrero del 2019 I                        | 40:29                                             |                                                                                                    | Selección de productos                                                                                                    |                                                                  | arrar Seakin ) |
| Detaile del Plan Anual                                 | de Contratació                                    | MODO DE USO: Para o<br>y se le mostrarán las cr<br>ous deses agregar.                                                           | omenzar usted puede ingresar una pa<br>ategorías de productos existentes, ma                                                                                                    | labra clave o Código<br>rque el producto                         | -              |
|                                                        |                                                   | Petates<br>Creat                                                                                                    | famor coope                                                                                                    | bece                                                             | 3 2            |
| Paso 1<br>Jassian<br>M Ren<br>Información de Detalle d | Paso 3<br>Desimation<br>del Plan<br>Plan Anual 20 | L TIEDOS VERO, ANHORITO<br>CALCAREAS DEL TIPO HA<br>CEMENTO<br>HI2000011 FUNDENTE<br>EI UTUZZEO PARA LA FA<br>POLVO PARA MEJORA | A: FUNDENTE CALLED. FIEDHA CALLEA Y O<br>BITUALMENTE UTILIZADO PARA LA FABRIC<br>CALLED Y PIEDRA CALCAREA DEL TIPO HA<br>ARICACIÓN DE CAL CAREA DEL TIPO HA<br>BRICACIÓN DE CAL CA CEMEINTO CALLEA O<br>DE SURLOS | TRAS PEDRAS<br>CACION DE CALIO<br>BITUALMENTE<br>PEDRA CALIZA EN | -              |
| Partida Pres.                                          | * CPC                                             | CAMISAS PARA MECHERO                                                                                                    | ATICULOS TEXTILES PARA USOS TECNICO<br>IS DE GAS, MANQUERAS, CORREAS TRANS                                                                                                    | S (INCLUSO MECHAS.                                               | pe de Producte |
| 06799                                                  | 0                                                 | CORREAUE DE TRANSMISI<br>2700A01111 TELAS V EM                                                                                  | ON, ESTAMENA Y TELA DE COLADOR)<br>ELTROS SIN EN O.CON DISPONITIVOS DE LI                                                                                                    | NON DEL TIPO                                                     | 40.0           |
| Procedimento                                           | * Descripcio                                      | UTILIZADO EN MAQUIN<br>DE AMANTOCEMENTO                                                                                         | AS DE FABRICAR PAPEL O SIMUARES, POR                                                                                                    | LEJEMPLO PARA PASTA                                              | risda          |
| Adquisición de Dienes Yomaetiles •                     |                                                   | DE1101 PINTURAS Y BAR<br>OPACIFICANTES PREPARA<br>VITRIFICABLES, ENLUCIO<br>UTILIZADO EN LAS INDUS                              | INICES (INCLUSO ESMALTES Y LACAS); PIO<br>IDOS Y COLORES PREPARADOS, ESMALTE<br>DS, LUSTRES LIQUIDOS Y PREPARADOS SI<br>TRIAS DE LACERAMICA,                                                                      | MENTOS PREPARADOS.<br>S Y BARNICES<br>MLARES DEL TIPO            | 2              |
|                                                        |                                                   | C 251101211, ISASELA DE                                                                                                    | EVORERO                                                                                                    |                                                                  | -              |

### Imagen 7.2.5

c.- Tipo de Compra, se debe escoger sea: <u>Bien, Consultoría, Obra o Servicio</u>, Imagen: 7.2.6

| "Detane del Pla                          | n Anual              | de Contratació                                | ón                 |                                 |                           |                                         | Guardar Ayuda                        |
|------------------------------------------|----------------------|-----------------------------------------------|--------------------|---------------------------------|---------------------------|-----------------------------------------|--------------------------------------|
| Paso 1 Pa<br>Creadin Ger<br>del Plan del | iso 2<br>ales<br>Han | Paso 3<br>Documentos<br>del Plan<br>y Resumen | Instruccio         | <b>nes :</b> Los campos marcado | s con * son obligatorios. |                                         |                                      |
| Información de D                         | Detalle de           | el Plan Anual 20                              | )19                |                                 |                           | 1                                       | Les issues                           |
| <ul> <li>Partida Pres.</li> </ul>        |                      | • CPC                                         | T. Compra          | * T. Régimen                    | 📕 Fondo BID 💷             | <ul> <li>Tipo de Presupuesto</li> </ul> | <ul> <li>Tipo de Producto</li> </ul> |
| 456789                                   |                      | 374400111                                     | Bien 🔻             | No Aplica 🔻                     |                           | Gasto Corriente 🔹                       | No Aplica 🔹                          |
| * Procedimiento                          |                      | * Descripción                                 | Ben<br>Consultoria | * U. Medida                     | * Costo U.                | * V. Total                              | * Periodo                            |
|                                          |                      |                                               | Obra<br>Societio   |                                 |                           |                                         | ci 🛛                                 |
| Adquisición de Bienes Inn                | nuebles 🔻            | 1                                             | 30,400             | Acre                            | • 0                       | 0                                       | αŪ                                   |
|                                          |                      |                                               |                    |                                 |                           |                                         | a 0                                  |

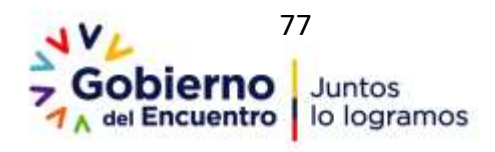

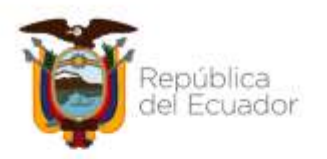

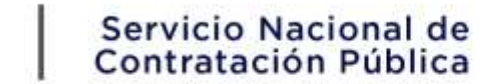

**d.- Tipo de Régimen**, permite escoger entre: <u>Común, Especial y No Aplica</u>, si la entidad escoge <u>"No aplica"</u> únicamente será para la adquisición de bienes inmuebles, Imagen: 7.2.7

| Paso 1              | Paso 2 P          | Paso 3                           |                              |                                  |                       | Gunedar Ayuda      |
|---------------------|-------------------|----------------------------------|------------------------------|----------------------------------|-----------------------|--------------------|
| Creadón<br>del Plan | del Har           | ocurtestos<br>el Plan<br>Resumen | Instrucciones : Los campos : | marcados con * son obligatorios. |                       |                    |
| Información d       | e Detalle del Pla | an Anual 2019                    | 1 <u>0</u>                   |                                  |                       |                    |
| • Partida Pres.     | * CPC             | * T. Compra                      | * T. Régimen                 | • Fondo BID                      | * Tipo de Presupuesto | * Tipo de Producto |
| 456789              | 374400111         | Ben 🔹                            | Común 🔻                      |                                  | Gesto Corrente 🔹 🔹    | No Aplica          |
| * Procedimiento     | * Descripción     | * Cant.                          | No Apica                     | * Costo U.                       | I* V. Totał           | * Periodo          |
|                     | (                 |                                  | Especial                     |                                  |                       | ci 🕀               |
|                     |                   | 0                                | Acre                         | • 0                              | 0                     | c2 🗐               |
|                     |                   |                                  |                              |                                  |                       | c3 🗐               |

## Imagen 7.2.7

**e.- Fondos BID**, si es una contratación con fondos BID (Banco Interamericano de Desarrollo) de clic en el casillero que se muestra en pantalla, inmediatamente colocar el <u>Código Préstamo BID y el Código Proyecto BID</u>, Imagen: 7.2.8

| *Detaile del Plan Anua<br>Paso 1. Paso 2<br>Grander<br>M Rec. Martine | Pase 3<br>Decommon | Instruct    | Somes a Los campos mantantos con | * sen obigatamos.                          |                       | Cuerter Ayrada     |
|-----------------------------------------------------------------------|--------------------|-------------|----------------------------------|--------------------------------------------|-----------------------|--------------------|
| Información de Detalle d                                              | sel Plan Anual 2   | 2019        | 8                                |                                            |                       | S                  |
| * Partida Pres.                                                       | * CPC              | * T. Compra | * T. Régimen                     | • Fundo BZD 🐱                              | * Tipo de Presupuesto | * Tipo de Producto |
| 107B                                                                  | 37460m Q           | <u>80</u> * | No Apica •                       | Cidige Préstamo 510<br>Codige Proyecto 510 | Gasto Contente • 1    | 10.7eka •          |
| · Procedmento                                                         | * Descripción      | * Cart.     | * U. Natida                      | * Casto U.                                 | • V. Total            | * Perioda          |
| Adjunction de Bienes Instanties •                                     |                    | 8           | Ace                              |                                            | ¢                     | a 0<br>a 0<br>a 0  |

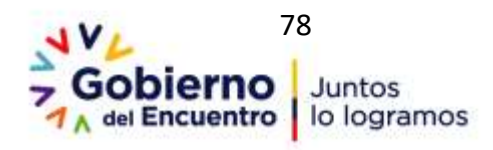

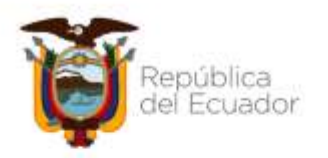

# f.- Tipo de Presupuesto, escoja entre: Gasto Corriente o Proyecto de

Inversión, ver Imagen: 7.2.9

| Paso 1 Paso 2                     | Paso 3               |                               | 240                                  |                   |                       | Guardar Ayuda       |
|-----------------------------------|----------------------|-------------------------------|--------------------------------------|-------------------|-----------------------|---------------------|
| del Han                           | del Man<br>y Resumen | Instruccio                    | wiels is Law campos marcados con * : | son obligatorios. |                       |                     |
| Información de Detalle o          | del Plan Anual 2     | 019                           |                                      |                   |                       |                     |
| * Partida Pres.                   | * CPC                | <ul> <li>T. Compra</li> </ul> | * T. Régimen                         | * Fondo BLD 🗐     | * Tipo de Presupuesto | • Tipo de Producto  |
| 496789                            | 374400111            | Ben 🔹                         | No Apica 🔹                           |                   | Gasto Comente         | No Aplica 🔹         |
| * Procedimiento                   | * Descripción        | * Cant.                       | * U. Medida                          | * Costo U.        | Proyecto de Inversión | * Período<br>C1 III |
| Adquisición de Bienes Inmuebles • |                      | 0                             | Acte •                               | 0                 | 0                     | a 0<br>a 0          |

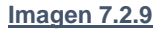

**g.- Tipo de Producto,** se despliegan las opciones: *No aplica, No Normalizado, Normalizado,* la opción *No aplica* no será de utilidad cuando el tipo de régimen sea común ya que en el tipo de procedimiento no da la opción de escoger un procedimiento de contratación, Imagen: 7.2.10

|                               |                                |                                                   |                                |               |                       | Guantiar Ayurda               |
|-------------------------------|--------------------------------|---------------------------------------------------|--------------------------------|---------------|-----------------------|-------------------------------|
| Paso 1<br>Desidio<br>Ini Pian | Palso 2<br>Setalar<br>Arriso P | P <b>aso 3</b><br>ocumentos<br>el Plas<br>Resumen | Instrucciones : Los campos mar |               |                       |                               |
| Información d                 | e Detalle del Pla              | n Anual 2019                                      |                                |               |                       |                               |
| * Partida Pres.               | * CPC                          | <ul> <li>T. Compra</li> </ul>                     | <ul> <li>T. Régimen</li> </ul> | 🕈 Fondo B2D 🗐 | * Tipo de Presupuesto | * Tipo de Productu            |
| 456709                        | 574400111                      | Bet •                                             | Comun                          |               | Gasto Comente •       | No Aplica ·                   |
| Procedimiento                 | * Descripción                  | * Cant.                                           | * U. Medida                    | * Costo U.    | * V. Total            | No Normalizado<br>Normalizado |
|                               |                                | D                                                 | Azm                            | •             | 0                     | 0 0                           |

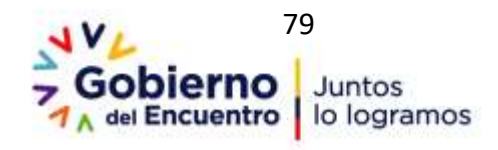

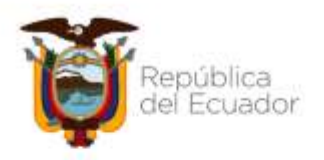

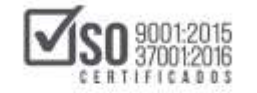

#### Imagen 7.2.10

h.- Tipo de Procedimiento, de acuerdo al *Tipo de Régimen* escogido y al *Tipo de Producto* en esta sección se despliegan los procesos de contratación existentes, escoja de acuerdo al proceso que se desea crear, Imagen: 7.2.11

| ko 3<br>mentas<br>tan<br>umen<br>Anual 2 | Instruct    | ciones ; Los campos mu          | ercados con *       | san obligatories.       |                                    |                                                                                                    |
|------------------------------------------|-------------|---------------------------------|---------------------|-------------------------|------------------------------------|----------------------------------------------------------------------------------------------------|
| Anual 2                                  | * T. Compre |                                 |                     |                         |                                    |                                                                                                    |
|                                          | # T Common  |                                 |                     |                         |                                    |                                                                                                    |
|                                          | 1 minuta    | <ul> <li>T. Régiment</li> </ul> |                     | * Fondo BID             | * Tipo de Presupuesta              | * Tipo de Producto                                                                                 |
| 0                                        | Set 🔹       | Común 🔹                         |                     |                         | Gasto Corriente 🔹                  | Normalizado 🔹                                                                                      |
| ión 📑                                    | * Cant.     | * U. Medida                     |                     | Costo U.                | V. Total                           | * Perioda                                                                                          |
|                                          | 0           | Ace                             | •                   | 0                       | 0                                  | α 8<br>α 8<br>α 8                                                                                  |
|                                          | ión         | ión • Cant.                     | ión Cant. U. Medida | ión • Cant. • U. Medida | ión * Cant. * U. Medida * Costo U. | ión * Cant. * U. Medida * Costo U. * V. Total<br>0 Acte • 0 0 Activa With<br>a Costo U. * V. Total |

Imagen 7.2.11

i.- Descripción, ingrese la descripción de la contratación a realizar. Imagen:7.2.12

| »Detaile del Fiai                              | n Antos          | ii de contrata                                | Cion        |                                            |                   |                             | Guardar Ayuda                     |
|------------------------------------------------|------------------|-----------------------------------------------|-------------|--------------------------------------------|-------------------|-----------------------------|-----------------------------------|
| Paso 1 Paso<br>Creación Deco<br>del Flan del T | 50 2<br>nii<br>1 | Paso 3<br>Decamentos<br>del Plan<br>y Resamen | Instruc     | c <b>iones :</b> Los campos marcados con * | son obligatorios. |                             |                                   |
| Información de D                               | etalle           | del Plan Anual                                | 2019        |                                            |                   |                             |                                   |
| * Partida Pres.                                |                  | * CPC                                         | * 7. Compra | <ul> <li>T. Régimen</li> </ul>             | * Fondo BID 💷     | * Tipo de Presupuesto       | * Tipo de Producto                |
| 456789                                         |                  | 374400111                                     | Ben •       | Común 🔹                                    |                   | Gasto Contente              | Nomalizado +                      |
| * Procedimiento                                | 1                | Descripción                                   | * Cant.     | * U. Medida                                | * Costo U.        | * V. Total                  | * Periodo                         |
| Subasta Inversa Electrónic                     | a•               | Cemento Portian<br>TIPO 1, pris<br>28         | 0           | A08 *                                      | 0                 | 0                           | α 8<br>α 8<br>α 8                 |
| 🗮 Regresar                                     |                  |                                               |             |                                            |                   | Activat We<br>Ve k Centgora | idenes<br>nels para activa Window |

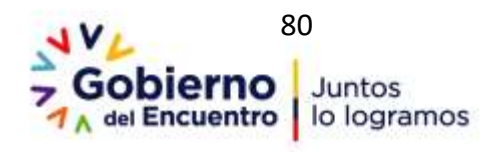

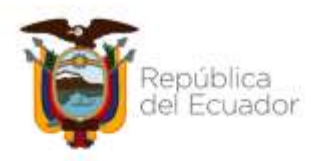

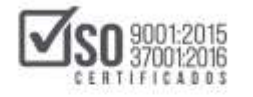

**j.- Cantidad y Unidad de Medida**, coloque la cantidad del ítem a adquirir, en la Unidad de medida el sistema despliega las opciones de medida, escoja el que se ajuste al ítem a adquirir, Imagen: 7.2.13

| Initia                         | Datos Generales       | Consul                                       | tar  | Entida   | Pulgada Cábica                                                     |                   |                       |                                      |
|--------------------------------|-----------------------|----------------------------------------------|------|----------|--------------------------------------------------------------------|-------------------|-----------------------|--------------------------------------|
| •Detalle del Pla               | n Anual de            | Contrata                                     | ción |          | Punto<br>Quintar<br>Quintar Pequeño<br>Radan<br>Segundo<br>Siemens |                   |                       | Guardiar Ayusta                      |
| Paso 1<br>Creation<br>del Plan | 60-X                  | Paso 3<br>Docamentas<br>del Run<br>y Resumen |      | Instruct | Slevert<br>Skig<br>Tesla<br>Torvrada                               | son obligetarios. |                       |                                      |
| Información de l               | Detalle del F         | Plan Anual                                   | 201  | 9        | Toneiada Pequeña*<br>Ton (UKC*                                     |                   |                       |                                      |
| * Partida Pres.                | * CPC                 | 2                                            | * T. | Compra   | Unided                                                             | * Fondo BLD       | * Tipo de Presupuesto | <ul> <li>Tipo de Producto</li> </ul> |
| 456789                         | 57440                 | 0111                                         | Ben  | •        | Volto                                                              |                   | Gasto Comerte *       | Normalizado •                        |
| Procedimiento                  | * Des                 | cripción                                     | * Ca | nt.      | Vieber<br>Yarta                                                    | Costo U.          | * V. Total            | * Periodo                            |
| Bubasta Inversa Electrón       | Certer<br>TPO 1<br>28 | nto Porttan<br>1. gris                       | 20   | 1        | Yarda Cuadrada<br>Yarda Cubica<br>Unidad                           | •                 | 0                     | a 8<br>a 8                           |

Imagen 7.2.13

**k.- Costo Unitario y Valor total**, coloque el costo unitario del ítem a adquirir y el Valor Total, lo calculará automáticamente el sistema, Imagen: 7.2.14

| lai de Contrata                                | icion                                                                                                    |                                                                                                    |                                                                                                    |                                                                                                    |                                                                                                    | Guardar Ayuto                                                                                                    |
|------------------------------------------------|----------------------------------------------------------------------------------------------------|----------------------------------------------------------------------------------------------------|----------------------------------------------------------------------------------------------------|----------------------------------------------------------------------------------------------------|----------------------------------------------------------------------------------------------------|----------------------------------------------------------------------------------------------------|
| Paso 3<br>Dicomention<br>del Plan<br>y Tenumen | Instruc                                                                                                    | ciones : Los campos man                                                                                                    | cados con *                                                                                                    | son obligatorios.                                                                                                    |                                                                                                    |                                                                                                    |
| e del Plan Anual                               | 2019                                                                                                    |                                                                                                    |                                                                                                    |                                                                                                    |                                                                                                    |                                                                                                    |
| * CPC                                          | * T. Compra                                                                                                    | * I. Régimen                                                                                                    |                                                                                                    | 🔹 Fondo 500 💷                                                                                                    | * Tipo de Presupuesto                                                                                                    | * Tipo de Producto                                                                                                    |
| 374400111                                      | Bet +                                                                                                    | Camún •                                                                                                    |                                                                                                    | 1                                                                                                    | Gasto Corriente •                                                                                                    | Normalizado •                                                                                                    |
| * Descripción                                  | * Cant.                                                                                                    | * U. Nedida                                                                                                    |                                                                                                    | * Cesta U.                                                                                                    | * V. Total                                                                                                    | * Periodo                                                                                                    |
| Cemento Portian<br>TIPO 1, piti                | 2000                                                                                                    | Unidad                                                                                                    |                                                                                                    | 8                                                                                                    | 16000                                                                                                    | a 8                                                                                                    |
| 26                                             | 101-07                                                                                                    |                                                                                                    |                                                                                                    | _                                                                                                    | Contract on the local data                                                                                                    | GB                                                                                                    |
|                                                | Paso 3<br>Doometin<br>di Plan<br>+ Emucenti<br>e del Plan Anual<br>* CPC<br>3740011<br>* Descripción<br>Cemento Potian<br>TIPO 1, pts<br>28 | Paso 3<br>Dearnenin<br>di Rin<br>y Rendmen<br>e del Plan Anual 2019<br>* CPC * 1. Compre<br>374400111 @ Bee *<br>* Descripción * Cart.<br>Cemento Portan<br>TPO 1. gis<br>26 | Paso 3<br>Decimentes<br>del Plan Anual 2019<br>* CPC * 1. Compre * 1. Régimen<br>37440111 0 Ben • Común •<br>* Descripción * Cart. * U. Nedida<br>Cemento Portian<br>TIPO 1, pris<br>2000 Unidad | Paso 3<br>Dearterine<br>di Plan<br>V Boutnette<br>e del Plan Anual 2019<br>* CPC * 1. Compta * 1. Régimen<br>374400th 0. Bet • Comin •<br>* Descripción * Cart. * U. Medida<br>Cenento Porlan<br>TPO 1, pts 2000 | Pasio 3<br>Deaments<br>of Pasio<br>Pasio 3<br>Deaments<br>of Pasio<br>Pasio 3<br>Deaments<br>of Pasio<br>Pasio 2019<br>* CPC<br>* 1. Compra<br>* 1. Régimen<br>* Fondo 600<br>Ben<br>* Combin<br>* Combin<br>* Compra<br>* Combin<br>* Combin<br>* Com | Pasio 3     Decimental     Pasio 3     Decimental     Pasio 3     Decimental     Pasio 3     Decimental     Decimental     Pasio 3     Decimental     Decimental     Pasio 3     Decimental     Decimental     Deco |

### Imagen 7.2.14

I.- Periodo, finalmente seleccione el Cuatrimestre en el que va a realizar la

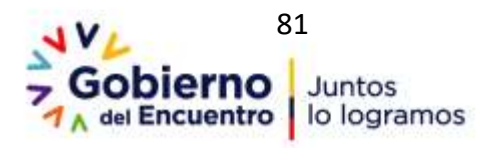

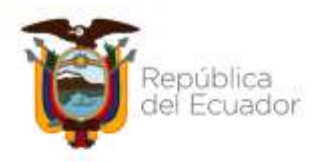

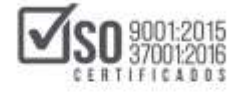

Contratación entre C1-C2 o C3. Imagen: 7.2.15

| ual de Contrata                               | ición                                                                           |                                    |                     |                       | East day Anala      |
|-----------------------------------------------|---------------------------------------------------------------------------------|------------------------------------|---------------------|-----------------------|---------------------|
| Paso 3<br>Documentos<br>del Man<br>y Resurves | Instruc                                                                         | ciones I Las campos marcados con * | son obligatorios.   |                       |                     |
| e del Plan Anual                              | 2019                                                                            |                                    |                     |                       | 1                   |
| * CPC                                         | * T. Compra                                                                     | * T. Regimen                       | * Fonde BID         | * Tipo de Presupuesto | * Tipo de Producto  |
| 374400111                                     | fien +                                                                          | Comun                              |                     | Gasto Corriente       | Normalizado 💌       |
| * Descripción                                 | * Cant.                                                                         | * U. Medida                        | * Costo U.          | * V. Total            | · Período           |
| Cernento Portian<br>ToPO 1, grai<br>28        | 2000                                                                            | (dentad 🔹 🔹                        | -                   | 1000                  | a *<br>a *          |
|                                               | e del Plan Anua<br>* CPC<br>* Descripcion<br>Cenerto Potton<br>TPO 1, gas<br>26 | aal de Contratación                | aal de Contratación | aal de Contratación   | aal de Contratación |

Imagen 7.2.15

Una vez que haya ingresado todos los datos de clic en "Guardar". Imagen: 7.2.16

| Paso 1 Paso 2<br>Creadon<br>del Pan del Pan |           | Pase 3<br>Decementes                 |             |                          |            |                   | 1                     | Contraction of Contract |
|---------------------------------------------|-----------|--------------------------------------|-------------|--------------------------|------------|-------------------|-----------------------|-------------------------|
|                                             |           | del Plan<br>y Resumen                | Instruc     | ciones titos campos márc | ados con * | son obligatorica. |                       |                         |
| Información (                               | de Detall | e del Plan Anual                     | 2019        |                          |            |                   |                       | 1                       |
| · Partida Pres.                             |           | + CFC                                | * T. Compra | * T. Régimen             |            | * Fondo BID 🗎     | • Tipo de Presupuesto | * Tipo de Producto      |
| 456709                                      |           | 374400111                            | Bet +       | Común •                  |            |                   | Gasto Comente •       | Normalizado ·           |
| Procedimiento                               |           | Descripción                          | * Cant.     | * U. Medida              |            | · Cesto U.        | • V, Total            | * Periodo               |
| Subasta Inversa Ele                         | chónica 🔹 | Cemento Portian<br>TIPO 1. gnt<br>26 | pt00        | Unidad                   | •          |                   | 16000                 | 2 8<br>2 8              |

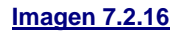

Revise el mensaje que aparece a continuación y de clic en el botón "Aceptar". Imagen: 7.2.17

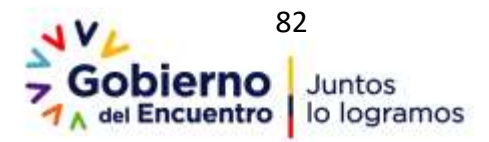

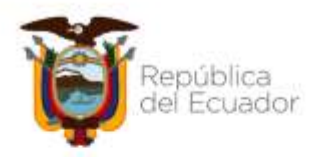

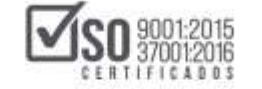

| PUBLICAS                                                               | Siste                                                               | ma oper<br>com | lacion.comprespublicas.gota ac dice<br>proceder son la investión de un nueve<br>las Detale de Plan de Adquisición y | a               | diad AQ   Messarian ertidada | ener nachtna m<br>Prai Konst Honore<br>= { [ Cercar Senitie ] ] |
|------------------------------------------------------------------------|---------------------------------------------------------------------|----------------|----------------------------------------------------------------------------------------------------|-----------------|------------------------------|-----------------------------------------------------------------|
| inido Datos G                                                          | ienerales Consult                                                   | tiar           | August 1                                                                                                    | Dente           |                              |                                                                 |
| Paso 1 Paso 2<br>Orielia<br>del Paso aciónica<br>Información de Datali | Paso 3<br>Destruction<br>de Pan<br>r Resident<br>la del Stan Annual | Instruc        | <b>clones</b> a Las compos morcados can                                                                             | • an abigitana. |                              |                                                                 |
| * Partida Pres.                                                        | + CPC                                                               | * T. Compris   | * T. Ridgimen                                                                                                    | * Funda ECD     | * Tipo de Presupueste        | * Teo de Produzte                                               |
| R00765                                                                 | 374400111 3                                                         | illen +        | Camin .                                                                                                    | A CONTRACTOR    | Gasto Correrne •             | Normalizado +                                                   |
| * Procedimiento                                                        | * Descripción                                                       | * Cant.        | * U. Hechda                                                                                                    | · Cesto U.      | + V. Total                   | * Periode                                                       |
| fadanta inversa Decisiónca •                                           | Camerito Portian<br>TUPO 1, grai<br>28                              | 9000           | Unital                                                                                                    |                 | 96200                        | α #<br>α #                                                      |

#### Imagen 7.2.17

En la pantalla que a continuación se indica, se podrá revisar que la contratación ha sido registrada, de requerir algún cambio se lo puede <u>editar</u>, <u>eliminar</u>. Imagen: 7.2.18

| Detalle                     | del Plan       | Anual                 | de Con        | trata                   | ción                      |                                   |                                              |                                                      |                                                            |                                            |                                          |                                     | 9                                                   | ert.<br>uturas 🕈                             | Œ                                         |                                                 | 2                |
|-----------------------------|----------------|-----------------------|---------------|-------------------------|---------------------------|-----------------------------------|----------------------------------------------|------------------------------------------------------|------------------------------------------------------------|--------------------------------------------|------------------------------------------|-------------------------------------|-----------------------------------------------------|----------------------------------------------|-------------------------------------------|-------------------------------------------------|------------------|
| Paso 1<br>Oradily<br>M Plan |                | 1911 2<br>1<br>1<br>1 |               | Paso<br>Decre<br>del Ha | r 3<br>ortha<br>a<br>nuce | testrucr<br>en la part<br>Recuerd | clones 1 Em<br>te superior (3<br>e que sep y | e para le permi<br>at auevos segis<br>ez subido el P | te Agregar, Edita<br>tros se reesstrar<br>AC inicial, todo | r o Elmina<br>e al final da<br>el los cami | a: Si meca<br>i la liota).<br>Mins recal | nita sre n<br>La optión<br>Radec se | ieva contrataci<br>Etimiloar, la p<br>rán registrad | Ori, senction<br>ormité borra<br>os como rel | te si boton<br>y ai registro<br>formas al | n Auto<br>Nacevo, utr<br>o selecciona<br>micmo, | da<br>kadu<br>du |
| Datos de                    | Plan Ani       | ual de C              | ontrata       | ación                   |                           | 1                                 |                                              |                                                      |                                                            |                                            |                                          |                                     |                                                     |                                              |                                           |                                                 |                  |
| Año de Ao                   | dqa felcilismi | (Index days)          |               |                         |                           | 2019                              |                                              |                                                      |                                                            |                                            |                                          |                                     |                                                     |                                              |                                           |                                                 |                  |
| Velor Allig                 | pladu:         |                       |               |                         |                           | 8 5547.4b                         |                                              |                                                      |                                                            |                                            | _                                        | _                                   |                                                     |                                              | -                                         | _                                               | _                |
| Buscar p                    | ort cód        | ligi CEC:             |               |                         |                           | Partic                            | da Presupus                                  | istania:                                             |                                                            |                                            |                                          |                                     |                                                     | 6                                            | 2.0                                       |                                                 |                  |
| Non Partial<br>Pres.        | ¢cito          | E.<br>E.<br>Compra    | T.<br>Régimen | Fosdo<br>BID            | Eps de<br>Presupareto     | Tipo de<br>Producto               | Cat.<br>Electronico                          | Procedimiento                                        | Descripción                                                | Cant                                       | U.<br>Medida                             | Costs II.                           | V. Total Per                                        | odo EDITAR                                   | ELMONA                                    | PANT.<br>PRESENT                                | CLE<br>ES FUT    |
| 1 (94010                    | 4E16001113     | Bar                   | Común         | 80                      | Gatto<br>Corriente        | hirmalzado                        | 00                                           | Infina Guarda                                        | tripresora<br>Multifunción                                 | 1.00                                       | Witter                                   | 294,8781                            | 196.87 C1                                           | 1                                            | ×                                         |                                                 |                  |
| 2 54010                     | 351101314      | Der.                  | Comin         | 90                      | Gette<br>Corriette        | Normalizada                       | 90                                           | Subuta<br>Stversa<br>Electrónica                     | CEMENTO<br>PORTLAN TIPO<br>1                               | 2,001.00                                   | liniaid                                  | 8.0000                              | 18,000.00 (2                                        | 1                                            | ×                                         | 9                                               |                  |
| 73081                       | 1 133100114    | 9at                   | Común         | 90                      | Gaito<br>Corrierta        | homakzada                         | 190                                          | Infina Cuartia                                       | Haberta Petres<br>arena para<br>ejecución de<br>córea.     | \$25.00                                    | rietrs<br>Cabico                         | 1.5500                              | 1,138,75 (3                                         | 1                                            | ×                                         |                                                 |                  |
| 73981                       | t              |                       | -             |                         | Gate                      |                                   |                                              | Tables Property                                      | Material Petros<br>Sidt base yara                          | 1.7206.000                                 | 1100                                     |                                     | ammed.                                              | cthrow W                                     |                                           | E)                                              |                  |

### Imagen 7.2.18

Una vez que haya realizado todas las creaciones de los nuevos ítems, diríjase al final de la pantalla del Paso 2 y de clic en **"Continuar"**. Imagen: 7.2.19

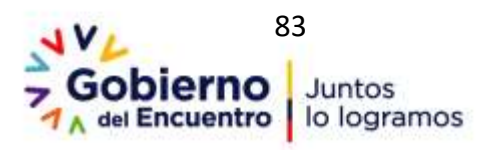

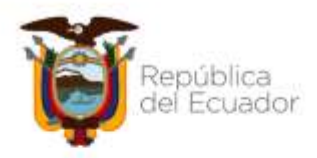

| $\square$ | SO 9001:2015<br>37001:2016 |
|-----------|----------------------------|
|           | CENTIFICAD05               |

|         |                |          |          |     |                 |              |                           |                                                                   |        |          |       |          |   |   |   |   | - |   |
|---------|----------------|----------|----------|-----|-----------------|--------------|---------------------------|-------------------------------------------------------------------|--------|----------|-------|----------|---|---|---|---|---|---|
|         | Statistics of  |          | -        | -   | late<br>Drives  | Seculari 12  | sincheste                 | Carboline pain Promotore                                          | 1.00   | -        |       | -        | 1 | × |   |   | B |   |
| 7 100   | and the second | -        |          | 10  | lain<br>Grant   | Service 2    | Calation<br>Decision      | Decis Page                                                        | 148    |          | 1.00  | 1000     | 1 | × | 8 |   | 1 |   |
| * 2000  | 394031-2       |          | -        | **  | lan<br>Sram     | foreign 2    | Califyr<br>Sammer         | Scale Holice in this same                                         | 538    | -        | 1400  | 439.0    | 1 | × |   |   | B |   |
| +       |                |          | -        |     | lam<br>Down     | tervisi (    | Cellip<br>Battine         | Antiperial an Jone, on its Pagarcian 422 etc.                     | 1.01   | (relat   | 3.000 | 3.812    | 1 | × |   |   | 8 |   |
| 2 554   | · sensitiv     | -        | -        | -   | lain<br>Isriana | Spraine 2    | Calaloge<br>Decisions     | Set Uals tools are keep                                           | int    | int      | 4,000 | 100      | 1 | × |   |   | 8 |   |
| 13      | 274805514      | iii ()   | Denis (  | -   | Delt<br>Dram    | hereisen 0   | Caleloge<br>Statistics    | During in Darity N. Yy Hells                                      | 4138   | -        | 1,000 | 1648-03  | 1 | × |   |   | B |   |
| 10.00   | -              |          | -        |     | lan<br>Drivis   | tervine 1    | California<br>Destination | Tenges in New York, Try.                                          | 1.01   | -        | 1.000 | -        | 1 | × |   |   | 0 |   |
| 12      | 310,0014       | -        | ani.     | ×e. | Sale<br>Servera | Service 2    | Cabling<br>Bachtonip      | Activative Late Roy                                               | -      | inter    | 1.000 | 0.80     | 1 | × | R |   | 1 |   |
| 14 2334 |                | H (      | Serie (  | **  | lett.<br>Scram  | hereisets 8  | Californie<br>Statione    | hand best th de 15 pierces                                        | .0.41  | -        | 1.000 |          | 1 | × |   |   | B |   |
| 17 200  | TROPPORT       | ter i    | -        |     | lass<br>Conve   | tervise 0    | Cabings<br>Stationer      | Activatives unto Apr.                                             | -11.01 | (read    | 1.200 | 15.00    | 1 | × |   |   | 8 | 1 |
| 24 557  | aranna 1       | lerice ( | -        | ł.  | laiv<br>Ircent  | ferritan fil | shutett                   | Name-reals in Second Information<br>on 's adjustmine in Repositor | 1.00   |          | -     | -        | 1 | × |   | 9 | 8 | T |
| 100.0   | ATOMINO .      | in an    | tireis ( | -   | Delt<br>Dram    | hereigen 10  | intra Garda               | References Agenation ( Restlo                                     | 1000   | (restard |       | 1010-010 | 1 | × |   |   | B |   |
|         |                |          |          |     |                 |              |                           |                                                                   |        |          |       |          |   |   |   |   |   |   |

Imagen 7.2.19

En el Paso 2.2, se encuentra registradas las partidas para la aplicación de los procesos de contratación que se realizarán en el MFC, una vez revisada esta información, de clic en "Continuar". Imagen: 7.220

| uso 1<br>nation<br>i Rec            | Pieno 2<br>Decolar<br>del Man |                  |                | ano 2 Pane 2.4 Pano 3 Induced and a design of a second second and a second and a se |                        |                     |                |                                                                   |          |                   | istrikarte de Vergender presignationer, ore<br>Avenut in Hiske USHE Pleges a sams erföre<br>mpre 2. v if samte unitarie serk is aanstere bid<br>oner Aduras tarvaildeden. |                       |    |  |  |  |  |
|-------------------------------------|-------------------------------|------------------|----------------|----------------------------------------------------------------------------------------------------|------------------------|---------------------|----------------|-------------------------------------------------------------------|----------|-------------------|----------------------------------------------------------------------------------------------------|-----------------------|----|--|--|--|--|
| tala fiz Pop.1/1. No.               | lag: #                        |                  |                |                                                                                                    |                        |                     |                |                                                                   |          |                   |                                                                                                    |                       |    |  |  |  |  |
| Detalle de Parti<br>III. Farbia CPC | E<br>Compo                    | L<br>L<br>Nigeue | Feening<br>HED | Tips or<br>Preseptions                                                                                                    | Tipo da .<br>Productor | Car.<br>Electriesco | Procediments   | Descripcion                                                       | Gard     | U.<br>Mulita      | Costs U.                                                                                                    | w.Totar I             | -  |  |  |  |  |
| 799803-4001013                      | a dien                        | Deniiri          | 10             | Same Corverte                                                                                                    | terreleade             | 85                  | Ivina Gunta    | Annual News were pro-specific to three                            | \$25.200 | thetta<br>Cubicti | 2.5500                                                                                                    | 1.118.75 (            | 1  |  |  |  |  |
| 10000 10000 100000                  | t bener                       | Detail           | 10             | Gam Corrierte                                                                                                    | feinalada              | 10                  | Infina Cuertia | Filiza de Fidel dad Fablica                                       | 1.00     | Under             | 125,000                                                                                                    | 121.00 0              | 1  |  |  |  |  |
| STORY SHALLON                       | 10.Ekm                        | Comin            | ND             | Sam: Corrente                                                                                                    | Terralizatio           | H0 .                | Joline Cuartia | Cartalhos pera Impresione                                         | 4.00     | United            | 11.1880                                                                                                    | 46.64 (               | 12 |  |  |  |  |
| 120794 07120003                     | t benin                       | Deale            | 80             | Gam Corracta                                                                                                    | homelands              | 10                  | Infine Camble  | Nartennente de Esulans Education con la adamición<br>de Paryvelos | 3.01     | indat             | -                                                                                                    | 84.89                 | 2  |  |  |  |  |
| 790811 (222)003                     | s iten                        | Denin            | 10             | Vetto Corriente                                                                                                    | no-elepto              | 82                  | Jelina Cortia  | Material Nilvey Sub base pers ejecution de Obres                  | 1,735.00 | Hetta<br>Outrini  | 2,8800                                                                                                    | 3,123,794             | 8  |  |  |  |  |
| BADDA ADIANTS                       | t fee                         | Centre 1         | NO             | Gasto Corrierte                                                                                                    | Normalizado            | No                  | Infine Cuerta  | Impressive Multificities                                          | 1.00     | (initial)         | 26.870                                                                                                    | 296.87 (              | 5  |  |  |  |  |
| \$30704 87138005                    | Service                       | (Lemin)          | N0 -           | Gasto Correnta                                                                                                    | Apresidants            | MD .                | Infine Cuertia | Martenovers, Reparatile y Mahhós Spuipi Informático               | 16.00    | Unidad            | 22,7286                                                                                                    | 223.00 0              |    |  |  |  |  |
| second become                       | e Mari                        | famin .          | 10             | Game Corractio                                                                                                    | tornalizado.           | 40                  | Substitution . | CENEUTO POITLAN TIPO 1                                            | Links    | (index)           | 8,000                                                                                                    | and the second second | 2  |  |  |  |  |

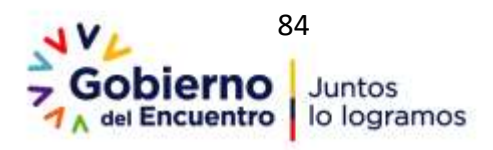

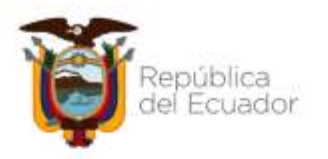

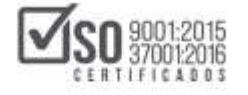

En el Paso 3, suba la Resolución Motivada de Modificación, Reforma o Creación de ítem PAC, y para concluir con el registro de la modificación, de clic en "Finalizar". Imagen: 7.2.21

|                                  |                                                  |                              |                                                                |                                                     | Sec. 1                                                                                         |
|----------------------------------|--------------------------------------------------|------------------------------|----------------------------------------------------------------|-----------------------------------------------------|------------------------------------------------------------------------------------------------|
| Paso 1<br>Creation<br>del Plan   | Paso 2<br>Intelles<br>est Rise                   | Paters a                     | Instrucciones : Faia ingraa<br>Aara el archiva y fiaga duix en | r la resolución da aprola<br>el botán Subir Archiva | cós adoltors el decimento multante el Totto <b>Examinar</b> , ingrese un nombre identificative |
| Dates Adqui                      | sicion de la Empres                              | a                            |                                                                |                                                     |                                                                                                |
| Empresar                         |                                                  |                              | Ertifat 40                                                     |                                                     |                                                                                                |
| RUC:                             |                                                  |                              | 1201717839001                                                  |                                                     |                                                                                                |
| Responsable                      | 40 I                                             |                              | ertilades                                                      |                                                     |                                                                                                |
| Cargo:                           |                                                  |                              | Analista de Sidemas                                            |                                                     |                                                                                                |
| Año de Ada                       | eloición:                                        |                              | 2018                                                           |                                                     |                                                                                                |
| NOTA: Solo se<br>ipa, ipog, pog. | permitten archives con<br>gif, gz, tar, bz2, dwg | entensión: pdf, doc, docx, x | ls, xhx, odt, ods, rip, ne,                                    | xeel, txt, til, till,                               | (                                                                                              |
| CI INTER MARK                    | the period salar and show                        | tos aneitos es ne seip por a | n days                                                         |                                                     |                                                                                                |
| Description                      | os del Plan de Con                               | Seecon del año 2019          | n lectron solocconnuito (Solar)                                |                                                     |                                                                                                |
| 1                                | Nombre                                           | Descripción                  | MDS                                                            | Eliminar                                            |                                                                                                |
|                                  |                                                  |                              |                                                                |                                                     |                                                                                                |

### Imagen 7.2.21

Nota: Es importante recordar que estos pasos los realizará cada vez que ingrese al SOCE a realizar una modificación, reforma o creación de nuevos ítems. Estos pasos no se los realiza en el programa MFC, se lo hace directamente en el SOCE.

# 8. Consolidaciones y Certificaciones Futuras en el PAC

# 8.1 Creación y enlace de Certificaciones Futuras

Para el caso en el que la Entidad Contratante requiera realizar una contratación en la que cuenta con una certificación presupuestaria futura, deberá ingresar al SOCE, a continuación, a <u>"Ingresar / Actualizar PAC"</u>, y avanzar al Paso 2, siguiendo las instrucciones que se han mencionado anteriormente en este manual.

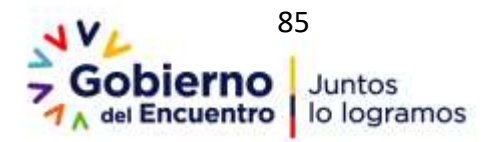

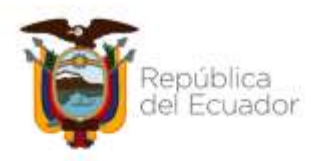

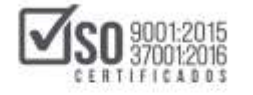

Para registrar la certificación futura, de clic en la sección que se enmarca a continuación. Imagen: 8.1.1

| *De  | talle d         | lel Plan    | Anual      | de Cor      | itrata      | rción                            |                     |                                            |                                                         |                                                               |                                         |                                    |                             |                                                                |                                   | Cen<br>Futi                             | ras +                                      | Ð                 |       |
|------|-----------------|-------------|------------|-------------|-------------|----------------------------------|---------------------|--------------------------------------------|---------------------------------------------------------|---------------------------------------------------------------|-----------------------------------------|------------------------------------|-----------------------------|----------------------------------------------------------------|-----------------------------------|-----------------------------------------|--------------------------------------------|-------------------|-------|
| Past | -               |             | Sand D2    |             | 6           | Paso 3<br>Inconstant<br>Inf Plan | lir<br>ar<br>B      | estruccione<br>gener (Los r<br>ecuente que | 05 : Fole pass à<br>Junios registros<br>t prie 182 subi | e permite Aprepac<br>se mueditor al fin<br>do al PAC televal, | Hiddar y B<br>rai de la la<br>bados for | Siminan S<br>dis) da n<br>a cambia | peide Elimin<br>a veultante | la nation toritoita<br>unt, le permite ho<br>ni netán registra | ciin, xei<br>nay il re<br>due cen | patro sele<br>patro selec<br>no referma | ution Reserve<br>tolorada.<br>es al encora | n uli tada        | an la |
| Date | ps del          | Plan Anu    | al de C    | ontrat      | ación       |                                  |                     |                                            |                                                         |                                                               |                                         |                                    |                             |                                                                |                                   |                                         |                                            |                   |       |
| 46   | e de Ado        | Treferentia |            |             |             |                                  | 205                 |                                            |                                                         |                                                               |                                         |                                    |                             |                                                                |                                   |                                         |                                            |                   |       |
| Vai  | ier Asign       | ader        |            |             |             |                                  | 14                  | 0197.71                                    |                                                         |                                                               |                                         |                                    |                             |                                                                |                                   |                                         |                                            |                   |       |
| Busi | car por         | ri (66      | digo CPC   | 0.17        |             |                                  |                     | Particle Pre                               | experience in                                           | 1                                                             |                                         |                                    |                             |                                                                |                                   |                                         | 0.                                         | 1=                |       |
| Nen. | Petide<br>Pres. | CPC         | L<br>Compo | L<br>Righte | Funda<br>RD | Tipe de<br>Presopaesto           | Tipo de<br>Producto | Cal.<br>Electrónica                        | Provindenterito                                         | Descripcion                                                   | Cart                                    | U.<br>Mecida                       | Casta (J.                   | V. Total Período                                               | EDITAR                            | ELIMINAS                                | PRE-NEWTH                                  | CENT.<br>ES FUTUR | a co  |
| \$   |                 | 451400312   | the .      | Comin       | 50          | Curiterte                        | formalization (     | 110                                        | Inferia Cuartia                                         | Hattarool                                                     | 1.00                                    | Inded                              | 295.8700                    | 39111.01                                                       | 1                                 | ×                                       | 3                                          |                   | (C)   |
| -    | rrizes          | 734330233   | Service    | Cimin       | 90          | Geetta<br>Carrierte              | norroCasto          | IND .                                      | Infina Caantia                                          | Seputr de<br>Bienes del<br>Gobierns<br>Percesular             | 1.00                                    | indel                              | 982,3907                    | NIC 24 CI                                                      | 1                                 | ×                                       | 2                                          |                   | C     |
| 2    | 279(224         | 713341118   | Service    | (Lonia      | NO          | Certerts                         | Terrelizate         | RD                                         | Infere Careford                                         | Separa da<br>Hespara XX                                       | 1.00                                    | u-mi                               | 742.0110                    | 783.00-C1                                                      | 1                                 | ×                                       | 2                                          |                   | P     |
| 1    | tama ta         | 411210117   | žer (      | time:       | 60          | Getta<br>Dimette                 | Normalizado         | 110                                        | Johna Cuartia                                           | Adquisition de<br>Reguleetat pers<br>Magainatiq y<br>Espaper  | 1.00                                    | sin                                | 795.1201                    | 796 AZ CI                                                      | 1                                 | ×                                       |                                            |                   | C     |
| 8    | THE             | 349401034   | že:        | Canàc       | 50          | Gesta<br>Carrierte               | ternelisete         | 110                                        | Johna Cuartia                                           | Hateriel<br>Didectica para<br>specifica da                    | 3.65                                    | websi                              | 191-4212                    | 478.26 (2)                                                     | 2.                                | ×                                       |                                            |                   | P     |

#### Imagen 8.1.1

Ahora el sistema le direccionará al Paso 2.1, en esta pantalla localice el botón "Nuevo" y de clic sobre él, ver Imagen: 8.1.2

|                                    |                  |                        |                           |              |                                     |                     |                                            |                       |                                                                                                    |                                                                          |                                 |                                                         | 1                                   | Ð        | 100    |
|------------------------------------|------------------|------------------------|---------------------------|--------------|-------------------------------------|---------------------|--------------------------------------------|-----------------------|----------------------------------------------------------------------------------------------------|--------------------------------------------------------------------------|---------------------------------|---------------------------------------------------------|-------------------------------------|----------|--------|
| Paso 1.<br>Ovacin<br>fel fier      |                  | etalise<br>et mai      |                           |              | anna 21.<br>1996 - Constantin       |                     | 1990-3<br>Currentes<br>I Free<br>Incorrent | ties<br>nets<br>all e | Brocciones : Esta puer le permite Apre<br>accore el toble Nueven, abicado en la p<br>tuende que una vez sabiala el PAC in<br>mano. | gar, Etilar y Elminar<br>arte superior, ca isto<br>actual, todos les can | Sirtera<br>In Elimi<br>thins re | dia una partifi<br>saar, la pierriti<br>olikkadore seri | e barrar el regio<br>le registrados | to addat | clares |
| <u>lencing für</u> Prop            | p1/1.Ws.Re       | # I                    |                           |              |                                     |                     |                                            |                       |                                                                                                    |                                                                          |                                 |                                                         |                                     |          |        |
| Certifica<br>Str. Partida<br>Pres. | ciones de<br>CHC | Exister<br>L<br>Compta | ncia fub<br>1.<br>Nigiman | Fando<br>BID | de recurso<br>Tax-os<br>Presepación | Tigo de<br>Froducio | Cat.<br>Dectrimes                          | Procedances           | to Descripcibe                                                                                                    | Cas                                                                      | 0.<br>Divida                    | Conto G.                                                | V. Timir Period                     | EDITA    | RELEG  |
| 730107                             | 542900311        | abie (                 | Carriés                   | 10           | illesta<br>Corrienter               | Siz Aplica          | NO.                                        | Henr Getti            | a DBRA                                                                                                    | 5.00                                                                     | Unided                          | 18,068,0000                                             | M.000.00 (1) (2)                    | 1        | ×      |
|                                    | -                | 1.5er                  | Carrain                   | ę9           | Garta<br>Garrierte                  | Norreal and         | NG .                                       | intrue<br>Cuentia     | Atte: ACONDICIONADO                                                                                                    | 1.00                                                                     | terii                           | 3.004(3980                                              | 1,39437 (1, 12                      | 1        | ×      |
| 111401                             |                  |                        |                           |              |                                     |                     |                                            |                       |                                                                                                    |                                                                          |                                 |                                                         |                                     |          |        |

Imagen 8.1.2

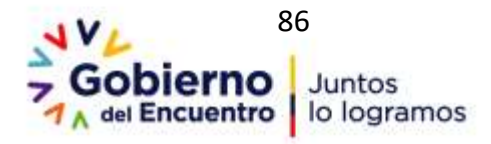

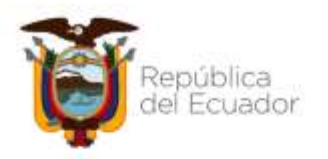

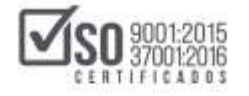

En la pantalla siguiente, ingrese código, número o descripción de la certificación presupuestaria, e ingrese el resto de datos requeridos para registrar la contratación. Imagen: 8.1.3

| Paso 1<br>Descio<br>Al Res | Paso 2<br>Detailes<br>del Flan | Pmm 7.1                           | Paso 3<br>Documentes<br>del Rue<br>s Tanames | Instrucciones : Las par | yos marcados con * san st | égetivisi.            | -Baerdar Avo       |
|----------------------------|--------------------------------|-----------------------------------|----------------------------------------------|-------------------------|---------------------------|-----------------------|--------------------|
| + Cert. existenc           | ia futura.                     | * CPC                             | * T. Compra                                  | T. Régimen              | * Fondo BID               | • Tipo de Presupuesto | • Tipo de Producto |
| W1-0086-2015               |                                | 853-0001                          | Sever *                                      | Comin 1.*               |                           | Gerb Conerle •        | Normalizado 🔹      |
| * Procedimiento            |                                | * Descripción                     | * Cant.                                      | * U, Hadida             | * Easta U.                | * V. Total            | * Periodo          |
| Subartas inverse i         | Gerrinea 🔹                     | rartesiniento<br>preventivo<br>24 | 3                                            | (ana 🔹                  | 12800                     |                       | 5 2<br>2 ₹<br>2 ₹  |

## Imagen 8.1.3

Para continuar, lea el mensaje que se muestra a continuación y de clic en

# "Aceptar". Imagen: 8.1.4

| Veren 18 de fre                                 | ي الجي<br>1000 (1000 (1000 | OMPRAS Sis                 | bi Liberar pri<br>Liberar pri<br>registro de | graapublicas gobiac dice<br>ooxide zen le insectión de un nams<br>Oeralie de Plan de Adquesiade ? | and Canada                | Service of the service of the servic | millione<br>erroquiatelere ( Center Senide ) |
|-------------------------------------------------|----------------------------------------------------------------------------------------------------|----------------------------|----------------------------------------------|---------------------------------------------------------------------------------------------------|---------------------------|----------------------------------------------------------------------------------------------------|----------------------------------------------|
| Potalle del Pla<br>Paso 1<br>Consola<br>Interna | Paso-2<br>Instant<br>and Pase                                                                                                    | Contratación<br>Pales 2.11 | Paso 3<br>Inconcise<br>of Fac<br>1 National  | Instructions (i.e. uno                                                                            | a manadala ani * am abiya | 296.                                                                                                    |                                              |
| * Cet. waterste fu                              | turie.                                                                                                    | (* CHC-                    | * T. Compre                                  | * T. Ragimm                                                                                       | Previle BID               | (* Tipo de Presupuesto                                                                                                    | * Tige de Producto                           |
| 1454798                                         |                                                                                                    | A41310214                  | Second 1                                     | Cora *                                                                                            |                           | Gasto Comente +                                                                                                    | Normalizes - P                               |
| * Prozedmients                                  |                                                                                                    | * Description              | * Cart.                                      | P.U. Hedida                                                                                       | * Coeta U.                | [Proc. Retail                                                                                                    | + Periada                                    |
| Here Cuerto                                     | •                                                                                                    | CRUCLER<br>UT              | •                                            | (Date +)                                                                                          |                           |                                                                                                    | a #<br>a U                                   |

#### Imagen 8.1.4

Ahora de clic en "Regresar". Imagen: 8.1.5

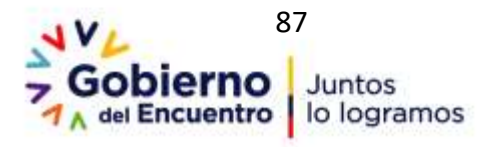

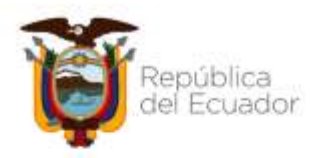

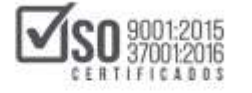

| Paso 1                | Paso 2              | Pass 2.1                                                                                                    | Paso 3                               |                                |                             |                       | Gaardan Ayoda      |
|-----------------------|---------------------|----------------------------------------------------------------------------------------------------|--------------------------------------|--------------------------------|-----------------------------|-----------------------|--------------------|
| Deserver<br>det Films | Oxfuties<br>del Ren | a financia de la composición de la composición d | Deservation<br>dat Name<br>a Namenta | Instructiones (Los composition | eriadus can * ann oilligeth | ria.                  |                    |
| * Cert. existencia    | fitin.              | * cic                                                                                                    | * 1. Compra                          | * T. Régimen                   | + Panda BID                 | * 1kp) de Presupuesto | * Tigs de Producto |
| 454718                |                     | autrisone 🔯                                                                                                    | Service                              | Comie +                        |                             | Gasta Contentis 🛛 🕈   | Normalizatio •     |
| * Proceditrivents     |                     | * Description                                                                                                    | * Care                               | P U. Hedide                    | * Costa V.                  | (* v. Tetal           | * Periodo          |
| infine Gamlia         | •                   | TELEFONIA<br>OELLEAR                                                                                                    | 1                                    | (bild *)                       | 3040                        | 8000                  | α ¥<br>α 0<br>α 0  |

Imagen 8.1.5

En la siguiente pantalla podrá observar los datos registrados. Imagen: 8.1.6

|                                | Trick                                            | Datas Generalies 6                                                | Genultar - Entetad (                             | Setstatarte Administration                                                                                                    |                                                                                                    |                             |                        |
|--------------------------------|--------------------------------------------------|-------------------------------------------------------------------|--------------------------------------------------|----------------------------------------------------------------------------------------------------|----------------------------------------------------------------------------------------------------|-----------------------------|------------------------|
| »Detalle del                   | Plan Anual de Con                                | tratación                                                         |                                                  |                                                                                                    |                                                                                                    |                             |                        |
|                                |                                                  |                                                                   |                                                  |                                                                                                    |                                                                                                    | $\oplus$                    | 2                      |
| Paso 1<br>Description          | Paso 2<br>Doolee<br>Ad Rue                       | Paser 2/A<br>Sector<br>ad Han Salara                              | Paso 3<br>Destruction<br>del Fiun<br>+ Resources | Instrucciones : Este paso le permite Apre<br>botin Naieve, úbicado en la perte appesa. O<br>Recuerte que una vez subide el PAC tele<br>maren. | gar, Editar a Eliminar, Si necesita una centricación de exotenc<br>la opción Eliminar, la permite bornor el repotro seleccianado<br>cal, todos los canditios nealizados serán registradas com | a fistura, a<br>a reference | aracticate at<br>an af |
| Inice Fig Pep-1/               | 1 Na.Rep 1                                       |                                                                   |                                                  |                                                                                                    |                                                                                                    |                             |                        |
| Certificacio<br>nu: Pertata CP | ones de Existencia fi<br>c I I I<br>Comma Rigmen | atura de recursos:<br>Fonto Tipo de Espor<br>RD Presignento Prode | e Cat.<br>en Electrines Pao                      | sdemento Descripción                                                                                                    | Caret, U. Coxile U. V. Tetar Perio                                                                                                    | en EDITA                    | R ECIMINAR             |
| 456789                         | ilattali Serviça Camin - I                       | 10 Géste Norm<br>Carnette Norm                                    | elizada 60 - 2000                                | a Cuanta TELEFONDA CELLARA                                                                                                    | 1.00 Unidad 5,000.0000 \$,000.00 (5,                                                                                                    | 1                           | ×                      |
| losa la Pop V                  | 1                                                |                                                                   |                                                  |                                                                                                    |                                                                                                    |                             |                        |
| . Gettinar                     |                                                  |                                                                   |                                                  |                                                                                                    |                                                                                                    |                             |                        |
|                                |                                                  |                                                                   | Copyright @ 200                                  | 8 - 2019 Servicio Nacional de Contratación Púb                                                                                                | No                                                                                                    |                             |                        |

## Imagen 8.1.6

En caso de que requiera <u>Editar o Eliminar</u>, use los iconos que se muestran en pantalla. En caso de haya concluido con el registro, de clic en "Continuar". Imagen: 8.1.7

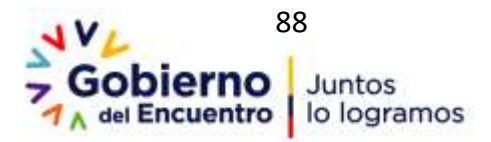

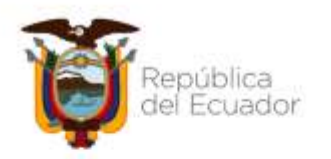

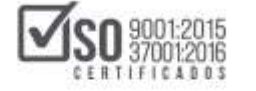

|                               | (bice)                       | Datas Generalies                               | Consultar 1                               | tetidad Carendarite       | Administration                                                                                           |                                                                                                    |                              |           |
|-------------------------------|------------------------------|------------------------------------------------|-------------------------------------------|---------------------------|----------------------------------------------------------------------------------------------------|----------------------------------------------------------------------------------------------------|------------------------------|-----------|
| -Detalle del P                | Nan Anual de Co              | ostratación                                    |                                           |                           |                                                                                                    |                                                                                                    |                              |           |
|                               |                              |                                                |                                           |                           |                                                                                                    |                                                                                                    | $\oplus$                     | 2         |
| Pase 1<br>Creation<br>of Flat | Paso 2<br>Interior<br>No Tan | Anna Al<br>Marine<br>Al Northease              | Paso 3<br>Increases<br>History<br>Floates | Linsten<br>Sector<br>anno | cciones : Este pass in perioda à<br>Gener, abiada et la parte super<br>de que ana vez subido el PAC<br>s | lapope, Eliter y Roman II monota ura cotificación de anatore<br>es la ressie Obernae, le premie henre el registre seleccionada<br>instal, todes los candinos metizados series registrados com | ia hitura, ai<br>na vefarman | native et |
| Jose He Pop 11                | Andep 1                      |                                                |                                           |                           |                                                                                                    |                                                                                                    |                              |           |
| Certificacion                 | es de Existencia             | futura de recursos:                            |                                           |                           |                                                                                                    |                                                                                                    |                              |           |
| No. Parial CPC                | Compo Aligne                 | Fondo Tipo de Tipo<br>e BID - Presupuesto Pro- | de Cat.<br>datte Dectrine                 | Poceieseto De             | edipidie                                                                                                 | Carl Models Costs U. V. Total Perio                                                                                                    | Ite EDITAR                   | E.MINAR   |
| 45179<br>1 84(3               | 1016 Service Comin           | st Gen ter                                     | neluuta ND                                | John Cardy 15             | LEPONDA CELISIAN                                                                                         | 1.00 United 5.000.0000 3.000.00 Ct                                                                                                    | 1                            | X         |
| Inter En Pay 1/1              |                              |                                                |                                           |                           |                                                                                                    |                                                                                                    |                              |           |
| Continuer                     |                              |                                                |                                           |                           |                                                                                                    |                                                                                                    |                              |           |
|                               |                              |                                                |                                           |                           |                                                                                                    |                                                                                                    |                              | -         |
|                               |                              |                                                | Craynat                                   | t © 2008 - 2019 Se        | vicio National de Contratación I                                                                         | Publica                                                                                                    |                              | 1         |

## Imagen 8.1.7

A continuación, el sistema le enviará automáticamente al Paso 2, ahora diríjase a la contratación en la que requiere enlazar la certificación presupuestaria creada, para ello de clic en "Certificación Futura", Imagen: 8.1.8

| +De  | stalle i       | sei Plan     | Anual        | de Cor        | ntrata       | ción                        |                     |                                                  |                                                             |                                                                            |                                        |                                          |                                       |                                 |                          | Cárt<br>Futu                                 | rm +                                  | Ð     |             |      |
|------|----------------|--------------|--------------|---------------|--------------|-----------------------------|---------------------|--------------------------------------------------|-------------------------------------------------------------|----------------------------------------------------------------------------|----------------------------------------|------------------------------------------|---------------------------------------|---------------------------------|--------------------------|----------------------------------------------|---------------------------------------|-------|-------------|------|
| Pas  | 21             |              |              |               |              | Added 3                     | li<br>a             | nationacciana<br>partice Case o<br>staneetie que | n 1.530e press in<br>1,800e registrere<br>1 anne vers andre | periods Apripas<br>ve motimer of fe<br>level MAC inecad,                   | Salitar v T<br>alide in S<br>Salita ba | Contrast, 1<br>Hall, 1,2 m<br>a canadata | i reputa a<br>aris Chasa<br>n ruduado | e nana portat<br>es, a presigna | erter, um<br>erter el re | actoria al la<br>gistra palas<br>la referies | otor Noton<br>coredo.<br>a al anisano | -     | ar ta parta |      |
| Dat  | us del         | Plan Anu     | ual de C     | ontrad.       | ackón        |                             |                     |                                                  |                                                             |                                                                            |                                        |                                          |                                       |                                 |                          |                                              |                                       |       |             |      |
| - 20 | 0 <b>84</b> 24 | a failure !! |              | 244 b         |              |                             | 20                  | 18                                               |                                                             |                                                                            |                                        |                                          |                                       |                                 |                          |                                              |                                       |       |             |      |
| Bus  | car pe         | n) CR        | digo city;   | T             |              |                             | 14                  | Partitle Pre                                     | supremaria:                                                 | 1.                                                                         |                                        |                                          |                                       |                                 | 1                        |                                              | QC                                    | ) 11  |             | 1    |
| le.c | 6 T.C. 74      | 113 Martin   | ny:)(1       |               |              |                             |                     |                                                  |                                                             |                                                                            |                                        |                                          |                                       |                                 |                          |                                              |                                       |       |             |      |
| -    | Famila<br>Fran | CPC          | T.<br>Compre | 1.<br>Nigense | fields<br>BD | Tan de<br>Presaporeiro      | Tipo de<br>Producto | Ce.<br>Dischlesse                                | Disations                                                   | Description                                                                | Carl                                   | N.<br>Molton                             | Codin 15                              | v. hosi Perios                  | EDITAK                   | (1996)                                       | INIT.<br>MENNIC                       | CIRC. | CONSOL      | JUAR |
| ۰,   | 840104         | *******      | -            | Earnin        | -            | Datto<br>Carterite          | Second and a        | NE                                               | Inter Garda                                                 | Injenies<br>Nativezie                                                      | 1.01                                   |                                          | 14.175                                | 296-27-03                       | 1                        | ×                                            |                                       |       | 0           |      |
| ,    | President      | 1500010      | (arresta     | Cimin.        | -            | Contraction of Contractions | Nacional (see       | 80)                                              | htteria Coardia                                             | Deputt de<br>Blates de<br>Défense<br>Renesale                              | 3.40                                   | and all                                  | 101.004                               | 960.9F (1)                      | 1                        | ×                                            | Q                                     |       | 0           | 0    |
| 3    | Pf==1          | 1120-0214    | Series.      | Campo         | ю            | Sam<br>Drivete              | No+olasia           | 942                                              | International                                               | Sepure da<br>Haquire a 308                                                 | 1.01                                   | - dal                                    | 161.0010                              | 388.00 C3                       | 1                        | ×                                            | R.                                    |       | 6           |      |
| 4    | 77940          | ********     | 641          | (anin         |              | late<br>Greeke              | turnalisett         | NE.                                              | inten Carris                                                | Adquerrer be<br>Repuestos para<br>Repuestos para<br>Repuestos o<br>Equipos | 3.00                                   | mini                                     | 796.6200                              | 796.010                         | 1                        | ×                                            | 8                                     | 9     | 6           |      |
| 5    | 70mul          | 30000000     | 5m           | tynir         | 80           | Darly<br>Certaria           | terniyek            | 80                                               | Inten Coartia                                               | Patera<br>Colector pare<br>Associón de<br>Proyecto                         | 3.61                                   | indel                                    | 191-020                               | *******                         | 14                       | ×                                            |                                       | 9     | 6           |      |

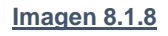

En la pantalla siguiente podrá revisar la certificación o certificaciones registradas hasta ese momento. Para seleccionar la certificación requerida,

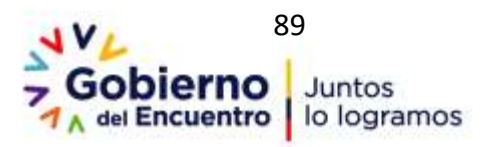

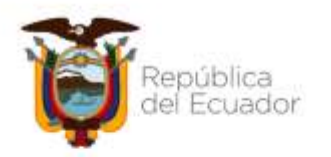

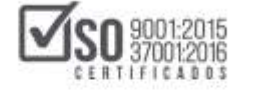

# de clic sobre el "Seleccionar" y clic en "Guardar". Imagen: 8.1.9

| 🖞 Centricaciones Futuras 🕫 | Scople Drone                                                 |                            |                                    |                                            | -                       | 5 | X |
|----------------------------|--------------------------------------------------------------|----------------------------|------------------------------------|--------------------------------------------|-------------------------|---|---|
| B. https://www.compra      | spublicas.gob.ec. <sup>ph</sup> rocetoContratacion/compriss/ | P/buiceCertificationes.cp  | ehdAdgrisicion-8588013             |                                            |                         |   |   |
|                            |                                                              | Selection                  | ON CARODICALISING Follows          |                                            |                         |   | ī |
| MODO DE USO: En la         | pantalla principal a través del botón Cert. Fu               | turas podrá ingresar las c | ertificaciones futuras que requier | e y postanormente en esta pantalla podrà : | asociarias a la partida |   |   |
| presupuestana que co       | mesponse.                                                    |                            |                                    |                                            |                         |   | - |
| Selectora                  | Partido Presupuestario                                       | CPC                        | Tipo de Compte                     | Descripción                                | Tota                    | 1 | - |
| 8                          | 456759                                                       | 841319018                  | Servica                            | PELEFONÍA CELULÁR                          | 5,090.0000              |   |   |
|                            |                                                              |                            | Guardar                            |                                            |                         |   |   |
|                            |                                                              |                            |                                    |                                            |                         |   |   |
|                            |                                                              |                            |                                    |                                            |                         |   |   |
|                            |                                                              |                            |                                    |                                            |                         |   |   |

#### Imagen 8.1.9

A continuación, el sistema mostrará un mensaje de Confirmación de la selección. Para salir cierre la ventana. Imagen: 8.1.10

|             | Select                    | ción de Certifi | caciones Futu                | ras                         |         |
|-------------|---------------------------|-----------------|------------------------------|-----------------------------|---------|
| MODO DE     | USO: Para comen           | zar usted d     | ebe ingresa                  | r previamente sus           | debe    |
| asociar las | certificaciones f         | uturas a la p   | agregarias,<br>partida selec | ccionada.                   | uebe    |
|             |                           |                 |                              |                             |         |
| Seleccionar | Partida<br>Presupuestaria | CPC             | Tipo de<br>Compra            | Descripción                 | Total   |
|             | cert-0098-2015            | 853400012       | Servicio                     | mantenimiento<br>preventivo | 12800   |
| e actuali   | zó la selección           | de las cert     | ificaciones                  | futuras para la r           | artida  |
| e actuali   | zo la selección           | de las cert     | ificaciones                  | futuras para la p           | partida |

### Imagen 8.1.10

Ahora, diríjase al final de la pantalla del Paso 2, y de clic en el botón "Continuar. Imagen: 8..1.11

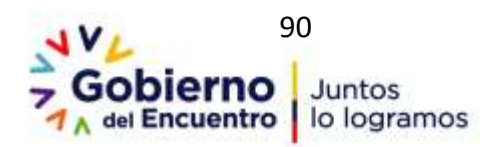

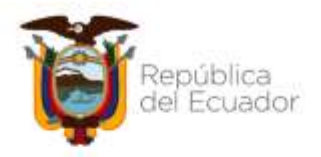

| $\Box$ | SO 9001:2015<br>37001:2016 |
|--------|----------------------------|
|        | CERTIFICADOS               |

|          | DISTURBANCE IN | -      | lamin)   | 10   | Uaski.<br>Carrantar  | Netwises 10.1     | Intra Garda              | Catultus para Impresión                                                       | 1430  | anget.  | 11/1010 | 10,04.00 | 1 | × |   | 0  | C      |
|----------|----------------|--------|----------|------|----------------------|-------------------|--------------------------|-------------------------------------------------------------------------------|-------|---------|---------|----------|---|---|---|----|--------|
| forest   | memoi i de A   | ar i   | lanin (  | ND.  | thinks<br>Correcto   | Normalizatio 51   | Dataings<br>Electronic   | Jan de Hoga                                                                   | 1.18  | united  | 17.0HE  | 11:00 02 | 1 | × | • |    | 6      |
| - 100000 |                | 64.()) | (initia) | 10   | Garnerer<br>Darmerer | Normalian M.      | Louise<br>Report         | Incide Parties on Pira Assoc                                                  | 1930  | initial | 1100    | 1649.02  | 1 | × |   |    | B      |
| 510001   |                | in 1   | anit:    | 10   | Data<br>Carinetin    | thermalizants III | Dataloge<br>Decision     | Artheolal in Spay Lanas Pagerciae 400<br>16                                   | 1.10  | unial   | 1183    | 14.46.02 | 1 | × |   |    | 0      |
| . Smith  | -              | ier i  | ine.     | 10.  | (hef)<br>Germanne    | Increasing St.    | California<br>Electronic | Mart Usuits facility para marga                                               | 140   | uniti   | 1200    | 8.912    | 1 | × |   |    | 1      |
|          | 1798011.4 8    | ar 1   | Carrie . | 10   | Carts Carriero       | Normalization 23  | Destroys<br>Reductions   | (Available No Calority N. 7 y Health                                          | 33.00 | initial | 14000   | 38.0012  | 1 | × |   |    | B      |
| 2 11111  | -              | -      | -        | 10   | (taris)<br>(tariaria | Terral and T      | Course<br>Dates a        | Description and Pelson Disp.                                                  | 1.00  | inter   | 1200    | 2.94     | 1 | × |   | Q  | B      |
| 53380+   | chiphinis a    | w 1    | ingi (   | ia . | Qashi<br>Earrisites  | dermation fit     | Tables -                 | Archivedires Lares for                                                        | 10.00 | initial | 1,1992  | 10.00 G  | 1 | × |   |    | B      |
|          | 111200410.8    |        | -        | 10   | Upala<br>Corrector   | Torrelation 22    | Desirer<br>Batteres      | Nexal Book Art de 72 granne                                                   | 34,00 | inter   | 1.1410  | -        | 1 | × |   |    | B      |
| 5        |                | an (   | inin'    | hi   | these<br>Corruption  | Investments (d)   | Tabaloga<br>Decisional   | Antoniona Lany-Arr                                                            | 1110  | unne    | 1.1900  | 11.01.52 | 1 | × |   |    | 6      |
| _ 1116   | 471200111 B    | -      | urial (  | 10   | Tauto<br>Caroleene   | Normalia NO       | Infractions              | Aprilationarità da Universi Informativas<br>ere la administrato da Anna antes | 1446  | initial | -       | 4.84     | 1 | × |   |    | B      |
| 533794   |                |        | ana i    | 10   | Barks Correnting     | Nerrolaste NO     | 10%ma Guerria            | Martenmania, Papanosin J Manutin<br>Racan Information                         | 10.00 | week    | 11.1210 | 21121013 | 1 | × |   |    | B      |
|          |                |        |          |      |                      |                   |                          | . In                                                                          | 00    |         |         |          |   |   |   | 10 | 47.MHR |

#### Imagen 8.1.11

En el Paso 3, adjunte el documento físico de la "Certificación Presupuestaria Futura". Para adjuntar el documento se le recomienda escanearlo y adjuntarlo en formato PDF. Imagen. 8.1.12

|                                                                                                 |                                                                                                    |                                                                                                    |                                                                              |                                                 |                      |                   |                          |                       | 2        |
|-------------------------------------------------------------------------------------------------|----------------------------------------------------------------------------------------------------|----------------------------------------------------------------------------------------------------|------------------------------------------------------------------------------|-------------------------------------------------|----------------------|-------------------|--------------------------|-----------------------|----------|
| Paso 1<br>Constant<br>Al Man                                                                    | Paso 2<br>Debdee<br>ei fije                                                                                                    | tion of per-                                                                                                    | <b>racciones</b> : Pers reprise<br>6 activos y haga cicit an el              | a resolution de sanche<br>lottic Baller Aychtes | rite and trades of a | bibirwetis instan | te el jotin <b>Couve</b> | nor, repris un tardes | detfut-r |
| Datus Adquis                                                                                    | icion de la Empresa                                                                                                    |                                                                                                    |                                                                              |                                                 |                      |                   |                          |                       |          |
| firturesa:                                                                                      |                                                                                                    | Erte                                                                                                    | End AD                                                                       |                                                 |                      |                   |                          |                       |          |
| BUC:                                                                                            |                                                                                                    | 120                                                                                                    | 1717939001                                                                   |                                                 |                      |                   |                          |                       |          |
| Responsible                                                                                     |                                                                                                    | #101                                                                                                    | fathe                                                                        |                                                 |                      |                   |                          |                       |          |
| Carpt                                                                                           |                                                                                                    | 1/#                                                                                                    | ista de Sidemas                                                              |                                                 |                      |                   |                          |                       |          |
| Alle de Adqu                                                                                    | widde                                                                                                    | 211                                                                                                    | 1                                                                            |                                                 |                      |                   |                          |                       |          |
| · Regener                                                                                       | a language and a subscrap                                                                                                    |                                                                                                    |                                                                              |                                                 |                      |                   |                          |                       |          |
| NOTA: Sola se<br>log. (pog. pog.<br>c) limite minim<br>.at:Archive<br>2ntmaster                 | ermiten archivos cun exte<br>pli, gz. tar, tuz, dwg<br>o gen subir documentor o<br>na del Plan de Contrat                                       | nsión: pdf, doc, docx, xh, x<br>means es de 100 por arché<br>actión del año 2019<br>Sentana actos, itopo po                                           | dia, adt, ada, sip, rar, s<br>er                                             | mi, txt, till, tillt,                           |                      |                   |                          |                       |          |
| NOTA: Solo se<br>log. (340, 140,<br>di limite minin<br>                                         | ormiton orthicos con exte<br>gli, gz. tar. tu2, dog<br>o peru subir documentm o<br>ns del Plan de Contrat<br>Nombre                             | nsión: pdf, duc, ducx, sls, s<br>nesso es de 140 por arché<br>acción del año 2019<br>Sensara actes Ingen an<br>Descripción                            | dia; adt, ada, sip, rar, s<br>ee<br>Ini almanani (later<br>MDS               | ni, txt, tif, till,<br>Eliminar                 |                      |                   |                          |                       |          |
| NOTA: Solo se<br>Ina. (proj. proj.<br>di Martha mainin<br>di Archivo<br>Demysion<br>(Electuros) | ormilien archivos cas exte<br>gli, gz. tar, ta2, dwg<br>e para subir documentus o<br>ns del Plan de Contrat<br>Nombre<br>Disclutectovercents of | nsión: pdf, duc, duce, sla, s<br>nessos es de 140 por arché<br>acción del año 2019<br>Descarar actos Traja ao<br>Descripción<br>Estoucion de Publicio | diac, sult, ods. sig. rar, s<br>w<br>In original lister<br>MD5<br>SILLISE mS | ni, txt, till, till,<br>Eliminar<br>Eliminar    |                      |                   |                          |                       |          |

Imagen 8.1.12

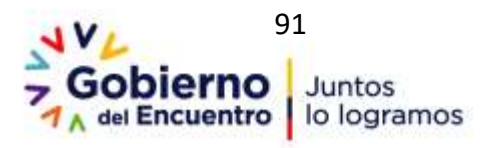

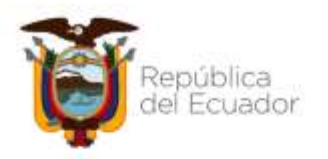

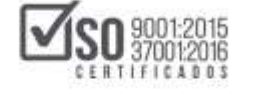

Para concluir con el registro de la certificación futura de clic en "Finalizar". Imagen: 8.1.13

|                                                                                                    |                                                                                                    |                                                                                                    |                                                          |                                                |                                                                         | -             |
|----------------------------------------------------------------------------------------------------|----------------------------------------------------------------------------------------------------|----------------------------------------------------------------------------------------------------|----------------------------------------------------------|------------------------------------------------|-------------------------------------------------------------------------|---------------|
| tenn 1<br>Innen                                                                                                    | False 2<br>Sector<br>at the                                                                                                    | instruction of the second                                                                                                    | and Class Space                                          | n matarin is appleoit at<br>bette balan bebasa | naciona el discontrio e solarita el balte <b>Canotina</b> , legran el a | and inclusion |
| labes Adquin                                                                                                    | clos de la Empresa                                                                                                    |                                                                                                    |                                                          |                                                |                                                                         |               |
| Depresa/                                                                                                    |                                                                                                    | 2000                                                                                                    | Artovini selate                                          | Phaliphic Reaction and                         | AA. 18 (759)                                                            |               |
| RUC:                                                                                                    |                                                                                                    | 194012                                                                                                    |                                                          |                                                |                                                                         |               |
| feminally                                                                                                    |                                                                                                    | 2474047                                                                                                    | same the                                                 |                                                |                                                                         |               |
| Gran                                                                                                    |                                                                                                    | Pergiate (                                                                                                    | a Suranaa                                                |                                                |                                                                         |               |
|                                                                                                    |                                                                                                    |                                                                                                    |                                                          |                                                |                                                                         |               |
| Mr in star                                                                                                    | TRACE IN COLUMN                                                                                                    | 305                                                                                                    |                                                          |                                                |                                                                         |               |
| Alle (s. eller<br>Carlos (s. eller<br>(s. borg, proj. (<br>Carlos (s. eller<br>(s. borg, proj. (<br>Carlos (s. eller))<br>(s. borg, proj. (<br>Carlos (s. eller))<br>(s. borg, proj. (<br>(s. eller))<br>(s. eller)<br>(s. eller)<br>(s. e | norden an hine can ester<br>R. gr. ter, biz. dag<br>s del Plan de Cantrata                                                                  | ann<br>nite pfl, dec, decs, de, des,<br>mens es de 300 per archier<br>ción del año 2019<br>"Innerer antes" Vega actor                            | ell, sels, dig son, s                                    | eel. 54, 58, 681                               |                                                                         |               |
| Alle (b. strange)                                                                                                    | Paular Deposite<br>erolles an blove can ester<br>R. gr. ter. biz. deg<br>eron solit de samente an<br>so del Plan de Cambrata<br>Rombre      | anne of an for, sta<br>cine of an an an an an an an an an an an an an                                                                            | ell, sels, cla, rar, r<br>Income State                   | eel, tot, til, till,<br>Eliminaar              |                                                                         |               |
| Alle in street<br>Concernent in the second second sec                                                                                                    | Render an blove can exten<br>di gr, tan, bizz, darg<br>para salté dis secontra sa<br>a del Plan de Cantrata<br>Nombre<br>Introduzionisticat | otie: pff, due, dues, du, due,<br>noise: pff, due, dues, due,<br>cion du also 2019<br>Journes action<br>Descripción<br>Milliacita J. Advocta Sec | elt, sels, rig, rar, r<br>Internet (Sela)<br>MD75<br>113 | ol. M. W. W.                                   |                                                                         |               |

#### Imagen 8.1.13

# 8.2 Consolidación de partidas presentes y certificaciones futuras

Con la finalidad de que las entidades contratantes puedan utilizar varias partidas presupuestarias/cuentas contables para realizar determinado procedimiento de contratación, el SERCOP ha desarrollado una funcionalidad que le permite al usuario agrupar o consolidar varias partidas para la ejecución de determinado objeto de contratación. Para ello el sistema le presenta las opciones en las que podrá realizar estas acciones, con estas indicaciones deberá ingresar al SOCE, a continuación, a <u>"Ingresar / Actualizar PAC"</u>, y avanzar al Paso 2, siguiendo las instrucciones que se han mencionado anteriormente en este manual. <u>Imagen: 8.2.1</u>

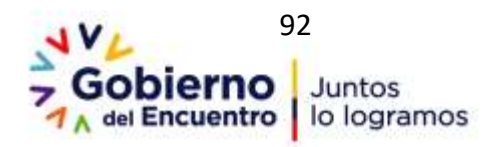

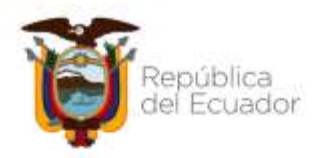

| $\checkmark$ | SO   | 9001:2015<br>37001:2016 |
|--------------|------|-------------------------|
| _            | CERT | 11104005                |

| De   | talle (           | del Plan       | Annal    | de Coe        | dreta        | eción                   |                        |                                           |                                                        |                                                                                                    |                                      |                                       |                                          |                                                         |                                      | 25                                  | tan +                                     | •       | -                     |   |
|------|-------------------|----------------|----------|---------------|--------------|-------------------------|------------------------|-------------------------------------------|--------------------------------------------------------|----------------------------------------------------------------------------------------------------|--------------------------------------|---------------------------------------|------------------------------------------|---------------------------------------------------------|--------------------------------------|-------------------------------------|-------------------------------------------|---------|-----------------------|---|
|      | 1                 |                | E        |               |              | Anna 3                  |                        | notreezheer<br>notreezheer<br>notreezheer | nt i fain pere i<br>privat regativa<br>t also est debe | i permito Agregas<br>un troppitor of Se<br>Re of PRE security.                                                                                                    | Soldar y 1<br>of de loci<br>Andre In | Eininge 1<br>Holis Sala<br>Is canadia | i vezzia o<br>activ titua<br>e realizado | ng haana metta<br>144, is permita 1<br>1 perdis registr | ation, or<br>other play<br>advectors | entre d'<br>parte are<br>es referes | tottie Maare<br>clianale<br>at al returns | Alere A | Aparta<br>In 16 parts |   |
| 1 at | us dei            | Plan Ano       | ul de t  | tentral.      | ación        |                         |                        |                                           |                                                        |                                                                                                    |                                      |                                       |                                          |                                                         |                                      |                                     |                                           |         |                       |   |
| 8    | t de Ada          | and the second |          |               |              |                         |                        | 19<br>6197.71                             |                                                        |                                                                                                    |                                      |                                       |                                          |                                                         |                                      |                                     |                                           |         |                       |   |
| het  | car po            | in ca          | fign CPS | n E           | -            |                         | 1                      | Particle Pre                              | -                                                      |                                                                                                    |                                      |                                       |                                          |                                                         | 1                                    |                                     | 0.1                                       | 1       |                       | 1 |
| 80   | Parties<br>Person | (PC            | t A7     | t.<br>Nagenas | Tanda<br>BID | Tipo de<br>Procuporeilo | Tape and<br>Productive | Cat.<br>Electrica o                       | Presdenerie                                            | Description                                                                                                    | Card                                 | u<br>Multis                           | Costs II.                                | N Total Period                                          | - 10000                              |                                     | HART,<br>HILLIANS                         | CINT.   | CONNELL               |   |
|      | 1920              | Typenter of    | berrich  | Lana .        |              | darierie<br>Derierie    | Terror Land            | - 10                                      | teles Lates                                            | Nullifuncie<br>Napara de<br>Garris del<br>Salarris                                                                                                    | 1.00                                 |                                       |                                          | 10.01                                                   | 1                                    | ×                                   | G.                                        | 9       | 8                     | 1 |
| ł    | 175201            | 1.0+0.0        | berrea   | Dese          | н.           | Sets<br>Garante         | terrainet              | -                                         | Intere Lawrence                                        | Segure da<br>Marganes 108                                                                                                    | 1.0                                  | 19-04                                 | 10.000                                   | 785.00 G                                                | 1                                    | ×                                   |                                           | D.      | Ð                     |   |
|      | 10000             | 49100007       | 1.00     | Coming        |              | Service<br>Centered     | -                      | 10                                        | lifina Gantia                                          | Amposition an<br>Report of a sy<br>Report of a sy<br>Resident                                                                                                    | 1.00                                 | erine.                                | 2053339                                  | 1640                                                    | 1                                    | ×                                   | 0                                         |         | 0                     |   |
| ľ    | Terres            | (second        | iter.    | Desire        | 10           | Garni<br>Garnetia       | Investigation          | -80                                       | Infria Curris                                          | Partiel and a second second se | 1.90                                 | 21-bad                                | 10.411                                   | ******                                                  | 1                                    | ×                                   |                                           | Q       | 6                     |   |

Imagen 8.2.1

# 8.2.1 Instrucciones y Consideraciones para la Consolidación de varias partidas o cuentas contables

Para el caso en que las Entidades Contratantes requieren usar más de una partida presupuestaria o cuenta contable para la ejecución del procedimiento de contratación, utilizará la funcionalidad de CONSOLIDACIÓN de partidas presupuestarias y cuentas contables.

Es importante indicar que el procedimiento de Consolidación se realiza en el SOCE y es el paso previo a realizar el registro del pliego en MFC.

A continuación, se detallan algunas instrucciones y recomendaciones previas a realizar la consolidación de las partidas presupuestarias o cuentas contables:

Consolidación de partidas de la misma naturaleza: La consolidación de partidas presupuestarias o cuentas contables, aplica únicamente cuando son de la misma naturaleza; es decir:

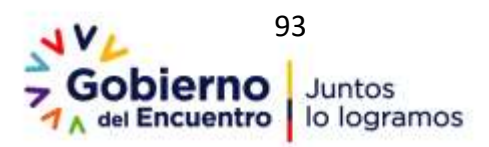

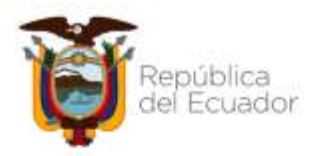

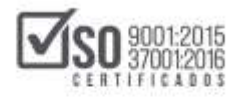

- Igual Tipo de Régimen: Las partidas presupuestarias o cuentas contables a consolidar deben ser del mismo tipo de Régimen. Se permite consolidar sólo partidas del Régimen Común.
- Fondos BID: En caso de que la contratación se realice con fondos BID, las partidas presupuestarias o cuentas contables a consolidar deben estar seleccionadas con esta especificación.
- Tipo de Compra: Se pueden consolidar partidas presupuestarias o cuentas contables de cualquier tipo de compra (bien, obra, servicio); excepto para el caso de consultoría que solamente se pueden consolidar o agrupar partidas presupuestarias/cuentas contables cuyo tipo de compra sea consultoría.
- Partida Presupuestaria o Cuenta Contable mandataria: La partida o cuenta mandataria, es la partida principal que corresponde al objeto de contratación a ejecutar, se la selecciona inicialmente para realizar la consolidación con el resto de partidas o cuentas contables.

A continuación, se detalla el procedimiento para consolidar las partidas o cuentas contables en el sistema.

- Diríjase al Paso 2 del PAC en el SOCE, busque la partida o cuenta contable en la que requiere hacer la consolidación.
- Ubíquese en la sección PARTIDAS PRESENTES, ícono que se habilita en todas las contrataciones registradas en el PAC. Para seleccionar las partidas presupuestarias o cuentas contables a consolidar, de clic en la sección que se enmarca a continuación. Imagen: 8.2.1.1

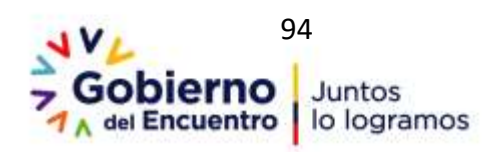

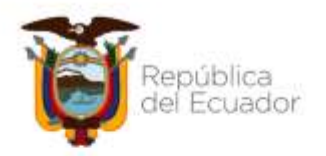

| $\checkmark$ | <b>SO</b> 9001:2015<br>37001:2016 |  |
|--------------|-----------------------------------|--|
|              | CERTIFICADOS                      |  |

| -    | number of           | er Plan   | Andal        | oc Col        | itrat.      | action)              |                     |                                               |                                                  |                                                                 |                                       |                        |                         |                                                          |                                   | Fut                                          | ras *      | •                  | 2            |
|------|---------------------|-----------|--------------|---------------|-------------|----------------------|---------------------|-----------------------------------------------|--------------------------------------------------|-----------------------------------------------------------------|---------------------------------------|------------------------|-------------------------|----------------------------------------------------------|-----------------------------------|----------------------------------------------|------------|--------------------|--------------|
| Pas  | 1                   |           | E.           |               | 0           | fano 3               | 31                  | estruccion<br>general June 1<br>econetite que | es - Ern proi i<br>naces tapatos<br>nas vez sabe | o paintins Agrogae,<br>opp monstrant al fa<br>de of PAC social. | Killer y I<br>ni della b<br>Tadhis be | Contrapy 1<br>mg1 La y | - manife o<br>Chase<br> | na mania tambié<br>ani, la permita la<br>Lisezán registr | alión, es<br>errai d'a<br>años co | raciona al b<br>Agolio prim<br>Rei referenzi | ntin Nator | , diriado e        | e la parte l |
| Duit | es del<br>e de mb   | Plan Am   | iaï de (     | Contrat       | ación       |                      | 20                  | 16))                                          |                                                  |                                                                 |                                       |                        |                         |                                                          |                                   |                                              |            |                    |              |
| 540  | ier Jelge<br>Gar po | et co     | Bigei CPC    | 6 (E          |             |                      | 34                  | Aidda Pro                                     | expetitie                                        | 0                                                               |                                       |                        |                         |                                                          | R.                                |                                              | 0.[        | ) 🗆                |              |
| 1    | a 52 %              | pit mA    | w 47         |               |             |                      |                     |                                               |                                                  |                                                                 |                                       |                        |                         |                                                          |                                   |                                              |            |                    |              |
| -    | Partite<br>Pres.    | CPC       | t.<br>Cumpto | 1.<br>Niginia | First<br>00 | Tipi de<br>Presqueet | Tuo ile<br>Producto | Cat.<br>Electricate                           | Proventional In                                  | Incrucia                                                        | Cet                                   | U.<br>Modela           | Cost: V.                | S. Total Parint                                          | - Insta                           | E ELIMINAR                                   | PRESENTS   | CERT.<br>IS FUTURE | CONSILIER    |
| 1    | 842224              | 41.000122 | ter.         | <b>Genin</b>  | 80          | Gette<br>Carterre    | Newslash            | 150                                           | Infine Coercla                                   | Ingresore<br>Nutrianize                                         | 1.01                                  | (redat                 | 26.870                  | 2647.02                                                  | 1                                 | ×                                            |            |                    | 0            |
|      | 775.001             | ri-timeti | Series       | ine a         | 8           | Galli<br>Cornette    | terration           | -                                             | Sefere Guerda                                    | Separa de<br>Barres del<br>Subierne<br>Astronomi                | 1.00                                  | indet                  | 102.3100                | 98.39 G                                                  | 1                                 | ×                                            | 9          |                    | B            |
| 2    | 119.001             | 711345218 | Server       | Dear          | 12          | detto<br>Corrierte   | Remainab            | 140                                           | Tefrie Contra                                    | Degare da<br>Heguerra 208                                       | 18                                    | urital                 | 785-2000                | 785.89 (2                                                | 1                                 | ×                                            |            | Ð                  | 0            |
| 4    | 734613              | *******   | tie:         | Cenin         |             | Gette<br>Carterne    | terralisti          | 150                                           | Intre Sueta                                      | Adpositio de<br>Asposito pre<br>Naporere y<br>Epuse             | 1.00                                  | arda)                  | 16.00                   | 78.0 G                                                   | 1                                 | ×[                                           | 2          |                    | ß            |
|      | 299813              | 20140324  | Per-         | Omin          | 88          | Getta<br>Cornerta    | torwight            | 195                                           | Infine Currents                                  | Robertal<br>Didactico para<br>ejecución de<br>Procesto          | 1.00                                  | and                    | (58-420)                | «TR.38 CL (0                                             | 1                                 | ×                                            | ()         |                    | r)           |

Imagen 8.2.1.1

• Al dar clic en esta opción, el sistema mostrará el listado de partidas o cuentas contables de la misma naturaleza. Imagen: 8.2.1.2

| *Be           | talle o         | del Plan | Anual               | de Cor         | trata  | ción                      |                     |                                             |                                                           |                                                           |                                              |                                     |                                                        |                                                              |                                        |                                                |                                |                     |        |
|---------------|-----------------|----------|---------------------|----------------|--------|---------------------------|---------------------|---------------------------------------------|-----------------------------------------------------------|-----------------------------------------------------------|----------------------------------------------|-------------------------------------|--------------------------------------------------------|--------------------------------------------------------------|----------------------------------------|------------------------------------------------|--------------------------------|---------------------|--------|
|               |                 |          |                     | 201            |        |                           |                     |                                             |                                                           |                                                           |                                              |                                     |                                                        |                                                              | E                                      | Cert<br>Futuras                                | + (                            | Ð                   | 2      |
| Pas<br>Sector | 1               |          |                     | 8              |        | 2503                      |                     | instruccion<br>oprior (La r<br>incuente per | en - Eric parce i<br>tarian registrar<br>tarian registrar | i permita Agregi<br>can munifician al<br>de el PAC inicia | n; Billor y<br>Year de la 1<br>al, Radica la | Divisional<br>Intel: La<br>In cambi | S recents are a<br>sprin Classer,<br>iso realizable or | unia contratación.<br>la permite borrar o<br>não registrados | aritectory<br>i mpilito<br>intere refe | e of Justice<br>and Section of<br>Section of S | Nyerse, Lå<br>tår.<br>näntter. | tada eri ika        | wite . |
| Date          | os del          | Plán Ans | ial de              | Contrat        | ación  |                           |                     |                                             |                                                           |                                                           |                                              |                                     |                                                        |                                                              |                                        |                                                |                                |                     |        |
| Ab            | t die Aub       | siddle:  |                     |                |        |                           | 38                  | 19                                          |                                                           |                                                           |                                              |                                     |                                                        |                                                              |                                        |                                                |                                |                     |        |
| W             | or kalige       | wds:     |                     |                |        |                           | -11                 | 11945.48                                    |                                                           |                                                           |                                              |                                     |                                                        |                                                              |                                        |                                                |                                |                     |        |
| Bes           | tar po          | ri (6    | digs CH             | 6 . E          |        |                           |                     | Partida Pre                                 | nipuntaria                                                |                                                           |                                              |                                     |                                                        |                                                              |                                        | - 00                                           |                                | 1                   |        |
| Bra           | Farbia<br>Perio | 070 NA   | ty 18<br>L<br>Campi | L<br>1 Sigtner | Firsts | Tato de<br>Presaglamento  | Tipo de<br>Producto | Cat.<br>Dechines                            | Population                                                | Descripción                                               | Cert                                         | U.<br>Medica                        | Contro S.                                              | i lag Pari                                                   |                                        | AN ELINEN                                      | AS PARE                        | CERE<br>NATURA FUTU | L CONN |
| 4             | MEN             | 4140012  | -                   | Canality       | 80     | Carrierte                 | toreal and          | - NC                                        | Difest Contra                                             | Separate<br>Multilation                                   | 1.81                                         | indat                               | 26.570                                                 | 396.82 (3                                                    | 1                                      | ×                                              |                                |                     | Pa     |
| 1             |                 |          | 840                 | Desit.         | -      | Salts<br>Carnette         | terral ad           | 10                                          | Subarto<br>Svensa<br>Electricica                          | COHENTO<br>HOMITUAN TOPO<br>S                             | 2.000.00                                     | indel                               | 4.000                                                  | -                                                            | 1                                      | ×                                              |                                |                     | 6      |
| 2             | 1900            | 54110011 | iler,               | Delle          | -      | Projecta Ali<br>Diversión | The Age of a        | 10                                          | uncie                                                     | Construcción<br>Se Elefrance                              | 1.85                                         | inial                               | Destrim                                                | 134371010                                                    | 1                                      | ×                                              |                                |                     | B      |
| 4             | -               | 1000004  | ter.                | Desir.         | 10     | lain<br>Corona            | ternize             | + 162                                       | Dérix Cardi                                               | Patena Petro<br>etrocato de<br>dona                       | 425-34                                       | Nes<br>Calo                         | 1300                                                   | 13875-0                                                      | 1                                      | ×                                              |                                |                     | 0      |
| 3             | 729864          | ustannes | fer.                | Conje          | 80     | Cerieta                   | Servaluad           | 190                                         | Sefina Gaetta                                             | Patena Paten<br>Sultance para<br>Aproprior de<br>Otras    | 1,225-09                                     | NO1<br>Cabra                        | 2,9300                                                 | 101110                                                       | 1                                      | ×                                              | •                              |                     | 6      |

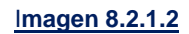

A continuación, se tomó como ejemplo la contratación de una obra, "Construcción de Edificio", la contratación es de aproximadamente \$.

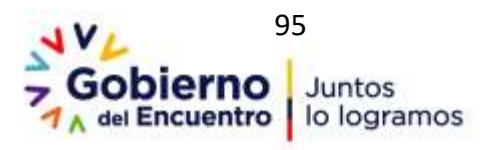

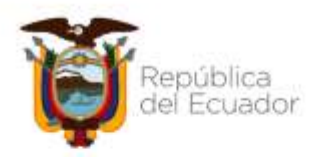

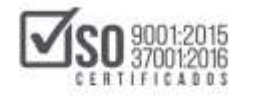

3.000.000 USD, para que la Entidad Contratante pueda levantar el pliego le hace falta ligar otras partidas o cuentas contables, ya que al momento con la partida seleccionada solo cuenta con \$. 2.345.849 USD y necesita ligar las partidas referentes a servicios de instalación eléctrica y otras referentes a bienes para la contratación que realizará. En la siguiente imagen puede observar un ejemplo de la selección de las partidas o cuentas contables. Imagen: 8.2.1.3

|                          | comprespondent georee mot                       | cerconomector  | comprise of 7 outperson | and an an an an an an an an an an an an an |                             |
|--------------------------|-------------------------------------------------|----------------|-------------------------|--------------------------------------------|-----------------------------|
|                          |                                                 | Cons           | olidación de Partida:   | Presentes                                  |                             |
| MODO DE U<br>procedimier | SO: En esta pantalla po<br>nto de contratación. | drá asociar la | as partidas presu       | puestarias presentes que requiere su       | u                           |
| Seleccionar              | Partida Presupuestaria                          | CPC            | Tipo de Compra          | Descripción                                | Total                       |
| m                        | 730404                                          | 435400012      | Bien                    | Adquisición de Ascensores                  | 100,000.0000                |
|                          | 530603                                          | 9290000123     | Servicio                | Capacitacion en Técnicas de Negociacion    | 12,000.0000                 |
|                          | 530499                                          | 4529000121     | Servicio                | mantenimiento correctivo y preventivo      | 65,000.0000                 |
|                          |                                                 | 871410011      | Servicio                | mantenimiento de vehículos                 | 92,500.0000                 |
| 8                        | 530405                                          | 07 1410011     | 1 percenter in          |                                            | Charles and a second second |

### Imagen 8.2.1.3

Seleccione las partidas o cuentas contables que necesita ligar, luego haga clic en el botón "Guardar" tal como se muestra en la siguiente imagen. Imagen: 8.2.1.4

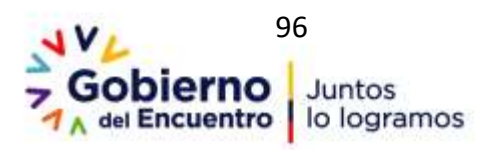

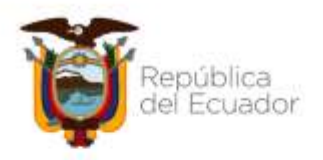

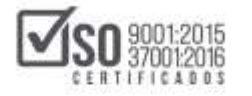

|          |                   |                                                  | Conso          | lidación de Partidas | Presentes                               |              |
|----------|-------------------|--------------------------------------------------|----------------|----------------------|-----------------------------------------|--------------|
| MOD      | O DE U<br>edimier | SO: En esta pantalla por<br>ito de contratación. | drá asociar la | s partidas presu     | puestarias presentes que requiere su    |              |
| Selec    | ccionar           | Partida Presupuestaria                           | СРС            | Tipo de Compra       | Descripción                             | Total        |
| <b>V</b> |                   | 730404                                           | 435400012      | Bien                 | Adquisición de Ascensores               | 100,000.0000 |
|          |                   | 530603                                           | 9290000123     | Servicio             | Capacitacion en Técnicas de Negociacion | 12,000.0000  |
|          |                   | 530499                                           | 4529000121     | Servicio             | mantenimiento correctivo y preventivo   | 65,000.0000  |
|          |                   | 530405                                           | 871410011      | Servicio             | mantenimiento de vehiculos              | 92,500.0000  |
| V        |                   | 140399                                           | 546110011      | Servicio             | Instalación electrica                   | 700,000.0000 |
|          |                   |                                                  |                | Guardar              | ]                                       |              |

## Imagen 8.2.1.4

El siguiente paso es la consolidación de las partidas seleccionadas en la contratación. Para ello de clic en el siguiente ícono. Imagen: 8.2.1.5

| Date | s dei             | Plan An   | ual de    | Contra         | tación       |                      |                      |                     |              |                                                              |      |             |           |                 |       |          |          |                 |        |     |
|------|-------------------|-----------|-----------|----------------|--------------|----------------------|----------------------|---------------------|--------------|--------------------------------------------------------------|------|-------------|-----------|-----------------|-------|----------|----------|-----------------|--------|-----|
| Afe  | de 24             | which .   |           |                |              |                      | - 20                 | (B)                 |              |                                                              |      |             |           |                 |       |          |          |                 |        |     |
| 190  | i kiip            | upto-     |           |                |              |                      | \$4                  | 6192.21             |              |                                                              |      |             |           |                 |       |          |          |                 |        |     |
| Busc | ar po             | n 0       | idga (7   | 9 [            |              |                      | 3                    | Partida Pro         | sipietala    |                                                              |      |             |           |                 |       |          | 0        | )               |        |     |
| 2650 | fg Pa             | 457 MA    | ię d      |                |              |                      |                      |                     |              |                                                              |      |             |           |                 |       |          |          |                 |        |     |
| 81.  | Faction<br>Print. | OK.       | 1<br>Cump | T.<br>Risperse | Fanit<br>800 | Top da<br>Pransparel | Tipe de<br>Productio | Cat.<br>Decisionics | Procediments | Descripcia                                                   | Cart | E.<br>Befra | Costs II. | V. Total Period | epriv | I ELWING | PREMENTE | CERT.<br>FUTURE | covecu | DAR |
| 3    | 142124            | atiairri  | 5m        | Circle         | 80           | Gelo<br>Carterne     | tensial              | and i               | triva Carria | Ingreson<br>Natifaccio                                       | 1.00 | and         | 398,5722  | 2642-02         | 1     | ×        |          |                 | B      | 6   |
| a. 1 | i Marris          | iy kan mu | . Serve   | a Cenio        | 80           | Gers<br>Correcty     | limited              | -10                 | Here Garda   | Sepre III<br>Benaz del<br>Gobierno<br>Fernazial              | 10   | reide       | 101.700   | 986.29-CL       | 1     | ×        | 9        |                 | 0      | 9   |
| 3    |                   | 11234030  | Serie     | a Canút        | 10           | Sets<br>Certerre     | tomelood             | 10                  | Johns Garris | Sepre its<br>Nepres X3                                       | 3.00 | wite        | 181,000   | 110.00 12       | 1     | ×        |          |                 | D      |     |
| 4 7  | tion of           |           | in.       | <u>cież</u>    | 80           | Gens<br>Genterte     | tornalizab           | 10                  | teles Gaida  | Adquactin da<br>Aquastita para<br>Regunaria y<br>Regimente y | 18   | -           | 795.1210  | N6.20           | 1     | ×        | 9        |                 | đ      |     |
| 8.7  | 70003             | 30940024  | Sec.      | De2            | 34           | Getti<br>Corisetta   | tenini               | 10                  | trêns Gartis | Neural<br>Diletto pen<br>gesciót de<br>Diseño                | 3.0  | nist        | 139-623   | 476.26 (C)      | 1     | ×        | •        | 8               | 0      |     |

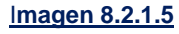

En la siguiente pantalla podrá observar la consolidación de las dos partidas adicionales requeridas para la contratación. Para el ejemplo descrito en este manual en la contratación registrada en el PAC *"construcción de edificio"*, aparecen ya registradas las otras partidas o cuentas contables que se requerían para la contratación, por lo que a continuación debe hacer clic

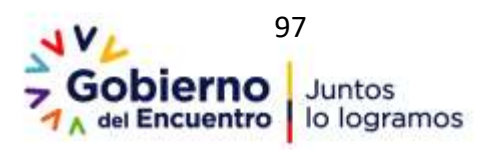

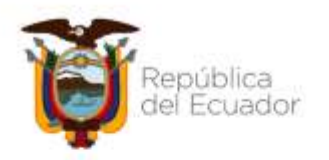

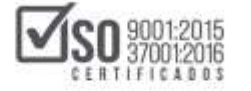

# en el botón "Consolidar" Imagen: 8.2.1.6

|       | Nombra Co                                                                 | nerciali       |              |                        | ENTIDA              | DR                       |                |             |                                |                              |          |          |                |                  |    |
|-------|---------------------------------------------------------------------------|----------------|--------------|------------------------|---------------------|--------------------------|----------------|-------------|--------------------------------|------------------------------|----------|----------|----------------|------------------|----|
|       | Entided Con                                                               | tralaste:      |              |                        | ENTON               | DR                       |                |             |                                |                              |          |          |                |                  |    |
|       | RUC:                                                                      |                |              |                        | 172354              | 5644001                  |                |             |                                |                              |          |          |                |                  |    |
| Parti | das Presup                                                                | uestarias Pres | entes        |                        |                     |                          |                |             |                                |                              |          |          |                |                  |    |
| Nro.  | tidas Presepuestarias Presentes<br>Partida CPC T, 1<br>Pres. CPC Compra ( | T.<br>Régimes  | Foedo<br>BID | Tipo de<br>Presupoesto | Tipo de<br>Producto | Cat.<br>Electrónico      | Procedimiento  | Descripción | U.<br>Nedida                   | Cart.                        | Costo U. | V. Total | Perio          |                  |    |
| 1     | 0. Pres. CPC Compre Ri<br>750107 531290014 Obra Co                        |                |              |                        | NO                  | Proyecto de<br>Inversión | No Aplica      | ND          | Lictación                      | construccion de<br>edificios | Unidad   | 1        | 2,345,879,0000 | 2,345,879,0000   | 62 |
| 2     | 750107 531290014 Obra Comun<br>730404 435400012 Bien Común                |                |              |                        | ND                  | Proyecto de<br>Inversión | Normalizado    | NO          | Subasta Inversa<br>Electrónica | Adquisición de<br>Ascensores | Unidad   | 10       | 10,000,0000    | 100,000,0000     | 62 |
| 3     | 140399                                                                    | 545110011      | Senicio      | Común                  | NO                  | Proyecto de<br>Inversión | No Normalizado | ND          | Lictación                      | Instalación electrica        | Barti    | 1        | 700,000,0000   | 700,000,0000     | 62 |
|       |                                                                           |                |              |                        |                     |                          |                |             |                                |                              | TOTAL PA | TEAS     | CONSOLIDADAS:  | \$3,145,879,0000 |    |

#### Imagen 8.2.1.6

En la siguiente pantalla proceda a imprimir la consolidación de las partidas o cuentas contables, documento que deberá adjuntarlo en la sección ANEXOS al publicar el proceso de contratación en el SOCE. Proceda a dar clic en el botón "Imprimir". Imagen: 8.2.1.7

| Nontere Comercial: ENTCHD R     |                  |                |             |                |              |                          |                     |             |                          |                       |                   |                             |                               |               |        |                |                  |         |
|---------------------------------|------------------|----------------|-------------|----------------|--------------|--------------------------|---------------------|-------------|--------------------------|-----------------------|-------------------|-----------------------------|-------------------------------|---------------|--------|----------------|------------------|---------|
| Extiduel Contratante: En/TGAD R |                  |                |             |                |              |                          |                     |             |                          |                       |                   |                             |                               |               |        |                |                  |         |
| NUC: 1723545648001              |                  |                |             |                |              |                          |                     |             |                          |                       |                   |                             |                               |               |        |                |                  |         |
| Parts                           | tas Presup       | vestarias Pres | entes       |                |              |                          |                     |             |                          |                       |                   |                             |                               |               |        |                |                  |         |
| ere.                            | Partida<br>Pres. | CPC            | L<br>Compra | T.<br>Régiment | Fonda<br>BID | Tipo de<br>Preseguente   | Tipe da<br>Producto |             | Cal.<br>Electrósco       | Procede               | niantia .         | Descripción                 | 1                             | l.<br>Medida  | Cart.  | Costo U.       | 1.104            | Perioda |
| •                               | 750107           | 531290014      | 08ra        | Comin          | NG           | Posyado de<br>Hversión   | No Apilica          | 1           | NŐ                       | Liofación             | í.                | construction<br>edificities | e. (                          | united        | 1      | 2.345.878.0000 | 2,245,878,0000   | C2      |
| 2                               | 730404           | 435400012      | Den         | Carrie         | NO           | Proyecto de<br>Inversión | Normalia            | Add         | ND                       | Subacta<br>Electrónic | inversa<br>Ce     | Adquisición o<br>Recensorei | 96                            | United        | 10     | 10,008,0000    | 100.000.0000     | -       |
|                                 | 140399           | 546110011      | Service.    | Comin          | NO           | Proyecto de<br>Inversión | No. Norma           | ilicidi     | NO                       | Ucitation             | t.                | mintalacide el              | lectrica 1                    | darii.        | 1      | 790,000,0000   | 700.000 0000     | 92      |
|                                 |                  |                |             |                |              |                          |                     |             |                          |                       |                   |                             |                               | TRAL EMPL     | IDAS C | ONSOLIDADAS    | \$3,145,879,3000 |         |
| Parts                           | ta Francist      | iada.          |             |                |              |                          | 6                   |             |                          |                       |                   |                             |                               |               |        |                |                  |         |
| Rep.                            | Particle Pr      | 95.            |             | OPC            |              | L.<br>Cumpt              | L.<br>Répine        | Fundo<br>DD | Tipo de<br>Pressporato   | Tipe de<br>Producta   | CAL<br>Decisiones | Procedimiente               | Descripcion                   | U.<br>Rettice | Cart   | Cusite U.      | V. Total         | Periode |
|                                 | 750197           |                |             | \$31290014     |              | Otra                     | Camin               | NO          | Proyecto de<br>Inversión | No Aplica             | NO                | LUDISCIA                    | construction<br>the edificion | * Under       | ,      | 3,345,879,0000 | 3.145.879.0000   | C2      |

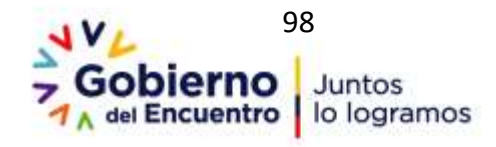

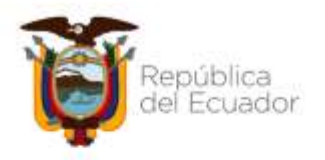

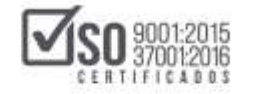

## Imagen 8.2.1.7

Ahora, en el caso de que la Entidad Contratante antes de Imprimir decida no consolidar las partidas, podrá utilizar la opción "Desconsolidar", para ello de clic en el botón con dicha descripción. Imagen: 8.2.1.8

| Bontre Conertial ENTORO R    |               |                 |           |              |               |                          |         |                     |             |                         |                    |                   |                                |             |               |        |                |                 |        |
|------------------------------|---------------|-----------------|-----------|--------------|---------------|--------------------------|---------|---------------------|-------------|-------------------------|--------------------|-------------------|--------------------------------|-------------|---------------|--------|----------------|-----------------|--------|
| Endded Cortratemer: BHTCHC R |               |                 |           |              |               |                          |         |                     |             |                         |                    |                   |                                |             |               |        |                |                 |        |
|                              | NC:           |                 |           |              | 122364        | 5544081                  |         |                     |             |                         |                    |                   |                                |             |               |        |                |                 |        |
| Parp                         | das Preing    | vestariles Pres | ierbes.   |              |               |                          |         |                     |             |                         |                    |                   |                                |             |               |        |                |                 |        |
| <b>1</b> 14.                 | Paren.        | CK.             | Empre     | T.<br>Bigmen | roedu.<br>(RD | Ton da<br>President      | 100     | Tipo de<br>Producto | 3           | Earl.<br>Electrolexico  | Fricade            | ereta .           | Descripción                    | 1           | ente i        | 1965   | Contract.      | V.Sour          | Period |
| ŧ                            | 190107        | 501290014       | Deta      | Cente        | 90            | Projecta d<br>Brancida   | 6       | NO ADRICE           |             | 10                      | DORID              | 8,                | construction<br>edificies      | e 1         | ben           | ÷,     | 2,545,079,0800 | 2.345.678.0000  | Cž.    |
| 1                            | 133484        | 435480012       | 5m        | Camin        | ND            | Proyecta d<br>Impression | ė.      | Normaliste          |             | NO                      | Estato<br>Excelori | eversa<br>Ga      | Astantación a<br>Astantación s | 0 J         | been          | 10     | 10.080.0808    | 101.001.0000    | 12     |
| 2                            | 140399        | 548110811       | Service . | Camin        | NO            | Phoyects d<br>Bruesson   | e.      | No Normali          | -           | HD .                    | Dotacio            | l.                | instalactive at                | inten I     | art           | ۴      | 100.000.0000   | 708.308.0080    | -      |
|                              |               |                 |           |              |               |                          |         |                     |             |                         |                    |                   |                                | 10          | TAL PRIM      | IAS CI | SISTURATIAN .  | 83.545.878.0005 |        |
|                              |               |                 |           |              |               |                          |         |                     |             |                         |                    |                   |                                |             |               |        |                |                 |        |
| Pers                         | its Coescille | lada -          |           |              |               |                          |         |                     |             |                         |                    |                   |                                |             |               |        |                |                 |        |
| <b>1</b> 11                  | Person Pe     | 15              |           | EPE.         |               |                          | Tenne . | T. H<br>Nigwen 1    | units<br>SD | Tipo éle<br>Presepuésto | Tao és<br>Producto | Cal.<br>Decisiono | Providences                    | Description | li.<br>Batata | -      | Casto L        | V.See           | Ferto  |
|                              | 390407        |                 |           | 121258014    |               |                          | Dist    | Cortia I            | 401         | Property de             | No Aplica          | 100               | Lutacin                        | CHARGEST    | Unided        | 1      | 3,145,878,8000 | 3, 145,879,0000 | a      |

Imagen 8.2.1.8

Al realizar esta acción se borrarán las partidas o cuentas seleccionadas en la consolidación, aparecerá únicamente los datos iniciales del registro de la contratación. Imagen: 8.2.1.9

|       |                |              |           | DES         | CREPCIÓN D  | PARTIDAS PHE SUPLE    | STARAS PRESENT   | ES Y CERTIFICACI  | ONES FUTURIAS F | WAA UN OBJIETO DE CONT    | RATACIÓN  | -    |                |                 |       |
|-------|----------------|--------------|-----------|-------------|-------------|-----------------------|------------------|-------------------|-----------------|---------------------------|-----------|------|----------------|-----------------|-------|
| -     | Numbre Corner  | ciat         |           |             | IN CACITIVE |                       |                  |                   |                 |                           |           |      |                |                 | _     |
| 1     | etidad Contral | lante:       |           |             | INTEMD R    |                       |                  |                   |                 |                           |           |      |                |                 |       |
|       | NUC:           |              |           | 1           | 723545844   | 201                   |                  |                   |                 |                           |           |      |                |                 |       |
| Parts | das Presupees  | tarius Prese | den :     |             |             |                       |                  |                   |                 |                           |           |      |                |                 |       |
| Res.  | Partida Pres.  | CPC          | 1. Compra | L. Régenesi | Fendo BID   | Tipo de Presupuesto   | Tipo de Producta | Cat. Electroleuro | Procedements    | Descriptiole              | U. Medida | Cet  | Costs U.       | V. Total        | Peter |
| 1     | 750107         | 621290014    | 003       | Común       | 110         | Prevento de Inversión | No Aplica        | NO                | Liotacón        | construction de edificios | Undet     | 1    | 2,345,879,0000 | 2,345,579,0000  | 0 02  |
|       |                |              |           |             |             |                       |                  |                   |                 |                           | TOTAL FW  | TEAS | CONSIGNADAS    | \$2,545,875,000 | R     |

Imagen 8.2.1.9

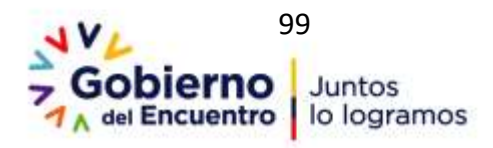

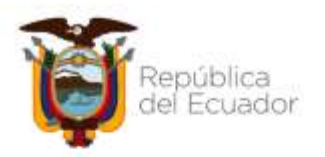

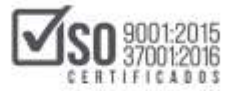

| ACCIÓN                  | RESPONSABLES                                                            | AREA                                         | FECHA                |
|-------------------------|-------------------------------------------------------------------------|----------------------------------------------|----------------------|
| ACTUALIZADO POR         | ALEXANDRA VALLADARES<br>ESPECIALISTA DE CAPACITAICÓN Y<br>CERTIFICACIÓN | DIRECCIÓN DE CAPACITACIÓN Y<br>CERTIFICACIÓN | 25 DE MARZO DEL 2020 |
| REVISIONES Y<br>CAMBIOS | ING.DIEGO YANEZ<br>ESPECIALISTA DE HERRAMIENTAS                         | DIRECCIÓN DE HERRAMIENTAS                    | 04 DE ENERO DEL 2020 |
|                         | ING. JESSICA MUÑOZ<br>ESPECIALISTA DE CAPACITACIÓN Y<br>CERTIFCACIÓN    | DIRECCIÓN DE CAPACITACIÓN Y<br>CERTIFICACIÓN | 11 DE ENERO DEL 2021 |
| APROBADO POR            | LIC: ANDRÉS HERNÁNDEZ /<br>DIRECTOR DE CAPACITACIÓN                     | DIRECCIÓN DE CAPACITACIÓN Y<br>CERTIFICACIÓN |                      |
|                         | ING. LUIS RUBIO/ DIRECTOR DE<br>HERRAMIENTAS                            | DIRECCIÓN DE HERRAMIENTAS                    | 12 DE ENERO DEL 2021 |
|                         | ING. CHRISTIAN JARRÍN/<br>COORDINADOR TÉCNICO DE<br>OPERACIONES         | COORDINACIÓN TÉCNICA DE<br>OPERACIONES       |                      |

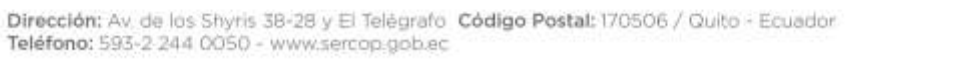

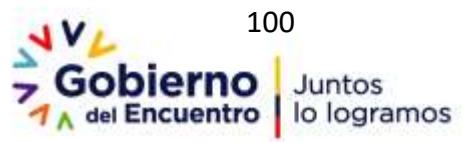